# Copyright

© **2023 DTCC. All rights reserved.** DTCC and DTCC (Stylized) and Financial Markets. Forward. are registered and unregistered trademarks of The Depository Trust & Clearing Corporation DTCC. The services described herein are provided under the "DTCC" brand name by certain affiliates of The Depository Trust & Clearing Corporation ("DTCC"). DTCC itself does not provide such services. Each of these affiliates is a separate legal entity, subject to the laws and regulations of the particular country or countries in which such entity operates. Please see www.dtcc.com for more information on DTCC, its affiliates and the services they offer.

### 7.24 INVITATION TO COVER SHORT POSITION (ICSR/ICSM)

#### <u>Overview</u>

How To Access The Invitation To Cover Short Position Menu

How To Enter An Invitation (ICSR Only)

- How To Browse Invitations Sent By You
- How To Browse Invitations Sent By All Participants
- How To Browse Outstanding Short CUSIPs For Which You Have Not Sent An Invitation
- How To Browse Invitations Sent To You

How To Terminate an Invitation or Rescind the Termination of an Invitation (ICSR Only)

#### 7.24.1 Overview

The Invitation To Cover Short Position function, accessed via ICSR, allows the Participant to extend to other Participants an invitation to offer securities for purchase that will cover a short position (a "short CUSIP") either in the inviting Participant's DTC account or outside of DTC's books and records.

**Note**: The Invitation To Cover Short Position function, accessed via ICSM, allows the Participant to access only inquiry options.

A confirmation ticket is generated when the Participant transmits an invitation to cover a short position.

Invitation tickets are sent by DTC to the Participants who are long the security which is the subject of the invitation. These tickets are also sent at approximately 3:00 p.m. Eastern time the following business day.

In general, the Invitation To Cover Short Position function provides the ability to enter, monitor, and resolve invitations to cover short positions a Participant may have via the following functions:

- Invitation Entry Screen: allows the Participant to enter an invitation to cover a short position.
- Browse of Invitations Sent: allows the Participant to view a listing of its short CUSIPs for which an invitation was sent.
- Browse of Invitations Sent by All Participants: allows the Participant to view an anonymous listing of *all* short CUSIPs for which an invitation was sent.
- Browse of Outstanding Uninvited Shorts: allows the Participant to view a listing of its short CUSIPs, which must be at least thirty days old, for which an invitation has not yet been sent.
- Browse of Invitations Received: allows the long Participant to view a listing of all invitations it has received.
- Browse of Invitation Termination (ICSR only): allows the Participant to view terminated invitations as well as all invitations that are available for termination, terminate an invitation, or rescind termination of an invitation.

Cutoff times are as follows:

- Invitation Entry: 5:00 p.m. Eastern time.
- All Browse Functions: 8:00 p.m. Eastern time.

**Note:** Long Participant Tickets are generated and routed to the Participants' 00 destination. Participants wishing to change this default must contact their Relationship Manager.

### 7.24.2 How To Access The Invitation To Cover Short Position Menu

#### Step Action

**Step 1** Obtain the Invitation To Cover Short Position Menu Screen by entering 'ICSR/ICSM' on the Enter Function Prompt Screen (Figure 1).

```
      TY30
      INVITATION TO COVER SHORT
      12/01/90

      00002199 - 07
      INVITATION SCREEN
      10:24:50

      1. INVITATION ENTRY SCREEN
      1. INVITATIONS SENT
      1. INVITATIONS SENT

      2. INVITATIONS SENT BY ALL PARTICIPANTS
      1. OUTSTANDING UNINVITED SHORTS
      1. INVITATIONS RECEIVED

      5. INVITATION RECEIVED
      6. INVITATION TERMINATION
      1. INVITATION TERMINATION
```

Figure 1. Invitation To Cover Short Position Menu Screen

**Step 2** Select one of the following options on the Invitation to Cover Short Position Menu Screen:

- 1: to enter an invitation.
- 2: to browse invitations sent by you.
- 3: to browse invitations sent by *all* Participants.
- 4: to browse short CUSIPs for which you have not yet sent an invitation.
- 5: to browse invitations you have received.
- 6: to terminate or rescind an invitation you have entered.

**Note:** Access via ICSR allows the Participant to select options 1-6; access via ICSM allows the Participant to select options 2-5.

General PF Keys:

- 'ENTER' key to process/pre-edit.
- 'PF1/13' key to update.
- 'PF6/18' key to select all displayed items.'PF7/19' key to return to the Invitation To Cover Short Position Menu Screen.
- 'PF8/20' key to change the function.
- 'PF9/21' key to end the processing session.
- 'PF10/22' key to scroll backward.
- 'PF11/23' key to scroll forward.

#### 7.24.3 How To Enter An Invitation (ICSR Only)

#### Step Action

**Step 1** Select Option 1 on the Invitation To Cover Short Position Menu Screen.

**Step 2** Press the 'ENTER' key to obtain the Invitation To Cover Short Position Screen (Figure 1).

| TY30/ICSR<br>00002199 - 07<br>SIGNON PT#: 2199 PTS                                           | INVITATION TO COVER SHO                                                                                     | RT POSITION                                                                    | 12/27/89<br>10:24:50   |
|----------------------------------------------------------------------------------------------|----------------------------------------------------------------------------------------------------|--------------------------------------------------------------------------------|------------------------|
| CUSIP NUMBER :                                                                               | DESCR                                                                                                    | IPTION:                                                                        |                        |
| QUANTITY DESIRED :                                                                           |                                                                                                    |                                                                                |                        |
| PRICE OFFERED :                                                                              |                                                                                                    | TO:                                                                            |                        |
|                                                                                              | SUBSTITUTE AVA                                                                                              | ILABLE                                                                         |                        |
| CUSIP :<br>DESCRIPTION :                                                                     | Q                                                                                                    | UANTITY:                                                                       |                        |
| CONTACT :                                                                                    | P                                                                                                    | HONE :                                                                         |                        |
| SUBMITTERS OF THIS IN<br>(I) THAT THEY HAVE<br>(II) THAT THEY CURRE<br>(III) THAT THEY ARE S | VITATION TO TENDER HEREB<br>THE AUTHORITY TO SUBMIT<br>NTLY HOLD A SHORT ON THE<br>UBMITTING THIS INVITATIO | Y REPRESENT AND WAR<br>THIS INVITATION<br>IR BOOKS; AND<br>N IN ORDER TO COVER | RRANT:<br>2 SUCH SHORT |
| PF1/13= UPDATE PF                                                                            | 8/20= ENTER FUNCTION                                                                                        | PF9/21= SIGNOFF                                                                |                        |

Figure 1. Invitation To Cover Short Position Screen

**Step 3** Enter the following information on the Invitation to Cover Short Position Screen:

- CUSIP Number: enter a nine character DTC-eligible CUSIP number in which the Participant has a short position in its DTC account.
- Quantity Desired: enter the desired amount of securities to be covered, less than or equal to the short quantity; a maximum of thirteen digits can be entered.
- Price Offered: enter the price range within which offerings of the securities will be considered; a maximum of four dollar digits and two decimal digits can be entered (for

debt securities, enter the price as a percentage of the principal amount (e.g., 100-102); for all other securities, enter the price in terms of the dollars per unit of the security).

- CUSIP: enter a nine character CUSIP number; optional.
- Description: enter the security description for non-DTC eligible CUSIPs only; optional; a maximum of sixty alphanumeric characters can be entered.
- Quantity: enter the amount of securities offered in exchange for the short security; optional; a maximum of thirteen digits can be entered.

**Note**: The previous three fields are to be entered only if the Participant is offering an alternative security as a substitute for the short security.

- Contact: enter the name of the person to be contacted; a maximum of twenty characters can be entered.
- Phone: enter the area code and telephone number of the person to be contacted.
- Note the following disclaimer : "Submitters of this Invitation to tender hereby represent and warrant: (i) that they have the authority to submit this Invitation; (ii) that they currently hold a short on their books; and (iii) that they are submitting this Invitation in order to cover such short."

**Note:** The information entered in the previous two fields will not be sent to the long Participants.

- **Step 4** Press the 'ENTER' key to validate the data.
  - If any errors occur, the appropriate error message is displayed; re-enter data in the appropriate field(s) and press the 'ENTER' key.
  - If no errors occur, the Security Description is displayed for verification (Figure 3).

```
TY30/ICSR
                    INVITATION TO COVER SHORT POSITION
                                                          12/27/89
00002199 - 07
                                                           10:24:52
SIGNON PT#: 2199 PTS TR ACC
CUSIP NUMBER : 917550KG9 DESCRIPTION: UTRHSG09.00JJ91RR*-{
QUANTITY DESIRED : 5
PRICE OFFERED : 100.00
                                            то: 101.00
SUBSTITUTE AVAILABLE
CUSIP : 917550KF1
                                        OUANTITY: 5
DESCRIPTION : UTRH5G09.00JJ92RR*={
CONTACT : S. SMITH
                                        PHONE : 212 - 555 - 1234
PF1/13= UPDATE
                 PF8/20= ENTER FUNCTION
                                         PF9/21= SIGNOFF
```

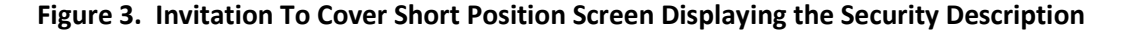

**Step 5** Press the 'PF1/13' key to update.

**Note**: The Invitation To Cover Short Position Screen is cleared of all data entered and a confirmation ticket is sent to the short Participant (Figure 4).

```
0
                                                                                         0
o 0 0000219900-000005
                                                                         12/27/89
                                                                                         0
0
                                                                         10:24:55
                                                                                         0
             INVITATION TO COVER SHORT POSITION CONFIRMATION TICKET
0
                                                                                         0
0
                                                                                         0
o PTS ID : 00002199-01 TERMID
                                                         : TX04
                                                                                         0
0
                                                                                         0

      o
      PARTICIPANT
      :
      PTS TR ACC
      PARTICIPANT NO: 2199

      o
      CUSIP NO
      :
      917550KG9
      DESCRIPTION
      :UTRHSG09.00JJ91RR*-{

                                                                                         0
                                                                                         0
o OTY DESIRED :
                                                                                         0
o PRICE OFFERED: 100.00 TO 101.00
                                                                                         0
0
                                                                                         0
O SUBSTITUTE AVAILABLE
                                                                                         0
                                           QUANTITY
o CUSIP NO : 917550KF1
                                                         : 5
                                                                                         0
o DESCRIPTION : UTRHSG09.00JJ92RR*{
                                                                                         0
O CONTACT
               : S. SMITH
                                           PHONE : (212) 555-1234
                                                                                         0
0
                                                                                         0
```

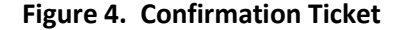

The following unsolicited tickets are transmitted at approximately 3:00 p.m. Eastern time the following business day:

- Invitation Ticket: if the invitation request is validated, an invitation ticket is sent to the long Participants (Figure 5).
- Cancelled Invitation Ticket: if the Participant's short position has been covered, a cancelled invitation ticket is sent to the Participant who entered the invitation (Figure 6).
- Termination Ticket: if a previously invited CUSIP is covered, a termination ticket is sent to all long Participants who previously received an invitation for that security (Figure 7).
- The following disclaimer will appear on the invitation ticket : "An Invitation to tender extended via the ICSR function does not constitute a contract to purchase, nor does a long participant's response to such an invitation constitute a contract to sell."

| o 0 0000219800-000005                         |                  | 12/28/89        | 0 |
|-----------------------------------------------|------------------|-----------------|---|
| O INVITATION TO COVE                          | R SHORT POSITION | 04:14:41        | 0 |
| 0                                             |                  | _               | 0 |
| O DATE : 12/27/89                             | QUANTITY         | : 5             | 0 |
| o TO : 2198 PTS TR AC2                        | PRICE FR:        | 100.00          | 0 |
| o CUSIP NO : 917550KG9                        | TO:              | 101.00          | 0 |
| <pre>o DESCRIPTION : UTRHSG09.JJ91RR*-{</pre> |                  |                 | 0 |
| 0                                             |                  |                 | 0 |
| O WE ARE HEREBY NOTIFYING YOU, AS A PARTI     | CIPANT WITH A LO | NG POSITION IN  | 0 |
| O THE ABOVE SECURITY, THAT AN "INVITATION     | TO COVER SHORT"  | HAS BEEN        | 0 |
| O RECEIVED FROM A DTC PARTICIPANT WHO IS      | SHORT THIS SECUR | ITY. OFFERINGS  | 0 |
| O ARE INVITED FOR 5 SHARES                    | /BONDS. BUT OFF  | ERINGS IN       | 0 |
| O LARGER OR SMALLER QUANTITIES WILL ALSO      | BE CONSIDERED.   | IN ADDITION,    | 0 |
| O THE "SHORT" PARTICIPANT HAS OFFERED 5       | SH               | ARES/BONDS OF   | 0 |
| o 917550KF1 UTRHSG09.00JJ92RR*-{              |                  |                 | 0 |
| O IN EXCHANGE FOR THE ABOVE SECURITY. YO      | U ARE ASKED TO C | ONSIDER WHETHER | 0 |
| O YOU ARE WILLING TO OFFER SECURITIES ON      | BEHALF OF YOUR C | LIENT. IF YOU   | 0 |
| O WISH TO OFFER SECURITIES, PLEASE CALL D     | TC AT (212) 656- | 1921 AND LEAVE  | 0 |
| O A MESSAGE STATING THIS. DTC WILL ADVIS      | E THE "SHORT" PA | RTICIPANT OF    | 0 |
| o YOUR OFFER.                                 |                  |                 |   |
| O AN INVITATION TO TENDER EXTENDED VIA TH     | E ICSR FUNCTION  | DOES            | 0 |
| O NOT CONSTITUTE A CONTRACT TO PURCHASE,      | NOR DOES A LONG  | PARTICIPANT'S   | 0 |
| O RESPONSE TO SUCH AN INVITATION CONSTITU     | TE A CONTRACT TO | SELL.           | 0 |
|                                               |                  |                 |   |

Figure 5. Invitation Ticket

```
0
                                                                0
o 0 0000219700-000005
                                                   12/27/89
                                                                0
                                                   10:24:55
0
                                                                0
• ********* CANCELLED INVITATION TO COVER SHORT POSITION ********
                                                               0
0
                                                                0
o PTS ID : 00002197-01
                                                                0
0
                                                                0
O PARTICIPANT : PTS TR AC3 PARTICIPANT NO: 2197
                                                                0
o DATE : 12/27/89
                                                               0
o CUSIP NO : 033159WK6 DESCRIPTION : AKGGNOBO500JJ0197 {
                                                              0
o QUANTITY DESIRED: 11
                                                                0
o PRICE OFFERED: 111.00 TO 115.00
                                                                0
0
                                                                0
O SUBSTITUTE AVAILABLE
                                                                0
                             OUANTITY
                                        : 11
o CUSIP NO : 123456789
                                                               0
O DESCRIPTION : CUSIP DESCRIPTION FOR ALTERNATE SECURITY
                                                               0
o CONTACT : J. JONES PHONE : (212) 555-2222
                                                              0
0
                                                                0
```

Figure 6. Cancelled Invitation Ticket

```
0
                                                                             0
o 0 0000219800-000003
                                                             12/29/89
                                                                             0
                                                              03:05:35
0
                                                                             0
0
                 ******** TERMINATION OF OFFER ********
                                                                             0
                      INVITATION TO COVER SHORT POSITION
0
                                                                             0
o NAME OF ISSUE: UTRHSG09.00JJ91RR*-{
                                                                             0
o CUSIP NUMBER: 917550KG9
                                                                             0
0
                                                                             0
O NOTICE HAS BEEN RECEIVED BY DTC FROM THE PARTICIPANT, WITH A SHORT
                                                                           0
O POSITION IN THE ABOVE SECURITY, THAT ITS POSITION IS NO LONGER
                                                                            0
O SHORT, DUE TO A SUCCESSFUL CONCLUSION OF ITS INVITATION. THEREFORE,
                                                                            0
O THIS INVITATION IS NO LONGER OPEN.
                                                                             0
0
                                                                             0
```

Figure 7. Termination Ticket

#### 7.24.4 How To Browse Invitations Sent By You

#### Step Action

**Step 1** Select Option 2 on the Invitation to Cover Short Position Menu Screen.

**Step 2** Press the 'ENTER' key to obtain the Invitations Sent Screen (Figure 1).

| TY30/ICS1INVITATION TO COVER00002199-07INVITATIONS SI |            | SHORT POSITION        | 12/01/90<br>10:24:52 |             |  |
|-------------------------------------------------------|------------|-----------------------|----------------------|-------------|--|
| STARTIN                                               | G CUSIP:   |                       |                      |             |  |
| S=SELECT                                              | CUSIP      | DESCRIPTION           | QUANTITY             | REQ-DATE    |  |
|                                                       | 011830TD8  | AKRHSGFN10.50JD91RR{  | 100                  | 08/31/90    |  |
|                                                       | 01200H108  | ALASKA GLD MNS LTD*   | 10                   | 07/24/90    |  |
|                                                       | 017753104  | ALLEN ORGAN C/B +     | 10                   | 08/18/90    |  |
|                                                       | 030131874  | AMER TEBT SR52 SUIT+  | 100                  | 02/13/90    |  |
|                                                       | 038388104  | AQUATECH AMERICA *+   | 500                  | 02/16/90    |  |
|                                                       | 043155100  | ARTS & SCIENCE TECH*+ | 50                   | 08/10/90    |  |
|                                                       | 053015103  | AUTO DATA PROCESS<    | 100                  | 06/10/90    |  |
|                                                       | 067383109  | BARD C R INC<         | 10                   | 01/30/90    |  |
|                                                       | 448497545  | HORN SILVER MNS*-     | 10                   | 09/04/90    |  |
|                                                       | 459200101  | INTER BUSINESS MACH<  | 50                   | 05/22/90    |  |
|                                                       | 570559104  | MARKET FACTS +        | 50                   | 05/05/90    |  |
|                                                       | 601158108  | MILLS MUSIC TRUST +   | 100                  | 10/13/90    |  |
|                                                       | 606818201  | MITSUBISHI T&B ADR+   | 100                  | 11/01/90    |  |
|                                                       | 699216107  | PARAMOUNT COMM<       | 100                  | 11/05/90    |  |
|                                                       | 917550KG9  | UTRHSG09.00JJ91RR*-{  | 5                    | 09/14/90    |  |
| PF7/19=                                               | MENU PF11/ | 23=FWD PF10/22=BWD    | ENTER=SELECT PF6/18  | =SELECT ALL |  |

Figure 1. Invitations Sent Screen

- **Step 3** Enter a starting CUSIP number to limit the range of information viewed.
- **Step 4** Press the 'ENTER' key to obtain the Invitations Sent Screen displaying the appropriate information.

#### **To View Detail Request Information:**

**Step 5** Enter S in the S(elect) field to the left of the CUSIP number(s) for which detail information is desired.

and

Press the 'ENTER' key to process.

or

Press the 'PF6/18' key to view detail information for <u>all</u> currently displayed CUSIP numbers.

**Note:** The Invitations Sent (Detailed) Screen appears displaying the appropriate information (Figure 2).

| TY30<br>00002199-07     | INVITATION TO COVER SHORT POSITION 12/01/90<br>INVITATIONS SENT (DETAILED) 10:24:52 |
|-------------------------|-------------------------------------------------------------------------------------|
|                         | INVITING PARTICIPANT: 2199 PTS TR ACC                                               |
| INVITE DATE             | : 09/14/90 STATUS : OPEN                                                            |
| CUSIP NUMBER            | : 917550KG9 DESCRIPTION: UTRHSG09.00JJ91RR*-{                                       |
| QUANTITY                | : 5                                                                                 |
| PRICE                   | : \$ 100.00 TO : \$ 101.00                                                          |
| SUBSTITUTE AVA<br>CUSIP | AILABLE<br>: 917550KF1 QUANTITY : 5                                                 |
| DESCRIPTION             | : UTRHS609.00JJ92RR*-{                                                              |
| CONTACT                 | : S. SMITH PHONE : (212) 555-1234                                                   |
| PF6/18 = RETUR          | RN TO BROWSE PF10/22 = SCROLL BWD PF11/23 = SCROLL FWD                              |

Figure 2. Invitations Sent (Detailed) Screen

#### 7.24.5 How To Browse Invitations Sent By All Participants

**Step 1** Select Option 3 on the Invitation To Cover Short Position Menu Screen.

**Step 2** Press the 'ENTER' key to obtain the Invitations Sent By All Participants Screen (Figure 1).

| Y30/ICS  | 1         | INVITATION TO COVER SHORT POSITION |            | 12/01/90 |  |
|----------|-----------|------------------------------------|------------|----------|--|
| 0002199  | -07       | INVITATIONS SENT BY ALL PA         | RTICIPANTS | 10:24:52 |  |
|          |           |                                    |            |          |  |
|          |           |                                    |            |          |  |
| STARTIN  | G CUSIP:  |                                    |            |          |  |
| S=SELECT | CUSIP     | DESCRIPTION                        | QUANTITY   | REQ-DATE |  |
|          | 011830TD8 | AKRHSGFN10.50JD91RR{               | 100        | 08/31/90 |  |
|          | 01200H108 | ALASKA GLD MNS LTD*                | 10         | 07/24/90 |  |
|          | 017753104 | ALLEN ORGAN C/B +                  | 10         | 08/18/90 |  |
|          | 030131874 | AMER TEBT SR52 SUIT+               | 100        | 02/13/90 |  |
|          | 038388104 | AQUATECH AMERICA *+                | 500        | 02/16/90 |  |
|          | 043155100 | ARTS & SCIENCE TECH*+              | 50         | 08/10/90 |  |
|          | 053015103 | AUTO DATA PROCESS<                 | 100        | 06/10/90 |  |
|          | 067383109 | BARD C R INC<                      | 10         | 01/30/90 |  |
|          | 448497545 | HORN SILVER MNS*-                  | 10         | 09/04/90 |  |
|          | 459200101 | INTER BUSINESS MACH<               | 50         | 05/22/90 |  |
|          | 570559104 | MARKET FACTS +                     | 50         | 05/05/90 |  |
|          | 601158108 | MILLS MUSIC TRUST +                | 100        | 10/13/90 |  |
|          | 606818201 | MITSUBISHI T&B ADR+                | 100        | 11/01/90 |  |
|          | 699216107 | PARAMOUNT COMM<                    | 100        | 11/05/90 |  |
|          | 917550KG9 | UTRHSG09.00JJ91RR*-{               | 5          | 09/14/90 |  |

Figure 1. Invitations Sent By All Participants Screen

- **Step 3** Enter a starting CUSIP number to narrow the range of information viewed.
- **Step 4** Press the 'ENTER' key to obtain the Invitations Sent By All Participants Screen displaying the appropriate information.

#### To View Detail Request Information:

**Step 5** Enter S in the S(elect) field to the left of the CUSIP number(s) for which detail information is desired.

and

Press the 'ENTER' key to process.

or

Press the 'PF6/18' key to view detail information for *all* currently displayed CUSIP numbers.

**Note:** The Invitations Sent By All Participants (Detailed) Screen appears displaying the appropriate information (Figure 2).

| TY30/ICS2<br>00002199-07                                                                                                    | INVITA<br>INVITATIONS | TION TO COVER<br>SENT BY ALL P. | SHORT POSIT<br>ARTICIPANTS | ION<br>(DETAILED)        | 12/01/90<br>10:24:52 |
|----------------------------------------------------------------------------------------------------|-----------------------|---------------------------------|----------------------------|--------------------------|----------------------|
| (T)<br>INVITE DATE                                                                                                    | HIS INVITATI<br>:     | ON WAS SENT BY<br>09/14/90      | ANOTHER DT<br>STATUS       | C PARTICIPANT)<br>: OPEN |                      |
| CUSIP NUMBER                                                                                                    | :                     | 917550KG9                       | DESCRIPTIO                 | N: UTRHSG09.00           | )JJ91RR*-{           |
| QUANTITY                                                                                                    | :                     | 5                               |                            |                          |                      |
| PRICE                                                                                                    | :                     | \$ 100.00                       | ТО                         | :\$ 101.00               | )                    |
| SUBSTITUTE AVAIL;<br>CUSIP                                                                                                    | ABLE<br>:             | 917550KF1                       | QUANTITY                   | : 5                      |                      |
| DESCRIPTION                                                                                                    | : UTRHSG0             | 9.00JJ92RR*-{                   |                            |                          |                      |
| IF YOU WISH TO OFFER SECURITIES, PLEASE CALL DTC AT (212) 656-1921 and LEAVE A MESSAGE STATING THIS. DTC WILL ADVISE THE "SHORT" PARTICIPANT OF YOUR OFFER. |                       |                                 |                            |                          |                      |
| PF6/18 = RETURN                                                                                                    | TO BROWSE             | PF10/22 = SC                    | ROLL BWD                   | PF11/23 = SCRC           | DLL FWD              |

Figure 2. Invitations Sent By All Participants (Detailed) Screen

#### 7.24.6 How To Browse Outstanding Short CUSIPs For Which You Have Not Sent An Invitation

Step Action

**Step 1** Select Option 4 on the Invitation To Cover Short Position Menu Screen.

**Step 2** Press the 'ENTER' key to obtain the Outstanding Uninvited Shorts Screen (Figure 1).

| TY07/ICS3  | INVITATION           | TO COVER SHOP | RT POSITION | 12/01/90     |  |
|------------|----------------------|---------------|-------------|--------------|--|
| 00002199-0 | 7 OUTSTAN            | DING UNINVITE | D SHORTS    | 14:24:52     |  |
| STARTING C | USIP:                |               |             |              |  |
| CUSIP      | DESCRIPTION          | SHORT QTY     | SHORT DATE  | MARKET VALUE |  |
| 033231FR8  | NYGSWGFA08875JD0699{ | 5             | 06/27/89    | \$5,535.00   |  |
| 057858AN2  | ALRHOSP12.00A00401 { | 10            | 02/06/89    | \$10,480.00  |  |
| 017753104  | ALLEN ORGAN C/B +    | 10            | 06/20/89    | \$1,000.00   |  |
| 030131874  | AMER TEBT SR52 SUIT+ | 100           | 07/10/89    | \$300.00     |  |
| 038388104  | AQUATECH AMERICA *+  | 50            | 10/10/87    | \$6,000.00   |  |
| 043155100  | ARTS & SCIENCE TECH* | 50            | 09/09/88    | \$40,344.00  |  |
| 053015103  | AUTO DATA PROCESS<   | 100           | 01/20/90    | \$2,000.00   |  |
| 067383109  | BARD C R INC<        | 10            | 12/26/85    | \$600.00     |  |
| 448497545  | HORN SILVER MNS*-    | 10            | 11/02/86    | \$1,000.00   |  |
| 459200101  | INTER BUSINESS MACH< | 50            | 10/29/87    | \$5,500.00   |  |
| 570559104  | MARKET FACTS +       | 50            | 02/12/90    | \$10,000.00  |  |
| 601158108  | MILLS MUSIC TRUST +  | 100           | 05/30/89    | \$700.00     |  |
| 606818201  | MITSUBISHI T&B ADR+  | 100           | 01/15/84    | \$900.00     |  |
| 699216107  | PARAMOUNT COMM<      | 100           | 03/24/88    | \$1,500.00   |  |
| 917550KG9  | UTRHSG09.00JJ91RR*-{ | 5             | 12/20/89    | \$3,400.00   |  |
| PF7/       | 19=MENU PF11/23=SCR  | OLL FORWARD   | PF10/22=SCR | OLL BACKWARD |  |

Figure 1. Outstanding Uninvited Shorts Screen

- **Step 3** Enter a starting CUSIP number to narrow the range of information viewed.
- **Step 4** Press the 'ENTER' key to obtain the Outstanding Uninvited Shorts Screen displaying the appropriate information.

#### 7.24.7 How To Browse Invitations Sent To You

#### Step Action

**Step 1** Select Option 5 on the Invitation To Cover Short Position Menu Screen.

**Step 2** Press the 'ENTER' key to obtain the Invitations Received Screen (Figure 1).

| TY30/ICS<br>00002199 | 1<br>-07   | INVITATION TO COVER<br>INVITATIONS R | SHORT POSITION<br>ECEIVED | 12/01/90<br>10:24:52 |  |
|----------------------|------------|--------------------------------------|---------------------------|----------------------|--|
| STARTIN              | G CUSIP:   |                                      |                           |                      |  |
| S=SELECT             | CUSIP      | DESCRIPTION                          | QUANTITY                  | REQ-DATE             |  |
|                      | 011830TD8  | AKRHSGFN10.50JD91RR{                 | 100                       | 08/31/90             |  |
|                      | 01200H108  | ALASKA GLD MNS LTD*                  | 10                        | 07/24/90             |  |
|                      | 017753104  | ALLEN ORGAN C/B +                    | 10                        | 08/18/90             |  |
|                      | 030131874  | AMER TEBT SR52 SUIT+                 | 100                       | 02/13/90             |  |
|                      | 038388104  | AQUATECH AMERICA *+                  | 50                        | 02/16/90             |  |
|                      | 043155100  | ARTS & SCIENCE TECH*+                | 50                        | 08/10/90             |  |
|                      | 053015103  | AUTO DATA PROCESS<                   | 100                       | 06/10/90             |  |
|                      | 067383109  | BARD C R INC<                        | 10                        | 01/30/90             |  |
|                      | 448497545  | HORN SILVER MNS*-                    | 10                        | 09/04/90             |  |
|                      | 459200101  | INTER BUSINESS MACH<                 | 50                        | 05/22/90             |  |
|                      | 570559104  | MARKET FACTS +                       | 50                        | 05/05/90             |  |
|                      | 601158108  | MILLS MUSIC TRUST +                  | 100                       | 10/13/90             |  |
|                      | 606818201  | MITSUBISHI T&B ADR+                  | 100                       | 11/01/90             |  |
|                      | 699216107  | PARAMOUNT COMM<                      | 100                       | 11/05/90             |  |
|                      | 917550KG9  | UTRHSG09.00JJ91RR*-{                 | 5                         | 09/14/90             |  |
| PF7/19=1             | MENU PF11/ | 23=FWD PF10/22=BWD                   | ENTER=SELECT PF6/1        | 8=SELECT ALL         |  |

Figure 1. Invitations Received Screen

- **Step 3** Enter a starting CUSIP number to narrow the range of information viewed.
- **Step 4** Press the 'ENTER' key to obtain the Invitations Received Screen displaying the appropriate information.

#### **To View Detail Request Information:**

**Step 5** Enter S in the S(elect) field to the left of the CUSIP number(s) for which detail information is desired.

and

Press the 'ENTER' key to process.

or

Press the 'PF6/18' key to view detail information for all currently displayed CUSIP numbers.

**Note:** The Invitations Received (Detail) Screen appears displaying the appropriate information (Figure 2).

TY30/ICS5 INVITATION TO COVER SHORT POSITION 12/01/90 00002199-07 INVITATIONS RECEIVED 10:24:52 \*\*\*\*\*\*\*\*\*\*\*\* O P E N \*\*\*\*\*\*\*\*\*\*\* : 12/27/89 QUANTITY: 5 : 2198 PTS TR AC2 PRICE FR: 100.00 : 12/27/89 DATE TO CUSIP NO : 917550KG9 TO: 101.00 DESCRIPTION : UTRHSG09.00JJ91RR\*-{ WE ARE HEREBY NOTIFYING YOU, AS A PARTICIPANT WITH A LONG POSITION IN THE ABOVE SECURITY, THAT AN "INVITATION TO COVER SHORT" HAS BEEN RECEIVED FROM A DTC PARTICIPANT WHO IS SHORT THIS SECURITY. OFFERINGS 5 SHARES/BONDS. BUT OFFERINGS IN ARE INVITED FOR LARGER OR SMALLER QUANTITIES WILL ALSO BE CONSIDERED. IN ADDITION, THE "SHORT" PARTICIPANT HAS OFFERED 5 SHARES/BONDS OF 917550KF1 UTRHSG09.00JJ92RR\*-{ IN EXCHANGE FOR THE ABOVE SECURITY, YOU ARE ASKED TO CONSIDER WHETHER YOU ARE WILLING TO OFFER SECURITIES ON BEHALF OF YOUR CLIENT. IF YOU WISH TO OFFER SECURITIES, PLEASE CALL DTC AT (212) 656-1921 AND LEAVE A MESSAGE STATING THIS. DTC WILL ADVISE THE "SHORT" PARTICIPANT OF YOUR OFFER. AN INVITATION TO TENDER EXTENDED VIA THE ICSR FUNCTION DOES NOT CONSTITUTE A CONTRACT TO PURCHASE, NOR DOES A LONG PARTICIPANT'S RESPONSE TO SUCH AN INVITATION CONSTITUTE A CONTRACT TO SELL. PF7/19=MENU PF11/23=FWD PF10/22=BWD ENTER=SELECT PF6/18=SELECT ALL

Figure 2. Invitations Received (Detail) Screen

### 7.24.8 How To Terminate an Invitation or Rescind the Termination of an Invitation (ICSR only)

#### Step Action

**Step 1** Select Option 6 on the Invitation To Cover Short Position Menu Screen.

**Step 2** Press the 'ENTER' key to obtain the Invitation Termination Screen (Figure 1).

| TY30/ICS1 INVITATION TO COVER SHORT POSITION<br>00002199-07 INVITATION TERMINATION |             | SHORT POSITION       | 1     | 2/01/90          |            |           |
|------------------------------------------------------------------------------------|-------------|----------------------|-------|------------------|------------|-----------|
|                                                                                    |             |                      |       |                  |            |           |
|                                                                                    | STAR        | TING CUSIP: 4        |       |                  |            |           |
| S                                                                                  |             |                      |       |                  |            |           |
| Т                                                                                  |             |                      |       |                  | INVITE     | TERMINATE |
| R                                                                                  | CUSIP       | DESCRIPTION          | PART  | QUANTITY         | DATE       | DATE      |
|                                                                                    | 424866AA9   |                      | 219   | 10               | 12/06/90   | 12/31/90  |
|                                                                                    | 440441996   | HORIZON TELECOM B NV | 443   | 294              | 05/03/00   | 05/05/00  |
|                                                                                    | 456567FT8   |                      | 443   | 10               | 04/10/91   | 05/08/91  |
|                                                                                    | 46032J103   | INTL SIGMA SEC F -   | 443   | 50               | 07/30/93   | 11/16/93  |
|                                                                                    | 474656BM6   |                      | 443   | 5                | 06/20/90   | 08/10/90  |
|                                                                                    | 498890102   | KNICKERBOCKER VILL - | 443   | 5                | 11/05/90   | 06/04/91  |
|                                                                                    | 507205995   | LAGUNA HILLS UT LIQ+ | 443   | 300              | 10/11/96   | 11/06/96  |
|                                                                                    | 517084CM9   |                      | 443   | 1                | 06/05/91   | 10/31/97  |
|                                                                                    | 544560EB7   |                      | 443   | 5                | 06/05/91   | 10/21/91  |
|                                                                                    | 545658AZ9   |                      | 443   | 10               | 04/10/91   | 05/08/91  |
|                                                                                    | 546396HN5   |                      | 443   | 5                | 10/14/91   | 10/17/91  |
|                                                                                    | 546416P77   |                      | 443   | 20               | 10/01/90   | 10/10/90  |
|                                                                                    | 546416VX3   |                      | 443   | 100              | 10/14/91   | 11/07/91  |
| ]                                                                                  | PF7/19=MENU | PF11/23=1            | FWD E | ENTER=SELECT/TER | RMINATE/RE | SCIND     |

Figure 1. Invitation Termination Screen

#### **To View Detail Request Information:**

**Step 3** Enter S in the S(elect) field to the left of the CUSIP number(s) for which detail information is desired and press the 'ENTER' key to process.

#### To Terminate or Rescind an Invitation:

**Step 4** Select T(erminate) or R(escind) to the left of the CUSIP number(s) for which detail information is desired and press the 'ENTER' key to process.

**Note:** The Invitation Termination (Detail) Screen appears displaying the appropriate information (Figure 2).

```
PRESS PF1/PF13 CONFIRM TERMINATED
TY30/ICS1 INVITATION TO COVER SHORT POSITION
                                                      12/01/90
00002199-07 INVITATION TERMINATION
                                                       15:25:51
SERVICED PARTICIPANT : 997 SSB&T CO
DATE : 02/01/90
CUSIP NO : 372190AS7 OHGG/O 05.600JD15BE¢
QUANTITY : 10,000
PRICE : $ 115.07 TO $ 115.07
SUBSTITUTE AVAILABLE
CUSIP :
QUANTITY :
CONTACT : S TRIMBOLI
PHONE : (212) 855-4986
PF7/19=MENU PF11/23=SCROLL FWD PF1/13=UPDATE PF6/PF18=RETURN BROWSE SCREEN
```

Figure 2. Invitation Termination (Detail) Screen

**Step 5** Press PF1 to terminate an Invitation or rescind the termination of the invitation.

# IFE:

# Introduction

### **Overview**

The Imaging Fax and E-mail System allows you to request that imaged copies of certificates and other deposit-related documents you sent to DTC be transmitted to up to six recipients by either fax or e-mail. You can also obtain copies of legal notices via this system.

You can access the Imaging Fax and E-mail System from the following PTS function screens:

| Function | Screen (s)                 | Function Key / Menu Option |
|----------|----------------------------|----------------------------|
| BDSI     | Detail Inquiry             | PF1/13                     |
| CUST     | Certificate Inquiry Detail | PF12/24                    |
| DAMP     | Deposit Detail Inquiry     | PF2/14                     |
| RDSP     | Main Menu                  | Option 8                   |
| STDI     | Aging Deposit Inquiry      | PF2/14                     |
|          | All Deposit Inquiry        |                            |
|          | Stop Deposit Inquiry       |                            |
| LENP     | Notice Order               | PF2/14                     |

*Note* - Due to the nature of the Internet, an e-mail request may take anywhere from a few minutes to several hours to reach its destination. However, the average time it will take an e-mail request to reach its destination is 15 to 20 minutes.

### **Associated Products**

The Imaging Fax and E-mail System is used with the following Deposits products:

- Branch Deposits
- Custody
- Custody Reorg Deposits
- Legal Deposits
- Regular Deposits
- Restricted Deposits

The service is also available for users of DTC's Legal Notice System (via LENP), which allows you to view and order legal, asset-backed, and corporate status notices.

# **List of Procedures:**

# **Requesting Fax and E-mail Transmissions**

Use this procedure to request that imaged material be transmitted to up to six recipients by either fax or e-mail.

- **1** Access the Imaging Fax and E-mail System from the PTS function you are using. The following functions will take you to the appropriate procedure.
  - BDSI
  - DAMP
  - LENP
  - RDSP
  - STDI

Result- The Imaging Fax and E-mail System Selection Screen appears.

2 Select the transmission method by entering either F for fax or E for e-mail in the field next to the arrow. Press ENTER.

*Result*- Either the Fax Transmission Request screen or the E-mail Transmission Request screen appears.

**3** Type data in all required entry fields and press ENTER to transmit your request to DTC.

*Result-* The message "Your request has been submitted" appears, along with an indicator showing how many imaged documents will be sent with each transmission.

# List of Screens:

### **E-mail Transmission Request Screen**

The E-mail Transmission Request screen appears when you select the e-mail option on the Selection Screen. It allows you to enter the e-mail addresses of up to six prospective recipients of the imaged deposit material. You can also enter comments about the documents. All fields are required unless otherwise noted.

#### **Sample Screen**

| IF20 / TATF E -<br>D000299-01 J            | MAIL TRANSMIS<br>MAGES FOR CNTLI                       | SION REQUEST<br>D 12345678901234 | MM/DD/YYYY<br>HH:MM:SS |
|--------------------------------------------|--------------------------------------------------------|----------------------------------|------------------------|
| SENT FROM:<br>NAME: _TEST<br>ADDRESS: _123 | BROKERS<br>Main St., New York, NY 1234                 | PART ID: _2199<br>5              |                        |
| SEND TO:<br>E-MAIL ADDRESSES               | 1jsmith@xxx.com<br>2rweeks@xyz.com<br>3<br>4<br>5<br>6 |                                  | -                      |
| SUBJECT:IMA<br>COMMENTS:AS                 | GE OF CERT<br>DISCUSSED, SEE IMAGE OF CER              | TIFICATE FOR DETAIL              | _                      |

### **Field Descriptions**

| This screen                                       | Allows you to                                                                                                    |
|---------------------------------------------------|----------------------------------------------------------------------------------------------------|
| Sent from:<br>Name                                | Type your name and your firm's name.                                                                                                    |
| Part ID                                           | View your participant number.                                                                                                    |
| Sent from:<br>Address                             | Type your firm's address. Optional.                                                                                                    |
| Send to: E-<br>mail<br>Addresses (1<br>through 6) | Type up to six e-mail addresses.                                                                                                    |
| Subject                                           | Type identifying information about the material. Optional.                                                                                                    |
| Comments                                          | Type comments about the transaction. Optional.                                                                                                    |
| Image<br>Format                                   | Type J if you would like the images sent in JPEG format.<br>Optional. Default: T (for TIFF format).                                                                                                    |
| Consolidate                                       | Type N if you would like each imaged page to be sent as<br>separate attachment instead of a single consolidated<br>attachment. <i>Optional. Default</i> : Y (for one attachment).<br><i>Note-</i> You will probably find it preferable to receive one |
|                                                   | attachment that you can open and scroll through rather than several attachments that may be difficult to identify.                                                                                                    |

### **Function Keys**

The only function key you can use on this screen is PF7/19, which will return you to the last inquiry screen you were working on.

# **Fax Transmission Request Screen**

The Fax Transmission Request screen appears when you select the fax option on the Selection Screen. It allows you to enter the fax numbers of up to six prospective recipients of the imaged deposit material. You can also enter comments about the material. All fields are required unless otherwise noted.

### **Sample Screen**

| IF20 / TATF<br>D0002199-00                   | F A X T R A N S M<br>I M A G E S F O R | ISSION REQUEST<br>CNTL ID 12345678901234    | MM/DD/YYYY<br>HH:MM:SS |
|----------------------------------------------|----------------------------------------|---------------------------------------------|------------------------|
| SENT FROM:<br>NAME: _TES<br>ADDRESS: _123    | T BROKERS<br>Main St., New York,       | PART ID: _2199<br>NY 12345                  |                        |
| SEND TO:<br>FAX NUMBERS:<br>1. ( 2<br>2. ( 2 | 12 ) 555 - 5555<br>12 ) 555 - 1234     | ATTENTION: _J. SMITH<br>ATTENTION: R. WEEKS |                        |

| 3. (<br>4. (<br>5. (<br>6. (    | ( ) ATTENTION:                                                    |
|---------------------------------|-------------------------------------------------------------------|
| SUBJECT:<br>COMMENTS:<br>-<br>- | PHOTOCOPY OF CERTAS DISCUSSED, SEE COPY OF CERTIFICATE FOR DETAIL |
| PF7/19 = PREV                   | / SCREEN                                                          |

### **Field Descriptions**

| This field                   | Allows you to                                              |
|------------------------------|------------------------------------------------------------|
| Sent from:<br>Name           | Type your name and your firm's name.                       |
| Part ID                      | View your participant number.                              |
| Sent from:<br>Address        | Type your firm's address. Optional.                        |
| Fax Numbers<br>(1 through 6) | Type up to six fax numbers.                                |
| Attention (1<br>through 6)   | Type up to six recipients' names.                          |
| Subject                      | Type identifying information about the material. Optional. |
| Comments                     | Type comments about the transaction. Optional.             |

### **Function Keys**

The only function key you can use on this screen is PF7/19, which will return you to the last inquiry screen you were working on.

# **Selection Screen**

The Selection Screen can be accessed from the PTS functions screens listed previously in this procedure and allows you to select whether you would like imaged material transmitted by either fax or e-mail. Type F next to the arrow if you want the material sent by fax or E if you want it sent via e-mail.

### **Sample Screen**

| WELCOME | TO | THE | IMAGING | FAX  | AND | E-MAIL | SYSTEM |
|---------|----|-----|---------|------|-----|--------|--------|
|         |    |     |         |      |     |        |        |
|         |    |     |         |      |     |        |        |
|         |    |     |         |      |     |        |        |
|         |    |     | ENT     | ER E | FOR | E-MAIL |        |

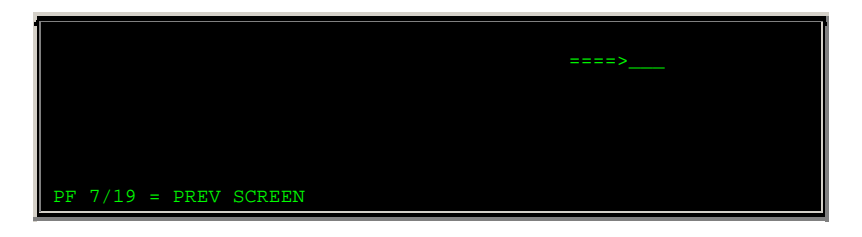

### **Function Keys**

The only function key you can use on this screen is PF7/19, which will return you to the last inquiry screen you were working on.

## Messages

You may encounter the following error messages when using the Imaging Fax and E-mail System. Messages appear in alphabetical order, along with an explanation and a possible resolution.

| Message Text                                                                | Possible Cause                                                                                                    | Suggested Resolution                                                                                                    |  |  |
|-----------------------------------------------------------------------------|----------------------------------------------------------------------------------------------------|----------------------------------------------------------------------------------------------------|--|--|
| -911 SQLCODE- TABLE IN<br>USE. PLEASE TRY AGAIN<br>LATER.                   | A system table is in use and<br>your request cannot be<br>processed.                                                                                                    | Wait a few seconds and press<br>ENTER again.                                                                                                    |  |  |
| DUPLICATE REQUEST. THIS<br>REQUEST HAS ALREADY BEEN<br>SUBMITTED.           | ENTER was pressed again after<br>a completed request was<br>submitted. This warning feature<br>prevents you from accidentally<br>sending multiple requests to the<br>same users of the same<br>images. | Either modify the screen you<br>were working on in some way<br>or press PF7/19 to return to<br>the last inquiry screen you<br>were working on. and start the<br>request process over again. |  |  |
| F &E ARE THE ONLY OPTIONS                                                   | You entered a value other than<br>F or E in the field next to the<br>arrow.                                                                                                    | Type F (for fax) or E (for e-<br>mail).                                                                                                    |  |  |
| FIRST E-MAIL ADDRESS<br>REQUIRED                                            | The first <b>Send to: E-mail</b><br><b>Addresses</b> field is blank.                                                                                                    | Type an e-mail address in the first field.                                                                                                    |  |  |
| FIRST FAX NUMBER REQUIRED                                                   | A complete numeric fax number<br>was not entered in the first<br><b>Send to: Fax Numbers</b> field.                                                                                                    | Enter a complete numeric fax<br>number in the first <b>Send to:</b><br><b>Fax Numbers</b> field.                                                                                            |  |  |
| FIRST POSITION OF E-MAIL<br>ADDRESS MUST BE A-Z OR 0-<br>9                  | The first character of an e-mail<br>address is a value other that A<br>through Z or 0 through 9.                                                                                                    | Enter an e-mail address in<br>which the first character of an<br>e-mail address is A through Z<br>or 0 through 9.                                                                           |  |  |
| INVALID KEY- ONLY VALID<br>KEYS ARE: ENTER/PF1/13                           | You pressed an invalid function key.                                                                                                    | Press ENTER or PF1/13 to<br>submit a request, or PF7/19 to<br>return to the previous screen.                                                                                                |  |  |
| INVALID CONSOLIDATION<br>INDICATOR. Y = YES, N = NO                         | A value other than Y or N was<br>entered in the <b>Consolidate</b><br>field.                                                                                                    | Enter Y (for one attachment<br>with multiple pages) or N (for<br>a separate attachment for<br>each page).                                                                                   |  |  |
| INVALID E-MAIL ADDR. = = =<br>> MIN-7 CHARS &ONE PERIOD<br>&ONLY 1@ SYMBOL. | At least one of the entered e-<br>mail addresses was in an<br>incorrect format.                                                                                                    | Retype the address in a correct format (for example, <b>jdoe@dtcc. com</b> ).                                                                                                    |  |  |
| INVALID IMAGE FORMAT = =                                                    | A value other than T or J was                                                                                                    | Type either T (if you want the                                                                                                    |  |  |

| Message Text                                                     | Possible Cause                                                                | Suggested Resolution                                                                                                    |  |
|------------------------------------------------------------------|-------------------------------------------------------------------------------|----------------------------------------------------------------------------------------------------|--|
| = > T = TIFF, J = JPEG                                           | entered in the <b>Image Format</b> field.                                     | images sent in TIFF format) or<br>J (if you want the images sent<br>in JPEG format).                                                                                                    |  |
| JPEG IMAGES CANNOT BE<br>CONSOLIDATED = = = ><br>CONSOLIDATE = N | An attempt was made to consolidate JPEG images, which cannot be consolidated. | Either change the <b>Image</b><br><b>Format</b> field to T (for TIFF<br>images, which can be<br>consolidated) or change the<br><b>Consolidate</b> field to N (for no<br>consolidation). |  |
| SENDER NAME REQUIRED                                             | The <b>Sent From: Name</b> field is blank.                                    | Enter the sender name.                                                                                                    |  |
| ### SQLCODE CALL IFE<br>SUPPORT WITH THIS SQL<br>ERROR CODE      | An error occurred while your request was being processed.                     | Retry your request. If the<br>problem persists, call the<br>Customer Support Center at<br>(888) 382-2721.                                                                               |  |

## **IVDB:**

## Introduction

### **Overview**

The IVORS Standing Instructions Database (IVDB) allows sponsors and transfer agents (TAs) to enter UIT redemption and sale instructions. The database stores information specific to an issue so the sponsor or TA doesn't have to key it in for each request.

The IVDB function allows you to:

- Add an issue to the IVORS database and enter standing instructions (TAs only)
- Add rollover CUSIPs for an issue (TAs only)
- Modify TA or sponsor information for an issue (TAs only)
- Modify an IVORS database standing instruction (sponsors only)
- Add or remove rollover CUSIPs for an issue (TAs and sponsors)
- Deactivate an issue in the IVORS database to prevent participants from entering requests for that issue (TAs and sponsors)
- Reactivate an issue to allow requests for that issue to be processed (TAs and sponsors)
- Inquire about IVORS transactions (TAs and sponsors).

#### When to Use

Use IVDB to:

- Add or modify information in the IVORS Standing Instructions Database.
- Deactivate or reactivate an issue.
- Inquire about a request.

IVDB is available on business days from 8:00 a.m. to 6:00 p.m. eastern time.

# **List of Procedures:**

## Adding a CUSIP to the Database

#### The following procedure applies to TAs only.

Use the following procedure to add a CUSIP to the Standing Instructions Database.

1 Type IVDB on the Enter Function screen and press ENTER.

Result- The Main Menu appears.

- **2** Type the following information:
  - Screen#: Type 1
  - Starting CUSIP Number: Type a valid CUSIP number.

3 Press ENTER.

Result- The Add Issue to Database screen appears.

**4** Type information in the entry fields provided. See the Field Descriptions for this screen for more information. Note that a C is already entered by the system to specify cash redemption.

*Note-* You can enter the same number in the **Sponsor Number** and **TA's Participant Number** fields.

5 Press ENTER.

*Result*- The data is validated and the sponsor's and TA's names appear in the corresponding fields. If an error occurs, an applicable message appears. Correct the error and press ENTER again until the message'Data validated' appears.

6 Press PF1/13.

Result- The message'Issue added to IVORS database' appears.

## Adding or Modifying Rollover CUSIPs

The following procedure applies to TAs and sponsors only. TAs may add and modify rollover CUSIPS; sponsors may modify only.

Use the following procedure to add or modify rollover CUSIPs for a specific issue.

1 Type IVDB on the Enter Function screen and press ENTER.

Result- The Main Menu appears.

- 2 Type one of the following in the Screen# field:
  - 3: To add rollover CUSIPs
  - 4: To modify previously entered rollover CUSIPs.
- **3** Type the CUSIP number of the issue for which you are adding or modifying rollover CUSIPs in the **Starting CUSIP Number** field and press ENTER.

*Result-* One of the following screens appears:

- Add Rollover Issue to Database if you chose option 3
- Modify Rollover CUSIP if you chose option 4.
- **4** Type information in the fields provided and press ENTER. See the Field Descriptions for more information.

*Result-* If an error occurs, an applicable message appears. Correct the error and press ENTER again until the message'Data validated' appears.

**5** Press PF1/13.

*Result-* One of the following messages appears:

- 'Issue added to IVORS database' if you are adding CUSIPs
- 'Issue updated in IVORS database' if you are modifying.

### **Deactivating an Issue**

#### The following procedure applies to both TAs and sponsors.

Use the following procedure to deactivate an issue in the Standing Instructions Database.

1 Type IVDB on the Enter Function screen and press ENTER.

Result- The Main Menu appears.

- 2 Type information in the following fields:
  - Screen#: Type 7
  - Starting CUSIP Number: Type a beginning CUSIP number (optional) .
- 3 Press ENTER.

Result- The Select One Record to Deactivate screen appears.

4 Type S to the left of the CUSIP number you want to deactivate and press ENTER.

Result- The Deactivate CUSIP screen appears.

5 Press PF1/13.

Result- The message "Standing Instruction Database updated" appears.

### Inquiring about an Issue

#### The following procedure applies to both TAs and sponsors.

Use the following procedure to inquire about an issue in the Standing Instructions Database.

1 Type IVDB on the Enter Function screen and press ENTER.

Result- The Main Menu appears.

- **2** Type information in the following fields:
  - Screen#: Type 9
  - Starting CUSIP Number: Type a beginning CUSIP number (optional) .
- **3** Press ENTER.

Result- The Select One Record to Inquire Into screen appears.

4 Type S to the left of the desired CUSIP number and press ENTER.

Result- The Inquire into CUSIP screen appears.

Note- For additional inquiry procedures, see IVIQ.

# **Modifying a Standing Instruction**

#### The following procedure applies to sponsors only.

Use the following procedure to modify a standing instruction in the database.

1 Type IVDB on the Enter Function screen and press ENTER.

Result- The Main Menu appears.

- **2** Type information in the following fields:
  - Screen#: Type 2
  - Starting CUSIP Number: Type a beginning CUSIP number (optional) .
- 3 Press ENTER.

Result- The Select One Record to Modify screen appears.

4 Type S to the left of the desired CUSIP and press ENTER.

Result- The Modify CUSIP screen appears.

5 Modify any of the information displayed in the Standing Instructions fields, then press ENTER.

*Result-* If an error occurs, an applicable message appears. Correct the error and press ENTER again until the message'Data validated' appears.

6 Press PF1/13.

Result- The message'Standing Instruction Database updated' appears.

## **Modifying TA/Sponsor Information**

#### The following procedure applies to TAs only.

Use the following procedure to modify the sponsor or TA information for an issue in the Standing Instructions Database.

1 Type IVDB on the Enter Function screen and press ENTER.

Result- The Main Menu appears.

- **2** Type the following information:
  - Screen#: Type 2

- Starting CUSIP Number: Type a beginning CUSIP number (optional) .
- **3** Press ENTER.

Result- The Select One Record to Modify screen appears.

4 Type S to the left of the desired CUSIP and press ENTER.

*Result-* The Modify CUSIP screen appears.

- **5** Modify information in either of the following fields and press ENTER:
  - TA's Participant Number
  - Sponsor Number.

*Result-* If an error occurs, an applicable message appears. Correct the error and press ENTER again until the message'Data validated' appears.

6 Press PF1/13.

Result- The message "Standing Instruction Database updated" appears.

# **Reactivating an Issue**

#### The following procedure applies to both TAs and sponsors.

Use the following procedure to reactivate an issue in the Standing Instructions Database.

1 Type IVDB on the Enter Function screen and press ENTER.

Result- The Main Menu appears.

- **2** Type information in the following fields:
  - Screen#: Type 8
  - Starting CUSIP Number: Type a beginning CUSIP number (optional)
- 3 Press ENTER.

*Result-* The Select One Record to Reactivate screen appears.

4 Type S to the left of the CUSIP number you want to reactivate and press ENTER.

Result- The Reactivate CUSIP screen appears.

5 Press PF1/13.

Result- The message "Standing Instruction Database updated" appears.

# List of Screens:

# Add Issue to Database Screen

The Add Issue to Database screen appears when you choose option 1 and enter a valid CUSIP number on the Main Menu. This screen allows TAs to add an issue to the IVORS Standing Instructions Database.

### **Sample Screen**

| DTC IVORS DATABASE S<br>EAAB ADD ISSUE TO DATABASE:                            | CREEN #1 DATE: MM/DD/CCYY<br>CUSIP 70884D568 TIME: HH:MM:SS                                |
|--------------------------------------------------------------------------------|--------------------------------------------------------------------------------------------|
| TA'S TA NUMBER :<br>TA'S PARTICIPANT NUMBER:                                   | TA'S TA NAME:<br>TA'S PART NAME:                                                           |
| SPONSOR NUMBER :                                                               | SPONSOR NAME:                                                                              |
| *<br>REDEMPTION OR SALE TO SPONSOR:                                            | ******* STANDING INSTRUCTIONS ********<br>(ENTER R=REDEMPTION AT TA,<br>S=SALE TO SPONSOR) |
| CASH REDEMPTION: C                                                             | (ENTER C=CASH REDEMPTION)                                                                  |
| SPONSOR WILL OR WILL NOT BUY BACK:                                             | (ENTER Y=WILL BUY BACK,X=NOT APPLICABLE<br>N=WILL NOT BUY BACK)                            |
| SPONSOR WILL OR WILL NOT REDEEM:                                               | (ENTER Y=WILL REDEEM, X=NOT APPLICABLE<br>N=WILL NOT REDEEM)                               |
| SOURCE OF SETTLEMENT DETAILS:                                                  | (ENTER T=TRANSFER AGENT,<br>S=SPONSOR)                                                     |
| PLEASE PRESS ENTER KEY FOR DATA VALID<br>PART NAME AND SPONSOR NAME THAT DTC W | ATION AND TO SEE TA'S<br>TILL GENERATE ABOVE                                               |
| PF7/19 MAIN MENU PF8/20 END                                                    | FUNCTION PF9/21 SIGN-OFF                                                                   |

### **Field Descriptions**

| This field                          | Allows you to                                                                                                    |  |  |  |
|-------------------------------------|----------------------------------------------------------------------------------------------------|--|--|--|
| TA's TA<br>Number                   | Enter the transfer agent's TA number.                                                                                                    |  |  |  |
| TA's TA Name                        | View the transfer agent's name, after the TA number is entered and the information is processed.                                                                   |  |  |  |
| TA's<br>Participant<br>Number       | Enter the transfer agent's participant number.                                                                                                    |  |  |  |
| TA's Part<br>Name                   | View the transfer agent's participant name, after the TA's participant number is entered and the information is processed.                                         |  |  |  |
| Sponsor<br>Number                   | Enter the sponsor's number.                                                                                                    |  |  |  |
| Sponsor<br>Name                     | View the sponsor's name, after the sponsor number is entered<br>and the information is processed.                                                                  |  |  |  |
| Redemption<br>or Sale to<br>Sponsor | <ul> <li>Specify one of the following options:</li> <li>R: The issue will be redeemed at the TA</li> <li>S: The issue will be sold back to the sponsor.</li> </ul> |  |  |  |

| This field                              | Allows you to                                                                                                    |  |  |  |  |
|-----------------------------------------|----------------------------------------------------------------------------------------------------|--|--|--|--|
|                                         | <i>Note</i> -You can make an individual transaction a redemption or sale without affecting the database instructions. See IVRSor IVRT for more information. You cannot modify the transaction type from rollover to redemption or sale.                                                                                                    |  |  |  |  |
| Cash<br>Redemption                      | Specify cash redemption (the system automatically enters this option).                                                                                                    |  |  |  |  |
| Sponsor Will<br>or Will Not<br>Buy Back | <ul> <li>Specify one of the following redemption options:</li> <li>Y: The sponsor will buy back the redeemed units</li> <li>N: The sponsor will not buy back the units</li> </ul>                                                                                                    |  |  |  |  |
|                                         | • X: Not applicable; transaction is a Sale to Sponsor.<br><i>Note-</i> The sponsor can choose to buy back the units of<br>an individual transaction without affecting the<br>database instructions. See IVRSor IVRT for more<br>information. You cannot modify this indicator for<br>rollover CUSIPs.                                                                                                    |  |  |  |  |
| Sponsor Will<br>or Will Not<br>Redeem   | <ul> <li>Specify one of the following Sale to the Sponsor options:</li> <li>Y: The sponsor will redeem the purchased units</li> <li>N: The sponsor will not redeem the purchased units</li> <li>X: Not applicable; transaction is a Redemption.</li> </ul> <i>Note-</i> The sponsor can choose to redeem units for an individual transaction without affecting the database instructions. See IVRSor IVRT, for more information. You cannot modify this indicator for rollover CUSIPs. |  |  |  |  |
| Source of<br>Settlement<br>Details      | <ul> <li>Specify one of the following options:</li> <li>T: The TA will enter settlement information</li> <li>S: The sponsor will enter settlement information.</li> </ul>                                                                                                    |  |  |  |  |

### **Function Keys**

In addition to the standard function keys described in Using the Standard Function Keys, you can press PF2/14 on the Add Issue to Database screen to access the Add Rollover Issue to Database screen to add rollover issues.

*Note-* This key is only available *after* you press PF1/13 to add the issue to the IVORS database.

# Add Rollover Issue to Database Screen

The Add Rollover Issue to Database screen appears when you choose option 3 on the Main Menu, and allows TAs to add rollover CUSIPs for the specified issue.

*Note-* This screen also appears when you press PF2/14 on the Add Issue to Database screen after adding new instructions to the database.

### **Sample Screen**

| DTC                          | IVORS DATAB        | ASE SCREEN #3  |             | DATE :      | MM/DD/CCYY |
|------------------------------|--------------------|----------------|-------------|-------------|------------|
| EAAE                         | ADD ROLLOVER ISS   | JE TO DATABASE | : 70884D568 | TIME :      | HH:MM:SS   |
| M0002199-99                  | ROLLOVER CUSIP     |                | ROLLOVER CU | SIP         |            |
|                              | (DEF.              | AULT)          |             |             |            |
|                              |                    |                |             |             |            |
|                              |                    |                |             |             |            |
|                              |                    |                |             |             |            |
|                              |                    |                |             |             |            |
|                              |                    |                |             |             |            |
| COMMENTS:                    |                    |                |             |             |            |
| ROLLOVER STA<br>ROLLOVER END | RT DATE:<br>DATE : | MATURITY DA    | TE :        |             |            |
| ARE ROLLOVER                 | STANDING INSTRUCT  | IONS COMPLETE( | Y/N) :      |             |            |
| ENTER VALID                  | ATE DATA P         | F1/13 UPDATE   |             | PF6/18 PREV | SCREEN     |
| PF7/19 MAIN                  | MENU P:            | F8/20 END FUN  | CTION       | PF9/21 SIGN | OFF        |

### **Field Descriptions**

| This field                                           | Allows you to                                                                                                    |  |  |  |  |
|------------------------------------------------------|----------------------------------------------------------------------------------------------------|--|--|--|--|
| Rollover<br>CUSIP                                    | Enter up to 16 rollover CUSIP numbers. You must enter at least one.                                               |  |  |  |  |
| Comments                                             | Enter comments pertinent to rollover instructions, up to 128 free form characters on two lines.                   |  |  |  |  |
| Rollover Start<br>Date                               | Enter the rollover start date in <i>mmddccyy</i> format.                                                          |  |  |  |  |
| Rollover End<br>Date                                 | Enter the rollover end date in <i>mmddccyy</i> format.                                                            |  |  |  |  |
| Maturity Date                                        | Enter the security's maturity date in <i>mmddccyy</i> format.                                                     |  |  |  |  |
| Are Rollover<br>Standing<br>Instructions<br>Complete | Enter Y if instructions are complete, N if they are not complete. (??? Will this still work if the answer is no?) |  |  |  |  |

### **Deactivate CUSIP Screen**

The Deactivate CUSIP screen appears when you choose option 7 on the Main Menu and select an issue from the Select One Record to Deactivate screen. This screen displays all the information for the selected issue and allows you to deactivate it in the IVORS database.

This screen contains the same fields and function keys as the Modify CUSIP screen, but the fields are display only; you cannot modify the information. To deactivate the displayed issue, press PF1/13.

# Inquire into CUSIP Screen

The Inquire into CUSIP screen appears when you choose option 9 on the Main Menu and select an issue from the Select One Record to Inquire Into screen. This screen displays all the information for the selected issue.

This screen contains the same fields and function keys as the Modify CUSIP screen, but the fields are display only; you cannot modify the information.

# Main Menu

The Main Menu allows you to choose the type of modification you want to make to the Standing Instructions Database.

### **Sample Screen**

| DTC INVE       | ESTORS' VOLUNTARY REDEMPT  | IONS & SALES (IVORS) | DATE: MM/DD/CCYY  |
|----------------|----------------------------|----------------------|-------------------|
| EAAA           | IVORS STANDING INSTRUC     | FIONS DATABASE       | TIME: HH:MM:SS    |
| 00002199-99    | MAIN MENU                  | J                    |                   |
|                |                            |                      |                   |
| SCREEN         | # :                        | (REQUIRED)           |                   |
| STARTIN        | NG CUSIP NUMBER:           | (REQUIRED FOR OP     | TION #1,#3 AND #5 |
|                |                            | OTHERW               | ISE OPTIONAL)     |
|                |                            |                      |                   |
|                |                            |                      |                   |
| #1. TO         | ADD ISSUE TO IVORS DATABA  | ASE                  |                   |
| #2. то         | MODIFY IVORS DATABASE STA  | ANDING INSTRUCTIONS  |                   |
| #3. ТО         | ADD ROLLOVER ISSUES TO DA  | ATABASE              |                   |
| #4. то         | MODIFY ROLLOVER ISSUES I   | N DATABASE           |                   |
| #5. то         | ADD INKIND ISSUES TO IVOR  | RS DATABASE          |                   |
| #6. TO         | MODIFY INKIND ISSUES IN :  | IVORS DATABASE       |                   |
| #7. TO         | DEACTIVATE IVORS DATABAS   | E ISSUE              |                   |
| #8. TO         | REACTIVATE IVORS DATABAS   | E ISSUE              |                   |
| #9. IV(        | ORS DATABASE INQUIRY       |                      |                   |
|                |                            |                      |                   |
| I              | PLEASE ENTER DESIRED SCREI | EN #, THEN PRESS ENT | ER KEY            |
| PF8/20 END FUN | NCTION                     | PF                   | 9/21 SIGN-OFF     |

### **Field Descriptions**

| This field | Allows you to                                                                                                    |  |  |
|------------|----------------------------------------------------------------------------------------------------|--|--|
| Screen#    | Select one of the following options:                                                                                                    |  |  |
|            | <ul> <li>1: To add an issue to the IVORS database</li> <li>2: To modify standing instructions for an issue already<br/>in the database</li> <li>3: To add a rollover issue to the IVORS database</li> <li>4: To modify standing instructions for a rollover issue<br/>already in the database</li> <li>5: To add an in-kind issue to the IVORS database<br/>(this option is currently unavailable)</li> </ul> |  |  |
|            | <ul> <li>6: To modify standing instructions for an in-kind issue<br/>already in the database (this option is currently<br/>unavailable)</li> </ul>                                                                                                    |  |  |
|            | <ul><li>7: To deactivate an issue in the IVORS database</li><li>8: To reactivate an issue in the IVORS database</li></ul>                                                                                                    |  |  |

| This field                  | Allows you to                                                                                                    |  |  |
|-----------------------------|----------------------------------------------------------------------------------------------------|--|--|
|                             | 9: To inquire about an issue.                                                                                                    |  |  |
| Starting<br>CUSIP<br>Number | Enter a valid CUSIP number to limit the number of items displayed on subsequent screens, or to begin a display with a specific item. |  |  |
|                             | <i>Required</i> for options 1, 3 and 5; <i>optional</i> for all other options.                                                       |  |  |

# Modify CUSIP Screen

The Modify CUSIP screen appears when you choose option 2 on the Main Menu and select an issue on the Select One Record to Modify screen. This screen displays all the information for the selected issue and allows you to make changes.

*Note-* The fields on the top portion of the screen are for TAs; the fields on the bottom portion are for sponsors.

### **Sample Screen**

| DTC                                                                         | IVORS DATABASE     | SCREEN #2A        | DATE: MM/DD/CCYY          |  |
|-----------------------------------------------------------------------------|--------------------|-------------------|---------------------------|--|
| EAAD                                                                        | MODIFY CUSIP       | 45808D746         | TIME: HH:MM:SS            |  |
| M0002199-99                                                                 |                    |                   |                           |  |
|                                                                             |                    |                   |                           |  |
| TA'S TA NUMBER                                                              | : 00009898         | TA'S TA NA        | ME: TEST BANK NEW YORK    |  |
| TA'S PARTICIPANT                                                            | NUMBER: 00002199   | TA'S PART NA      | ME: TEST TA               |  |
| SPONSOR NUMBER                                                              | : 00000998         | SPONSOR NA        | ME: TEST ISSUE FUNDS      |  |
| STATUS                                                                      | : ACTIVE           |                   |                           |  |
|                                                                             | ****               | ***** STANDING IN | STRUCTIONS *******        |  |
| REDEMPTION OR                                                               | SALE TO SPONSOR: 1 | R (ENTER REREDEM  | PTTON AT TA               |  |
|                                                                             |                    | S=SALE            | TO SPONSOR)               |  |
|                                                                             | CASH PEDEMOTION:   | C (FNTER C-CASH   | REDEDTION)                |  |
|                                                                             | CADII REDERITION ( |                   | REDEFITION /              |  |
| SPONSOR WILL OR WI                                                          | ILL NOT BILY BACK: | Y (ENTER Y=WILL   | BUY BACK X=NOT APPLICABLE |  |
|                                                                             |                    | N-WTLL            | NOT BUY BACK)             |  |
| CDONGOD WITT OD                                                             | WITT NOT DEDEEM.   | V (ENTER V-WIII ) |                           |  |
| SPONSOR WILL OK                                                             | WILL NOI REDEEM: 2 | N-WILL            | NOT DEDEEM)               |  |
|                                                                             |                    |                   | NOI REDEEM)               |  |
| SOURCE OF SET                                                               | TILEMENT DETAILS:  | r (ENTER T=TRANS  | FER AGENI,                |  |
|                                                                             |                    | S=SPONS           | OR)                       |  |
| PLEASE ENTER NEW TA, PARTICIPANT AND SPONSOR NUMBERS ON TOP OF THE OLD      |                    |                   |                           |  |
| AND PRESS ENTER KEY FOR VALIDATION                                          |                    |                   |                           |  |
| PF6/18 PREVIOUS SCREEN PF7/19 MAIN MENU PF8/20 END FUNCTION PF9/21 SIGN-OFF |                    |                   |                           |  |

#### **Field Descriptions**

The following fields appear on the Deactivate CUSIP, Reactivate CUSIP and Inquire into CUSIP screens, but can only be modified on the Modify CUSIP screen.

| This field        | Allows you to                                              |
|-------------------|------------------------------------------------------------|
| TA's TA<br>Number | Enter the transfer agent number.                           |
|                   | Note -Only the TA can modify this information.             |
| TA's TA Name      | View the TA's name, after the TA number is entered and the |
| This field                         | Allows you to                                                                                                    |  |  |
|------------------------------------|----------------------------------------------------------------------------------------------------|--|--|
|                                    | information is processed.                                                                                                    |  |  |
| TA's<br>Participant                | Enter the TA's participant number.                                                                                                    |  |  |
| Number                             | Note -Only the TA can modify this information.                                                                                                    |  |  |
| TA's Part<br>Name                  | View the TA's participant name, after the TA's participant<br>number is entered and the information is processed.                                                                                                    |  |  |
| Sponsor<br>Number                  | Enter the sponsor's number.                                                                                                    |  |  |
|                                    | Note - Only the TA can modify this information.                                                                                                    |  |  |
| Sponsor<br>Name                    | View the sponsor's name, after the sponsor's number is entered and the information is processed.                                                                                                    |  |  |
| Status                             | View whether or not the issue is active.                                                                                                    |  |  |
| Redemption<br>or Sale to           | Specify one of the following:                                                                                                    |  |  |
| Sponsor                            | • R: The issue will be redeemed at the TA                                                                                                    |  |  |
|                                    | • S: The issue will be sold back to the sponsor.                                                                                                    |  |  |
|                                    | <i>Note</i> -You can make an individual transaction a redemption or sale without affecting the database. See IVRSor IVRT for more information. You cannot modify the transaction type from rollover to redemption or sale.                  |  |  |
| Cash or In-<br>kind<br>Redemption  | Specify cash redemption (the system automatically enters this option).                                                                                                    |  |  |
| Sponsor Will<br>or Will Not        | Specify one of the following:                                                                                                    |  |  |
| buy Back                           | <ul> <li>Y: The sponsor will buy back the redeemed units</li> <li>N: The sponsor will not buy back the redeemed units</li> <li>X: Not applicable; transaction is a Sale to Sponsor.</li> </ul>                                              |  |  |
|                                    | <i>Note-</i> The sponsor can choose to buy back the units of<br>an individual transaction without affecting the<br>database instructions. See IVRSor IVRT for more<br>information. You cannot modify this indicator for<br>rollover CUSIPs. |  |  |
| Sponsor Will<br>or Will Not        | Specify one of the following:                                                                                                    |  |  |
| Redeem                             | <ul> <li>Y: The sponsor will redeem the purchased units</li> <li>N: The sponsor will not redeem the purchased units</li> <li>X: Not applicable; transaction is a Redemption.</li> </ul>                                                     |  |  |
|                                    | <i>Note-</i> The sponsor can choose to redeem the units of<br>an individual transaction without affecting the<br>database instructions. See IVRSor IVRT for more<br>information. You cannot modify this indicator for<br>rollover CUSIPs.   |  |  |
| Source of<br>Settlement<br>Details | Specify one of the following:                                                                                                    |  |  |

| This field | Allows you to                                                                                                    |
|------------|----------------------------------------------------------------------------------------------------|
|            | <ul> <li>T: The TA will enter settlement information</li> <li>S: The sponsor will enter settlement information</li> </ul> |

## **Modify Rollover Issue Screen**

The Modify Rollover Issue screen appears when you choose option 4 on the Main Menu, and allows TAs to modify previously entered rollover issues.

This screen contains the same fields and function keys as the Add Rollover Issue to Database screen.

## **Reactivate CUSIP Screen**

The Reactivate CUSIP screen appears when you choose option 8 on the Main Menu and select an issue from the Select One Record to Reactivate screen. This screen displays all the information for the selected issue and allows you to reactivate it in the IVORS database.

This screen contains the same fields and function keys as the Modify CUSIP screen, but the fields are display only; you cannot modify the information. To reactivate the displayed issue, press PF1/13.

## Select One Record to Deactivate Screen

The Select One Record to Deactivate screen appears when you choose option 7 on the Main Menu and displays all CUSIPs you are authorized to deactivate.

*Note-* If you entered a CUSIP number on the Main Menu, this screen displays a list of issues you are authorized to deactivate, starting from the specified CUSIP number. If you did not enter a CUSIP number, this screen displays a list of all issues you are authorized to deactivate.

This screen contains the same fields and function keys as the Select One Record to Modify screen. Enter an S to the left of the item you want to deactivate.

## **Select One Record to Inquire Into Screen**

The Select One Record to Inquire Into screen appears when you choose option 9 on the Main Menu, and displays all deactivated CUSIPs you are authorized to inquire about.

*Note-* If you entered a CUSIP number on the Main Menu, this screen displays a list of issues you are authorized to inquire about, starting from the specified CUSIP number. If you did not enter a CUSIP number, this screen displays a list of all issues you are authorized to inquire about.

This screen contains the same fields and function keys as the Select One Record to Modify screen. Enter an S to the left of the item you want to view.

# Select One Record to Modify Screen

The Select One Record to Modify screen appears when you choose option 2 on the Main Menu, and displays the issues you can modify.

*Note-* If you entered a CUSIP number on the Main Menu, this screen displays a list of issues you are authorized to modify, starting from the specified CUSIP number. If you did not enter a CUSIP number, this screen displays a list of all issues you are authorized to modify.

#### Sample Screen

| DTC<br>EAAC<br>M0002      | 199-99                                    | IVORS DATABASE SCREEN #2<br>SELECT ONE RECORD TO MODIFY              | DATE: MM/DD/CCYY<br>TIME: HH:MM:SS<br>PAGE: 1 |
|---------------------------|-------------------------------------------|----------------------------------------------------------------------|-----------------------------------------------|
| S                         | CUSIP                                     | TA PARTICIPANT NAME                                                  | SPONSOR NAME ROLLOVER/                        |
|                           | 12345D101                                 | TEST/IVORS                                                           | TEST ISSUE FUNDS                              |
|                           | 12345D210                                 | TEST/IVORS                                                           | TEST ISSUE FUNDS                              |
|                           | 12345E199                                 | TEST/IVORS                                                           | TEST ISSUE FUNDS                              |
|                           | 12345E207                                 | TEST/IVORS                                                           | TEST ISSUE FUNDS                              |
|                           | 12345E215                                 | TEST/IVORS                                                           | TEST ISSUE FUNDS                              |
|                           | 12345E223                                 | TEST/IVORS                                                           | TEST ISSUE FUNDS<br>*** CONTINUE ***          |
| ENTER<br>PF4/10<br>PF9/21 | S TO SELECT<br>5 FIRST PAGE<br>1 SIGN-OFF | A RECORD FOR MODIFICATION<br>PF7/19 MAIN MENU<br>PF10/22 PG BACKWARD | PF8/20 END FUNCTION<br>PF11/23 PG FORWARD     |

#### **Field Descriptions**

| This field             | Displays                                                                                 |
|------------------------|------------------------------------------------------------------------------------------|
| S                      | An entry field that allows you to select the issue you want to work with. Enter an S.    |
| CUSIP                  | The CUSIP numbers of the issues you can modify, deactivate, reactivate or inquire about. |
| TA Participant<br>Name | The participant name of the TA for each issue.                                           |
| Sponsor Name           | The name of the sponsor for each issue.                                                  |
| Rollover/Inkind<br>Ind | An indicator of whether the rollover option was specified for the issue.                 |

#### **Function Keys**

In addition to the standard function keys described in Using the Standard Function Keys, you can press PF4/16 on the Select One Record to Modify screen to return to the first page of the display.

# Select One Record to Reactivate Screen

The Select One Record to Reactivate screen appears when you choose option 8 on the Main Menu and displays all deactivated CUSIPs you are authorized to reactivate.

*Note-* If you entered a CUSIP number on the Main Menu, this screen displays a list of issues you are authorized to reactivate, starting from the specified CUSIP number. If you did not enter a CUSIP number, this screen displays a list of all issues you are authorized to reactivate.

This screen contains the same fields and function keys as the Select One Record to Modify screen. Enter an S to the left of the item you want to reactivate.

## Messages

You may encounter the following messages when using the IVDB function. Messages are listed in alphabetical order, along with an explanation and suggested resolution for each.

| Message Text                                    | Possible Cause                                                                                   | Suggested Resolution                                                     |  |
|-------------------------------------------------|--------------------------------------------------------------------------------------------------|--------------------------------------------------------------------------|--|
| CHOICE IS REQUIRED FOR<br>VALIDATION            | No information was selected or entered.                                                          | Make a selection.                                                        |  |
| CUSIP ID ALREADY EXISTS IN<br>IVORS DATABASE    | An attempt was made to add a CUSIP number that already exists in the IVORS database.             | Enter a different CUSIP<br>number.                                       |  |
| CUSIP NUMBER REQUIRED<br>FOR OPTION#1           | Option 1 was selected, but no<br>CUSIP number was entered in<br>the <b>Starting CUSIP</b> field. | Enter a valid CUSIP number.                                              |  |
| DEFAULT ROLLOVER CUSIP<br>SHOULD BE ENTERED     | No default rollover CUSIP<br>number was specified.                                               | Enter at least one rollover<br>CUSIP number.                             |  |
| ENTER AT LEAST ONE<br>ROLLOVER CUSIP            | No rollover CUSIP number was entered.                                                            | Enter at least one rollover<br>CUSIP number.                             |  |
| INTERNAL DATABASE<br>PROBLEM                    | A system problem occurred.                                                                       | Contact the Customer Support<br>Center at (888) 382-2721.                |  |
| INVALID CHOICE                                  | An invalid option was selected.                                                                  | Select one of the valid options listed on the menu.                      |  |
| INVALID COMBINATION OF<br>STANDING INSTRUCTIONS | Conflicting values were entered for standing instructions.                                       | Enter different values.                                                  |  |
| INVALID CUSIP                                   | An invalid CUSIP number was entered.                                                             | Enter a valid CUSIP number.                                              |  |
| INVALID KEY PRESSED                             | An invalid PF key was pressed.                                                                   | Press one of the valid PF keys<br>listed at the bottom of the<br>screen. |  |
| INVALID NUMBER ENTERED                          | An invalid Participant number was entered.                                                       | Enter a valid Participant number.                                        |  |
| INVALID PARTICIPANT<br>NUMBER ENTERED           | The Participant number entered<br>is not associated with the<br>Transfer Agent (TA).             | Enter the Participant number<br>associated with the specified<br>TA.     |  |
| INVALID SPONSOR NUMBER<br>ENTERED               | The sponsor number entered is not associated with the TA.                                        | Enter a valid sponsor number.                                            |  |
| INVALID TA NUMBER ENTERED                       | An invalid TA number was entered.                                                                | Enter a valid TA number.                                                 |  |
| MSTRTBLR ERROR NOTIFY<br>STP SUPPORT            | A system problem occurred.                                                                       | Contact the Customer Support<br>Center at (888) 382-2721.                |  |
| NO DATA AVAILABLE FOR THIS REQUEST              | No data was available based upon the information entered.                                        | Information only; no action required.                                    |  |

| Message Text                                                           | Possible Cause                                                                                                    | Suggested Resolution                                                             |
|------------------------------------------------------------------------|----------------------------------------------------------------------------------------------------|----------------------------------------------------------------------------------|
| ONLY S IS A VALID CHOICE                                               | A value other than S was entered to select information.                                                                                              | Enter S to the left of the item you want to select.                              |
| ROLLOVER CUSIPS CAN NOT<br>BE ADDED FOR INACTIVE<br>BASE CUSIP         | An attempt was made to add a<br>rollover CUSIP number to an<br>inactive base issue. Rollover<br>CUSIP numbers can only be<br>added to active issues. | Information only; no action required.                                            |
| ROLLOVER CUSIP CANNOT BE<br>SAME AS ORIGINAL CUSIP                     | The rollover CUSIP number<br>entered is the same as the<br>original CUSIP number.                                                                    | Enter a different rollover<br>CUSIP number.                                      |
| ROLLOVER END DATE CANNOT<br>BE LESS THAN ROLLOVER<br>START DATE        | The specified rollover end date is prior to the start date.                                                                                          | Enter an end date that occurs later than the start date.                         |
| ROLLOVER END DATE CAN<br>NOT BE SAME AS ROLLOVER<br>START DATE         | The specified rollover end date<br>is the same as the start date.                                                                                    | Enter a valid rollover end date.                                                 |
| ROLLOVER END DATE MUST<br>BE A FUTURE DATE                             | The specified rollover end date has already passed.                                                                                                  | Enter a different end date.                                                      |
| ROLLOVER END DATE MUST<br>BE LESS THAN ROLLOVER<br>MATURITY DATE       | The specified rollover end date occurs later than the maturity date.                                                                                 | Enter an end date that occurs prior to the maturity date.                        |
| ROLLOVER ISSUE ALREADY<br>EXISTS                                       | An attempt was made to add a rollover issue, but this issue already exists in the IVORS Standing Instructions database.                              | Information only; no action required.                                            |
| ROLLOVER MATURITY DATE<br>CANNOT BE LESS THAN<br>ROLLOVER START DATE   | The specified rollover maturity date is prior to the start date.                                                                                     | Enter a maturity date that<br>occurs later than the start<br>date.               |
| ROLLOVER MATURITY DATE<br>MUST BE A FUTURE DATE                        | The specified rollover maturity date has already passed.                                                                                             | Enter a valid rollover maturity date.                                            |
| ROLLOVER START DATE AND<br>END DATE SHOULD BE A<br>VALID BUSINESS DATE | A non-business date was<br>specified for rollover start<br>and/or end date.                                                                          | Both fields must contain valid business dates.                                   |
| ROLLOVER START DATE MUST<br>BE A FUTURE DATE                           | The specified rollover start date has already passed.                                                                                                | Enter a valid rollover start date.                                               |
| SELECT ONLY ONE FIELD                                                  | An attempt was made to select multiple fields.                                                                                                    | Select one field only.                                                           |
| SETTLEMENT DATE OF<br>ROLLOVER CAN NOT BE LESS<br>THAN MATURITY DATE   | The specified settlement date occurs prior to the maturity date.                                                                                     | Enter a settlement date that occurs after the maturity date.                     |
| TRANSFER AGENT NOT<br>AUTHORIZED FOR THIS<br>OPTION                    | An attempt was made to select<br>an option for which the user is<br>not authorized.                                                                  | Select another option or<br>contact your Participant<br>Services representative. |
| USER NOT ELIGIBLE TO ADD<br>ISSUES TO IVORS DATABASE                   | An attempt was made by an<br>unauthorized user to add an<br>issue to the IVORS standing<br>instruction database.                                     | Select another option or<br>contact your Participant<br>Services representative. |
| USER NOT ELIGIBLE TO ADD<br>ROLLOVER ISSUES TO IVORS<br>DATABASE       | An attempt was made by an<br>unauthorized user to add a<br>rollover issue to the IVORS                                                               | Select another option or<br>contact your Participant<br>Services representative. |

| Message Text | Possible Cause                 | Suggested Resolution |
|--------------|--------------------------------|----------------------|
|              | standing instruction database. |                      |

# IVIQ:

## Introduction

#### **Overview**

The IVORS Transaction Inquiry (IVIQ) function allows you to check the status of requests in the IVORS system according to CUSIP number, starting transaction date and/or settlement date. Requests are listed in participant and CUSIP number sequence.

IVIQ allows you to view:

- All requests for a specific CUSIP number
- All requests still in IVORS
- Requests that require action by the participant, sponsor or transfer agent (TA)
- Requests that were unwound (dropped) because no action was taken
- Requests that were cancelled by the TA or sponsor
- Requests with modified settlement dates
- Requests that have been successfully processed and are awaiting settlement.

#### When to Use

Sponsors and TAs should use IVIQ daily to check for new requests for their UITs.

Participants can use IVIQ anytime to check the status of their requests.

IVIQ is available on business days from 8:00 a.m. to 8:00 p.m. eastern time.

# **List of Procedures:**

# **Inquiring About Requests**

Use the following procedure to inquire about requests.

**1** Type IVIQ on the Enter Function screen and press ENTER.

Result- The Main Menu appears.

*Note-* You can also access the Main Menu by selecting:

- Option 9 from the IVDBfunction
- Option 5 from the IVORfunction
- Option 4 from the IVRSfunction
- Option 5 from the IVRTfunction.

**2** Type the desired values in the following fields and press ENTER:

• Screen#

- Starting CUSIP Number (*required* for option 1 only)
- Starting Transaction Date (optional)
- Starting Settlement Date (optional)

*Result*- The requested inquiry screen appears, displaying the requests that match the selection criteria you entered.

*Note-* Although optional, it is highly recommended that participants enter a **Starting Settlement Date** to see if any of their transactions are in danger of being unwound (dropped from the system).

**3** To view the settlement details of a specific request, tab the cursor to the left of the request and press ENTER.

Result- One of the following screens appears:

- Cash Transaction Details if the selected item is a cash transaction
- Rollover Transaction Details if the selected item is a rollover transaction.
- **4** To see the standing instructions for the issue, press PF3/15.
  - One of the following screens appears:
  - Inquiry Into CUSIP if the selected item is a cash transaction
  - Inquiry Into Rollover CUSIP if the selected item is a rollover transaction.

Result- The Inquiry Into CUSIP screen appears.

# List of Screens:

# All Requests Still in IVORS Screen

The All Requests Still in IVORS screen appears when you choose option 2 on the Main Menu, and displays all requests still in the IVORS system. From this screen, you can select a request and view its settlement details.

| DTC                | IVORS TRANS    | ACTION INQUIRY   |              | DATE: MM/DD/CCYY |
|--------------------|----------------|------------------|--------------|------------------|
| QAAF               | CASH TRANSACTI | ON DETAILS SCREE | N            | TIME: HH:MM:SS   |
| 00002199-99        | FOR CUSI       | P 12345A678      |              |                  |
| CUSIP DESCRIPTION: | INSRD MUNI     | IMCOME TRUST SR  | 123 IMIT QUI | T +              |
|                    |                |                  |              |                  |
| TRANSACTION DATE:  | 10302000       | Q                | UANTITY:     | 100.00000        |
| SETTLEMENT DATE :  | 11022000       | REDEMPTION OR P  | URCHASE      |                  |
| TRANSACTION TYPE:  | REDEM FOR CAS  | H AT TA PRICE P  | ER UNIT:     | 0.00000          |
|                    |                | ACCRUED DIVDND P | ER UNIT:     | 0.00000          |
|                    |                | SETTLEMEN        | T VALUE:     | 0.00             |
|                    |                |                  |              |                  |
|                    |                |                  |              |                  |
|                    |                |                  |              |                  |
|                    |                |                  |              |                  |
| PARTICIPANT NUMBE  | R : 00002198   | PARTICIPANT NAM  | E: DTCC TEST | PART             |
| TA PARTICIPANT NU  | MBER: 00002197 | TA PART NAM      | E: DTCC TEST | TA               |

| SPONSOR NUMBER : 00002196 SPONSOR NAME:<br>SPONSOR BUY BACK DECISION : WILL NOT BUY BACK<br>COMMENTS:<br>STATUS : PENDING AT DTC | DTCC TEST SPONSOR                     |
|----------------------------------------------------------------------------------------------------|---------------------------------------|
| CANCEL REASON:                                                                                                    |                                       |
| PF3/15 VIEW IVORS DATABASE<br>PF7/19 MAIN MENU PF8/20 END FUNCTION                                                               | PF6/18 PREV SCREEN<br>PF9/21 SIGN-OFF |

| This field                      | Displays                                    |
|---------------------------------|---------------------------------------------|
| CUSIP                           | The CUSIP number of the units.              |
| Quantity                        | The number of units for the request.        |
| Tran Date                       | The date the request was submitted.         |
| Sett Date                       | The date the request is expected to settle. |
| General<br>Status of<br>Request | The status of the request.                  |

### **Function Keys**

In addition to the standard function keys described in Using the Standard Function Keys, you can press PF4/16 on the All Requests Still in IVORS screen to access the first page of the display.

# **Cash Transaction Details Screen**

The Cash Transaction Details screen appears when you select a CUSIP on one of the IVIQ inquiry screens, and displays all the transaction details for a request. To view the standing instructions for the issue, press PF3/15.

| DTC<br>T\$VV<br>00002199-99                           | IVORS TRANSA<br>REQUESTS                          | CTIONS<br>AWAIJ         | S INQUIRY<br>TING SETT | ( SCREEN<br>FLEMENT | #7 DATE: MM/DD/CCYY<br>TIME: HH:MM:SS<br>PAGE: 1 |
|-------------------------------------------------------|---------------------------------------------------|-------------------------|------------------------|---------------------|--------------------------------------------------|
| CUSIP                                                 | QUANTITY                                          | TRAN<br>DATE            | SETT<br>DATE           | TRANS<br>TYPE       | SETTLEMENT<br>VALUE                              |
| 123456789                                             | 15000.00000                                       | 0210                    | 0217                   | SC                  | 570,000.00                                       |
| 987654321                                             | 15000.00000                                       | 0211                    | 0217                   | RC                  | 570,000.00                                       |
| 234567890                                             | 1250.00000                                        | 0211                    | 0218                   | RC                  | 53,750.00                                        |
| 098765432                                             | 500.98000                                         | 0209                    | 0218                   | RC                  | 87,671.50                                        |
| 345678901                                             | 500.98000                                         | 0211                    | 0218                   | RC                  | 67,632.30<br>*** CONTINUE ***                    |
| 'RC'= REDEMP FO                                       | DR CASH AT TA; 'R                                 | I'= RH                  | DEMP IN                | KIND AT             | TA;                                              |
| 'SC'= SALE TO S<br>PLACE CURSOR AI<br>PF4/16 FIRST PA | PNSR; 'RO'= ROLL<br>ONGSIDE CUSIP AN<br>GE PF7/19 | OVERS<br>D PRES<br>MAIN | S ENTER<br>MENU        | KEY FOR<br>PF8      | TRANSACTION DETAILS<br>3/20 END FUNCTION         |

| This field                                  | Displays                                                                                    |
|---------------------------------------------|---------------------------------------------------------------------------------------------|
| CUSIP<br>Description                        | A brief description of the issue.                                                           |
| Transaction<br>Date                         | The date the request was submitted.                                                         |
| Quantity                                    | The number of units for the request.                                                        |
| Settlement<br>Date                          | The date the request is expected to settle.                                                 |
| Redemption<br>or Purchase<br>Price Per Unit | The redemption or purchase price per unit.                                                  |
| Transaction<br>Type                         | The transaction type (redemption, sale or rollover).                                        |
| Accrued<br>Divdnd Per<br>Unit               | The accrued dividend/interest per unit.                                                     |
| Settlement<br>Value                         | The settlement value, calculated by DTC.                                                    |
| Participant<br>Number                       | The number of the participant that submitted the request.                                   |
| Participant<br>Name                         | The name of the participant that submitted the request.                                     |
| TA Participant<br>Number                    | The TA's participant number.                                                                |
| TA Participant<br>Name                      | The TA's participant name.                                                                  |
| Sponsor<br>Number                           | The sponsor's number.                                                                       |
| Sponsor<br>Name                             | The sponsor's name.                                                                         |
| Sponsor<br>Decision                         | A brief statement of whether or not the sponsor will be buying back or redeeming the units. |
| Comments                                    | Comments entered by the participant, if any.                                                |
| Status                                      | The status of the request.                                                                  |
| Cancel<br>Reason                            | The reason a request was cancelled, if applicable.                                          |

#### **Function Keys**

In addition to the standard function keys described in Using the Standard Function Keys, you can press PF3/15 on the Cash Transaction Details screen to view standing instructions for the selected CUSIP.

# **Inquiry Into CUSIP Screen**

The Inquiry Into CUSIP screen appears when you press PF3/15 from the Cash Transaction Details screen, and displays the standing instructions as well as the TA and sponsor information for that CUSIP. The selected CUSIP number is reflected in the screen title.

#### **Sample Screen**

| DTC IVOR                 | S DATABASE SCREEN #94                         | DATE: MM/DD/CCYY                 |
|--------------------------|-----------------------------------------------|----------------------------------|
| QAAF INQUI               | RY INTO CUSIP 45808D7                         | 746 TIME: HH:MM:SS               |
| 00002199-99              |                                               |                                  |
|                          |                                               |                                  |
| TA'S TA NUMBER :         | 00002197 TA'S                                 | S TA NAME: DTCC TEST TA #1       |
| TA'S PARTICIPANT NUMBER: | 00002196 TA'S E                               | PART NAME: DTCC TEST TA #2       |
| SPONSOR NUMBER :         | 00002195 SPON                                 | ISOR NAME: DTCC TEST SPONSOR     |
| STATUS :                 | ACTIVE                                        |                                  |
|                          | *********                                     | STANDING INSTRUCTIONS ********** |
| REDEMPTION OR SALE TO    | SPONSOR: R (ENTER F                           | R=REDEMPTION AT TA,              |
|                          |                                               | S=SALE TO SPONSOR)               |
| CASH RE                  | DEMPTION: C (C=CASH                           | REDEMPTION)                      |
|                          |                                               |                                  |
| SPONSOR WILL OR WILL NOT | BUY BACK: N (ENTER Y                          | WILL BUY BACK, X=NOT APPLICABLE  |
|                          | Ν                                             | I=WILL NOT BUY BACK)             |
| SPONSOR WILL OR WILL NO  | T REDEEM: X (ENTER Y                          | WILL REDEEM, X=NOT APPLICABLE    |
|                          | N                                             | J=WILL NOT REDEEM)               |
| SOURCE OF SETTLEMENT     | DETATLS: T (ENTER T                           | -TRANSFER AGENT                  |
|                          | , <u>, , , , , , , , , , , , , , , , , , </u> | S=SPONSOR)                       |
|                          |                                               |                                  |
|                          |                                               | DE6/18 DREVIOUS SCREEN           |
| DE7/19 MAIN MENU         | PF8/20 END FUNCTION                           | DE9/21 SIGN-OFF                  |
|                          |                                               |                                  |

| This field                          | Displays                                                                                                    |  |
|-------------------------------------|----------------------------------------------------------------------------------------------------|--|
| TA's TA<br>Number                   | The TA's number.                                                                                                    |  |
| TA's TA Name                        | The TA's name.                                                                                                    |  |
| TA's<br>Participant<br>Number       | The TA's participant number.                                                                                                    |  |
| TA's Part<br>Name                   | The TA's participant name.                                                                                                    |  |
| Sponsor<br>Number                   | The sponsor's number.                                                                                                    |  |
| Sponsor<br>Name                     | The sponsor's name.                                                                                                    |  |
| Status                              | An indicator of whether or not the issue is active.                                                                                                    |  |
| Redemption<br>or Sale to<br>Sponsor | <ul> <li>The transaction type:</li> <li>R: The issue should be redeemed at the TA</li> <li>S: The issue should be sold back to the sponsor.</li> </ul> |  |

| This field                              | Displays                                                                                                    |  |  |
|-----------------------------------------|----------------------------------------------------------------------------------------------------|--|--|
| Cash<br>Redemption                      | The redemption payment options. Currently, cash is the only available option.                                                                                                    |  |  |
| Sponsor Will<br>or Will Not<br>Buy Back | <ul> <li>The redemption options:</li> <li>Y: The sponsor will buy back the redeemed units</li> <li>N: The sponsor will not buy back the redeemed units</li> <li>X: Not applicable.</li> </ul>   |  |  |
| Sponsor Will<br>or Will Not<br>Redeem   | <ul> <li>The sale to sponsor options:</li> <li>Y: The sponsor will redeem the purchase units</li> <li>N: The sponsor will not redeem the purchased units</li> <li>X: Not applicable.</li> </ul> |  |  |
| Source of<br>Settlement<br>Details      | <ul> <li>The settlement options:</li> <li>T: The TA will enter settlement information</li> <li>S: The sponsor will enter settlement information.</li> </ul>                                     |  |  |

# Inquiry Into Rollover CUSIP Screen

The Inquiry Into Rollover CUSIP screen appears when you press PF3/15 from the Rollover Transaction Details screen, and displays the standing instructions as well as the TA and sponsor information for that CUSIP. The original CUSIP number is reflected in the screen title.

| DTC T                  | VORS DATABASE SCREEN | #9B             | DATE : MM/DD/CCYY  |
|------------------------|----------------------|-----------------|--------------------|
| QABS IN<br>00002199-99 | QUIRY IN TO ROLLOVER | CUSIP 92114V101 | TIME : HH:MM:SS    |
| ROLLC                  | OVER CUSIP           | ROLLOVER CUSIP  |                    |
| 12                     | 2345B002 (DEFAULT)   | 23456A001       |                    |
| 12                     | 23450003             | 23456B002       |                    |
| 12                     | 23450004             | 234560003       |                    |
|                        | 19 19 200 1          | 231300003       |                    |
|                        |                      |                 |                    |
|                        |                      |                 |                    |
|                        |                      |                 |                    |
|                        |                      |                 |                    |
|                        |                      |                 |                    |
|                        |                      |                 |                    |
| COMMENTS:              |                      |                 |                    |
|                        |                      |                 |                    |
| BOLLOVER START DATE: 1 |                      | DATE : 10052001 |                    |
| DOLLOVER BIARI DATE: 1 | MAIORII 1            | BATE - 10052001 |                    |
| ROLLOVER END DATE : 1  | 10042001             |                 |                    |
|                        |                      |                 |                    |
|                        |                      | PF6/            | 18:PREVIOUS SCREEN |
| PF7/19:MAIN MENU       | PF8/20:END F         | UNCTION PF9/    | 21:SIGN OFF        |

| This field             | Displays                                                                                                    |
|------------------------|----------------------------------------------------------------------------------------------------|
| Rollover<br>CUSIP      | The rollover CUSIP numbers specified for the original security, the CUSIP number of which is listed in the screen's title. |
| Comments               | Comments entered for this rollover transaction.                                                                            |
| Rollover Start<br>Date | The beginning date for rollovers.                                                                                          |
| Rollover End<br>Date   | The ending date for rollovers.                                                                                             |
| Maturity Date          | The original security's maturity date.                                                                                     |

## Main Menu

The Main Menu allows you to select one of the available inquiry options.

### **Sample Screen**

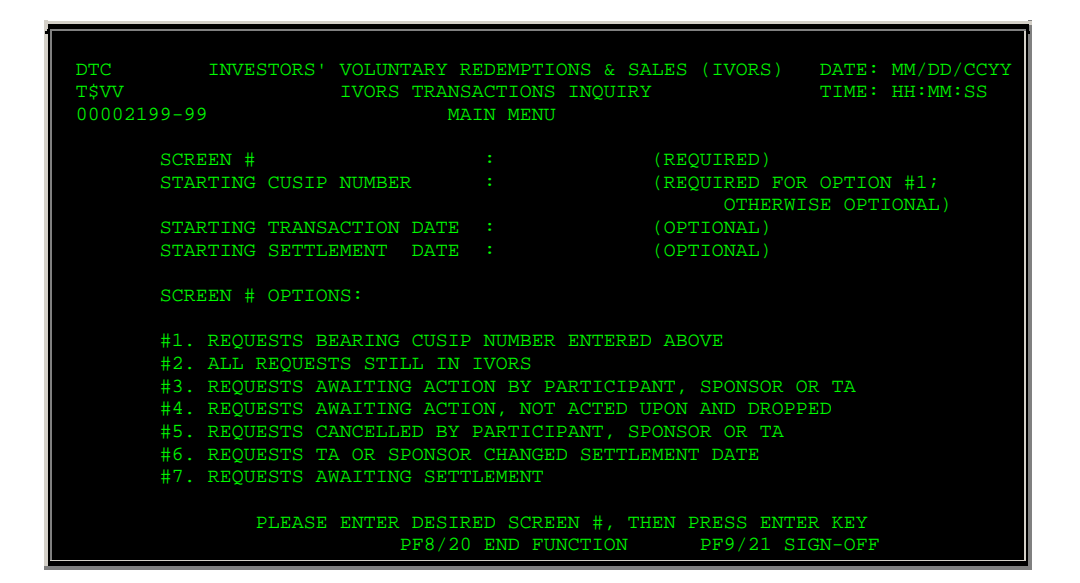

| This field | Allows you to                                                                                                    |  |  |
|------------|----------------------------------------------------------------------------------------------------|--|--|
| Screen#    | Enter one of the following options:                                                                                                    |  |  |
|            | <ul> <li>1: To view requests for a specific CUSIP</li> <li>2: To view all requests still in the IVORS system</li> <li>3: To view requests requiring action before they can settle</li> </ul> |  |  |
|            | • 4: To view dropped requests                                                                                                    |  |  |
|            | 5: To view cancelled requests                                                                                                    |  |  |
|            | 6: To view requests with modified settlement dates                                                                                                    |  |  |

| This field                      | Allows you to                                                                                                    |  |  |  |
|---------------------------------|----------------------------------------------------------------------------------------------------|--|--|--|
|                                 | • 7: To view requests awaiting settlement.                                                                        |  |  |  |
| Starting<br>CUSIP<br>Number     | Enter a CUSIP number to view requests for a specific security.<br><i>Required</i> for option 1 only.              |  |  |  |
| Starting<br>Transaction<br>Date | Enter a date in <i>mmddccyy</i> format to specify the beginning transaction date of the requests you want to see. |  |  |  |
|                                 | Optional. Default: The current date.                                                                              |  |  |  |
| Starting<br>Settlement<br>Date  | Enter a date in <i>mmddccyy</i> format to specify the beginning settlement date of the requests you want to see.  |  |  |  |
|                                 | Optional. Default: The current date.                                                                              |  |  |  |

# **Requests Awaiting Action Screen**

The Requests Awaiting Action screen appears when you choose option 3 on the Main Menu, and displays requests that cannot settle until an action is performed by the sponsor, TA or participant. From this screen you can select a request and view its transaction details.

### Sample Screen

| DTC<br>T\$VV<br>000002199-99               | IVORS TRANS<br>REQUES<br>PARTI                 | ACTIONS<br>TS AWAI<br>CIPANT, | INQUIR<br>TING AC<br>SPONSO   | y screen #3<br>tion by<br>r or ta                             | DATE: MM/DD/CCYY<br>TIME: HH:MM:SS<br>PAGE: 1     |
|--------------------------------------------|------------------------------------------------|-------------------------------|-------------------------------|---------------------------------------------------------------|---------------------------------------------------|
| CUSIP                                      | QUANTITY                                       | TRAN<br>DATE                  | SETT<br>DATE                  | AWAITING ACTION                                               | BY/REGARDING                                      |
| 123456789                                  | 1000000.00000                                  | 0211                          | 0217                          | TEST SPONSOR/SET                                              | TTL DETAIL                                        |
| 234567890                                  | 2.99900                                        | 0220                          | 0225                          | TEST SPONSOR/SET                                              | TTL DETAIL                                        |
| 345678901                                  | 1.10000                                        | 0223                          | 0226                          | SOURCE UNDECID/S                                              | SETTL DETAIL                                      |
| 234567890                                  | 1.10000                                        | 0223                          | 0226                          | TEST SPONSOR/SET                                              | TTL DETAIL                                        |
| 123456789                                  | 40.00000                                       | 0303                          | 0306                          | TEST SPONSOR/SET                                              | TTL DETAIL                                        |
| 234567890                                  | 111111111.00000                                | 0303                          | 0306                          | TEST SPONSOR/SET                                              | TTL DETAIL                                        |
| PLACE CURSOR<br>PF4/16 FIRS<br>PF9/21 SIGN | ALONGSIDE CUSIP A<br>T PAGE PF7/<br>I-OFF PF10 | ND PRES<br>19 MAI<br>/22 PG   | S ENTER<br>N MENU<br>BACKWARI | *** CONTINU<br>KEY FOR TRANSACT<br>PF8/20 ENI<br>D PF11/23 PC | JE ***<br>TION DETAILS<br>D FUNCTION<br>G FORWARD |

| This field | Displays                       |  |
|------------|--------------------------------|--|
| CUSIP      | The CUSIP number of the units. |  |
| Quantity   | The number of units.           |  |

| This field                         | Displays                                              |
|------------------------------------|-------------------------------------------------------|
| Tran Date                          | The date the request was submitted.                   |
| Sett Date                          | The date the request is expected to settle.           |
| Awaiting<br>Action<br>By/Regarding | The action needed in order for the request to settle. |

In addition to the standard function keys described in Using the Standard Function Keys, you can press PF4/16 on the Requests Awaiting Action screen to access the first page of the display.

# **Requests Awaiting Settlement Screen**

The Requests Awaiting Settlement screen appears when you choose option 7 on the Main Menu, and displays requests waiting to settle (no actions necessary). From this screen you can select a request and view its transaction details.

#### **Sample Screen**

| DTC            | IVORS TRANSA      | CTIONS INQ | UIRY SCREE | N #6     | DATE: MM/DD/CCYY |
|----------------|-------------------|------------|------------|----------|------------------|
| T\$VV          | REQUESTS TA OR S  | PNSR CHANG | ED SETTLEM | IENT DAT | E TIME: HH:MM:SS |
| 000002199-99   |                   | ODICINAL   | GUANGED    |          | PAGE: 1          |
|                |                   | ORIGINAL   | CHANGED    |          |                  |
| CITCID         | OUNTETTY          |            | DATE       | TVDF     | DATE CHANGED BY  |
| COBIF          | QUANTITI          | DAIL       | DAIE       | TIFE     | DATE CHANGED BI  |
| 123456789      | 1250.00000        | 0218       | 0303       | RC       | TEST SPONSOR     |
| 234567890      | 2.00000           | 0226       | 0225       | SC       | TEST SPONSOR     |
| 987654321      | 4.00003           | 0226       | 0225       | SC       | TEST SPONSOR     |
| 987654321      | 0.00001           | 0226       | 0225       | SC       | TEST TA          |
| 123456789      | 100.00000         | 0303       | 0228       | RC       | TEST SPONSOR     |
| 'SC'= SALE TO  | SPNSR ; 'RO'= ROL | LOVERS     |            |          | *** CONTINUE *** |
| 'RC'= REDEMP F | OR CASH AT TA; 'R | I'= REDEMP | IN KIND A  | T TA;    |                  |
| PLACE CURSOR A | LONGSIDE CUSIP AN | D PRESS EN | TER KEY FO | R TRANS  | ACTION DETAILS   |
| PF4/16 FIRST P | AGE PF7/19        | MAIN MEN   | U P        | F8/20    | END FUNCTION     |
| PF9/21 SIGN-OF | F PF10/2          | 2 PG BACKW | ARD P      | F11/23   | PG FORWARD       |

| This field | Displays                                    |  |
|------------|---------------------------------------------|--|
| CUSIP      | The CUSIP number of the units.              |  |
| Quantity   | The number of units.                        |  |
| Tran Date  | The date the request was submitted.         |  |
| Sett Date  | The date the request is expected to settle. |  |

| This field          | Displays                                                                                                    |
|---------------------|----------------------------------------------------------------------------------------------------|
| Trans Type          | <ul> <li>The transaction type:</li> <li>RC: Cash Redemption</li> <li>SC: Sale to Sponsor</li> <li>RO: Rollover.</li> </ul> |
| Settlement<br>Value | The settlement value, calculated by DTC.                                                                                   |

In addition to the standard function keys described in Using the Standard Function Keys, you can press PF4/16 on the Requests Awaiting Settlement screen to access the first page of the display.

# **Requests Bearing CUSIP Screen**

The Requests Bearing CUSIP screen appears when you chose option 1 on the Main Menu, and displays requests for a specific CUSIP. The specified CUSIP number is reflected in the screen title. From this screen, you can select one of the requests displayed and view its settlement details.

### Sample Screen

| DTC<br>MM/DD/CCYY              | IVORS               | TRANSACTION               | S INQUIRY SCREEN #1                         | DATE :                         |
|--------------------------------|---------------------|---------------------------|---------------------------------------------|--------------------------------|
| T\$VV<br>00002199-99           | REQU                | ESTS BEARIN               | G CUSIP 123456789                           | TIME: HH:MM:SS<br>PAGE: 1      |
| PART                           |                     | TRAN SETT                 |                                             |                                |
| NUMBER                         | QUANTITY            | DATE DATE                 | GENERAL STATUS OF                           | REQUEST                        |
| 00002199                       | 500.98000           | 0209 0218                 | AWAITING TA FINAL                           | CASH STLMT                     |
| 00002199                       | 500.98000           | 0211 0218                 | AWAITING TA FINAL                           | CASH STLMT                     |
|                                |                     |                           |                                             |                                |
| PLACE CURSOR                   | ALONGSIDE PAR       | T-NUMBER AN               | *** END<br>D PRESS ENTER KEY FOR T          | OF DATA ***<br>RANSACTION      |
| DETAILS                        |                     |                           |                                             |                                |
| PF4/16 1ST PC<br>PF9/21 SIGN-0 | G PF6/18 PRE<br>OFF | VIOUS SCREE<br>PF10/22 PG | N PF7/19 MAIN MENU PF<br>BACKWARD PF11/23 P | 8/20 END FUNCTION<br>G FORWARD |

| This field  | Displays                                                  |
|-------------|-----------------------------------------------------------|
| Part Number | The number of the participant that submitted the request. |
| Quantity    | The number of units.                                      |
| Tran Date   | The date the request was submitted.                       |

| This field                      | Displays                                    |
|---------------------------------|---------------------------------------------|
| Sett Date                       | The date the request is expected to settle. |
| General<br>Status of<br>Request | The status of the request.                  |

In addition to the standard function keys described in Using the Standard Function Keys, you can press PF4/16 on the Requests Bearing CUSIP screen to access the first page of the display.

# **Requests Cancelled by Part, Spnsr or TA Screen**

The Requests Cancelled by Part, Spnsr or TA screen appears when you choose option 5 on the Main Menu, and displays requests that were cancelled by either the TA or the sponsor. From this screen you can select a request and view its transaction details.

#### **Sample Screen**

| DTC<br>T\$VV<br>00002199-99 | IVORS TRANSA<br>REQUESTS CANC | CTIONS INQUELLED BY PA | JIRY SCREEN<br>ART, SPNSR ( | #5 DATE<br>OR TA TIME<br>PAGE | : MM/DD/CCYY<br>: HH:MM:SS<br>: 1 |
|-----------------------------|-------------------------------|------------------------|-----------------------------|-------------------------------|-----------------------------------|
| CUSIP                       | OUANTITY                      | DATE D                 | ATE TYPE                    | REOUEST CA                    | NCELLED BY                        |
| 102456780                   | 1 00000                       | 0212 07                |                             | TECT TA                       |                                   |
| 123430769                   | 1.0000                        | 0312 0.                | SI/ KC                      | ILSI IA                       |                                   |
|                             |                               |                        |                             |                               |                                   |
|                             |                               |                        |                             |                               |                                   |
| <u>∧רד האתת ***</u>         |                               |                        |                             | *** END                       |                                   |
| 'RC'= REDEMP FOR            | R CASH AT TA; '               | RI'= REDEMI            | P IN KIND A                 | T TA; 'SC'= SA                | LE TO SPNSR                       |
| PLACE CURSOR AL             | ONGSIDE CUSIP A               | ND PRESS EI            | NTER KEY FOI                | R TRANSACTION                 | DETAILS                           |
| PF4/16 FIRST PA             | AGE PF7/1                     | 9 MAIN MENU            | J Pl                        | F8/20 END FUNC                | TION                              |
| PF9/21 SIGN-OF              | F PF10/                       | 22 PG BACK             | VARD PI                     | F11/23 PG FORW                | ARD                               |

| This field | Displays                                     |
|------------|----------------------------------------------|
| CUSIP      | The CUSIP number of the units.               |
| Quantity   | The number of units.                         |
| Tran Date  | The date the request was submitted.          |
| Sett Date  | The date the request was supposed to settle. |

| This field              | Displays                                                                                                    |
|-------------------------|----------------------------------------------------------------------------------------------------|
| Trans Type              | <ul> <li>The transaction type:</li> <li>RC: Cash Redemption</li> <li>SC: Sale to Sponsor</li> <li>RO: Rollover.</li> </ul> |
| Request<br>Cancelled By | The party that cancelled the request.                                                                                      |

In addition to the standard function keys described in Using the Standard Function Keys, you can press PF4/16 on the Requests Cancelled by Part, Spnsr or TA screen to access the first page of the display.

# **Requests Not Acted Upon and Dropped Screen**

The Requests Not Acted Upon and Dropped screen appears when you choose option 4 on the Main Menu, and displays requests that were unwound (dropped) by the IVORS system. From this screen, you can select a request and view its transaction details.

*Note-* Requests unwound because the sponsor or TA didn't supply settlement information can be viewed until 12:00 p.m. eastern time on the settlement date. Requests unwound because the participant has insufficient position can be viewed until the end of day on the transaction date.

## Sample Screen

| DTC<br>T\$VV<br>00002199-99 | IVORS TR.<br>REQUESTS | ANSACTION<br>NOT ACTE | IS INQUI<br>D UPON | RY SCREEN #4<br>AND DROPPED | DATE: MM/DD/CCYY<br>TIME: HH:MM:SS<br>PAGE: 1 |
|-----------------------------|-----------------------|-----------------------|--------------------|-----------------------------|-----------------------------------------------|
| CUSIP                       | QUANTITY              | TRAN<br>DATE          | SETT<br>DATE       | WAS AWAITING                | ACTN BY/REGARDING                             |

### **Field Descriptions**

| This field                             | Displays                                                 |
|----------------------------------------|----------------------------------------------------------|
| CUSIP                                  | The CUSIP number of the units.                           |
| Quantity                               | The number of units.                                     |
| Tran Date                              | The date the request was submitted.                      |
| Sett Date                              | The date the request was expected to settle.             |
| Was Awaiting<br>Action<br>By/Regarding | The action that was needed for settlement to take place. |

### **Function Keys**

In addition to the standard function keys described in Using the Standard Function Keys, you can press PF4/16 on the Requests Not Acted Upon and Dropped screen to access the first page of the display.

# **Requests TA or Spnsr Changed Settlement Date Screen**

The Requests TA or Spnsr Changed Settlement Date screen appears when you choose option 6 on the Main Menu, and displays requests with modified settlement dates. From this screen, you can select a request and view its transactions details.

#### **Sample Screen**

| DTC<br>QAAF<br>00002199-99                                                   | IVORS TRANSA<br>REQUESTS CANC                           | CTIONS<br>ELLED                    | INQUIRY<br>BY PART,                    | SCREEN                         | #5<br>OR TA                             | DATE:<br>TIME:<br>PAGE:        | MM/DD/CCYY<br>HH:MM:SS<br>1 |
|------------------------------------------------------------------------------|---------------------------------------------------------|------------------------------------|----------------------------------------|--------------------------------|-----------------------------------------|--------------------------------|-----------------------------|
| CUSIP                                                                        | QUANTITY                                                | TRAN<br>DATE                       | SETT<br>DATE                           | TRANS<br>TYPE                  | REQUES                                  | T CANCE                        | LLED BY                     |
| 102030405                                                                    | 100.00000                                               | 1031                               | 1103                                   | RC                             | DTCC T                                  | EST BAN                        | к                           |
| 103040506                                                                    | 147.00000                                               | 1020                               | 1025                                   | RC                             |                                         |                                |                             |
| 104050607                                                                    | 2051.00000                                              | 1110                               | 1116                                   | RC                             | DTCC T                                  | EST BAN                        | К                           |
| 105060708                                                                    | 1661.85500                                              | 1020                               | 1025                                   | RC                             | DTCC T                                  | 'EST BAN                       | K                           |
| 106070809                                                                    | 3100.00000                                              | 1020                               | 1025                                   | RC                             |                                         |                                |                             |
| 107080901<br>'SC'= SALE TO SPN                                               | 301.51900<br>ISR ; 'RO'= ROL                            | 1020<br>LOVERS                     | 1025                                   | RC                             | BANK N<br>*** CONT                      | IEW YORK<br>'INUE **           | *                           |
| 'RC'= REDEMP FOR<br>PLACE CURSOR ALON<br>PF4/16 FIRST PAG<br>PF9/21 SIGN-OFF | CASH AT TA; 'R<br>IGSIDE CUSIP AN<br>E PF7/19<br>PF10/2 | I'= RE<br>D PRES<br>MAIN<br>2 PG B | DEMP IN<br>S ENTER<br>MENU<br>GACKWARD | KIND AT<br>KEY FOR<br>PF<br>PF | TA;<br>TRANSACT<br>8/20 END<br>11/23 PG | 'ION DET<br>FUNCTIO<br>FORWARD | AILS<br>N                   |

| This field                     | Displays                                                                                                    |
|--------------------------------|----------------------------------------------------------------------------------------------------|
| CUSIP                          | The CUSIP number of the units.                                                                                       |
| Quantity                       | The number of units.                                                                                                 |
| Original<br>Settlement<br>Date | The original settlement date.                                                                                        |
| Changed<br>Settlement<br>Date  | The new settlement date.                                                                                             |
| Trans Type                     | The transaction type:<br><ul> <li>RC: Cash Redemption</li> <li>SC: Sale to Sponsor</li> <li>RO: Rollover.</li> </ul> |

| This field         | Displays                                    |
|--------------------|---------------------------------------------|
| Date<br>Changed By | The party that changed the settlement date. |

In addition to the standard function keys described in Using the Standard Function Keys, you can press PF4/16 on the Requests TA or Spnsr Changed Settlement Date screen to access the first page of the display.

# **Rollover Transaction Details Screen**

The Rollover Transaction Details screen appears when you select a CUSIP on one of the IVIQ inquiry screens, and displays all the transaction details for a rollover. To view the standing instructions for the issue, press PF3/15.

### Sample Screen

| DTC IVORS TRANSA                  | CTION INQUIRY             | DATE: MM/DD/CCYY |
|-----------------------------------|---------------------------|------------------|
| QABS ROLLOVER TRANSACTIC          | ON DETAILS SCREEN         | TIME: HH:MM:SS   |
| 00002199-99 FOR CUSIF             | P 12345A001               |                  |
| CUSIP DESCRIPTION: UIT TEST7 C    | ASH                       |                  |
| ROLLOVER CUSIP DESC: UIT TEST7 RE | INVESTM                   |                  |
| TRANSACTION DATE: 12072000        | QUANTITY:                 | 10.00000         |
| SETTLEMENT DATE : 10112001        | REDEMPTION OR PURCHASE    |                  |
| TRANSACTION TYPE: ROLLOVER        | PRICE PER UNIT:           | 2.000000         |
| ROLLOVER CUSIP : 12345B002 AC     | CRUED DIVDND PER UNIT:    | 1.000000         |
| ROLLOVER PRICE : 4.000            | 0000 SETTLEMENT VALUE:    | 30.00            |
| MATURITY DATE : 10052001 CC       | DNCESSION FEE PER UNIT:   | 3.00             |
| CASH-IN-LIEU : 2.00               | TOTAL CONCESSION FEE:     | 21.00            |
| PARTICIPANT NUMBER : 00002199 P   | ARTICIPANT NAME: DTC TEST | PART             |
| TA PARTICIPANT NUMBER: 00002198   | TA PART NAME: DTC TEST    | TA               |
| SPONSOR NUMBER : 00002197         | SPONSOR NAME: DTC TEST    | SPONSOR          |
| COMMENTS . TEST DEMO 1            |                           |                  |
| COMMENTS: IESI DEMO I             |                           |                  |
| CANCEL DEACON.                    |                           |                  |
| CANCEL READON.                    |                           |                  |
| PF3/15 VIEW IVORS DATABASE        | PF6/18                    | PREV SCREEN      |
| PF7/19 MAIN MENU PF8/20 E         | ND FUNCTION PF9/21        | SIGN-OFF         |

| This field             | Displays                                       |  |
|------------------------|------------------------------------------------|--|
| CUSIP<br>Description   | A brief description of the original security.  |  |
| Rollover<br>CUSIP Desc | A brief description of the rollover CUSIP.     |  |
| Transaction<br>Date    | The date the request was submitted.            |  |
| Settlement<br>Date     | The date the request is expected to settle.    |  |
| Transaction<br>Type    | The transaction type (in this case, rollover). |  |

| This field                                  | Displays                                                            |  |
|---------------------------------------------|---------------------------------------------------------------------|--|
| Rollover<br>CUSIP                           | The rollover CUSIP number.                                          |  |
| Rollover Price                              | The purchase price for the rollover.                                |  |
| Maturity Date                               | The rollover maturity date.                                         |  |
| Cash-in-Lieu                                | The cash-in-lieu amount for the rollover.                           |  |
| Quantity                                    | The number of units.                                                |  |
| Redemption<br>or Purchase<br>Price Per Unit | The redemption or purchase price per unit.                          |  |
| Accrued<br>Divdnd Per<br>Unit               | The accrued dividend or interest per unit.                          |  |
| Settlement<br>Value                         | The settlement value, calculated by DTC.                            |  |
| Concession<br>Fee Per Unit                  | The per unit concession fee for the rollover.                       |  |
| Concession<br>Fee                           | The total concession fee for the rollover.                          |  |
| Participant<br>Number                       | The participant number of the party that submitted the request.     |  |
| Participant<br>Name                         | The participant's name.                                             |  |
| TA Participant<br>Number                    | The TA's participant number.                                        |  |
| TA Part Name                                | The TA's participant name.                                          |  |
| Sponsor<br>Number                           | The sponsor's number.                                               |  |
| Sponsor<br>Name                             | The sponsor's name.                                                 |  |
| Comments                                    | Comments entered when the transaction was submitted.                |  |
| Status                                      | The current status of the transaction.                              |  |
| Cancel<br>Reason                            | The reason given when the transaction was cancelled, if applicable. |  |

In addition to the standard function keys described in Using the Standard Function Keys, you can press PF3/15 on the Rollover Transaction Details screen to view standing instructions for the selected rollover CUSIP.

## Messages

You may encounter the following messages when working in IVIQ. Messages are in alphabetical order, along with an explanation and suggested resolution.

| Message Text | Possible Cause | Suggested Resolution |
|--------------|----------------|----------------------|
|--------------|----------------|----------------------|

| Message Text                                          | Possible Cause                                                                                | Suggested Resolution                                                              |
|-------------------------------------------------------|-----------------------------------------------------------------------------------------------|-----------------------------------------------------------------------------------|
| CUSIP NUMBER REQUIRED<br>FOR OPTION#1                 | You did not enter a CUSIP<br>number for Option#1 on the<br>Main Menu.                         | Enter a valid CUSIP number.                                                       |
| ERROR IN PARTICIPANT<br>TRANSACTION TYPE              | A system problem occurred.                                                                    | Contact the Customer Support<br>Center at (888) 382-2721.                         |
| ERROR IN TRANSACTION<br>STATUS TYPE                   | A system problem occurred.                                                                    | Contact the Customer Support<br>Center at (888) 382-2721.                         |
| INTERNAL DATABASE<br>PROBLEM                          | A system problem occurred.                                                                    | Contact the Customer Support<br>Center at (888) 382-2721.                         |
| INVALID CUSIP                                         | You entered an invalid CUSIP.                                                                 | Enter a valid CUSIP.                                                              |
| INVALID DATE                                          | You entered an invalid date, or the date is in an invalid format.                             | Enter a valid date in <i>mmddccyy</i> format.                                     |
| INVALID KEY PRESSED                                   | You pressed an invalid PF key.                                                                | Refer to the key menu at the<br>bottom of the screen and press<br>a valid PF key. |
| MASTER TABLE ERROR                                    | A system problem occurred.                                                                    | Contact the Customer Support<br>Center at (888) 382-2721.                         |
| MSTRTBLR ERROR NOTIFY<br>STP SUPPORT                  | A system problem occurred.                                                                    | Contact the Customer Support<br>Center at (888) 382-2721.                         |
| NO DATA AVAILABLE FOR THIS REQUEST                    | No data was available based upon the information entered.                                     | Re-enter the selection criteria.                                                  |
| PLACE CURSOR ALONGSIDE<br>CUSIP NUMBER                | You did not place the cursor to the left of the CUSIP number.                                 | Place the cursor to the left of the CUSIP number.                                 |
| PLACE CURSOR ALONGSIDE<br>PART NUMBER                 | You did not place the cursor to<br>the left of the Participant<br>number on Inquiry Screen#1. | Place the cursor to the left of the Participant number.                           |
| PLEASE ENTER THE CHOICE<br>(1-7) IN THE SCREEN# FIELD | You did not enter an option in the <b>Screen#</b> field.                                      | Enter an option.                                                                  |
| REQUIRED                                              | This appears next to any required field that was left blank.                                  | Enter information in the field.                                                   |

## **IVOR:**

## Introduction

#### **Overview**

The Investors' Voluntary Redemptions (IVOR) function allows you to:

- Enter requests to surrender units for cash value.
- Enter requests to surrender units for rollovers
- Save a request (without sending it to DTC) to work on later.
- Accept, and allow DTC to begin processing, a request that was previously saved.
- Cancel a request that was previously saved.
- Inquire about your requests.

*Note-* Transfer agents (TAs) can use IVOR to communicate with sponsors about redemptions taking place outside of DTC. Follow the procedures for entering redemption requests.

#### When to Use

Use IVOR to enter, save, accept, cancel and inquire about requests to surrender units for cash value or for rollovers.

IVOR is available from 8:00 a.m. until 4:00 p.m. eastern time.

*Note-* To enter, accept or cancel requests after cutoff time, use NIVR. To inquire about your requests after cutoff time, use IVIQ.

# **List of Procedures:**

# Accepting or Cancelling a Request

Use this procedure to accept or cancel a request you previously saved.

Acceptances/cancellations can be entered until **4:00 p.m. eastern time**.

1 Type IVOR on the Enter Function screen and press ENTER.

Result- The Main Menu appears.

2 Type 2 in the Screen# field and press ENTER.

*Result-* The Enter Acceptance or Cancellation of Your Request screen appears, displaying all your saved transactions.

- 3 Type one of the following in the A/C field:
  - A: To accept the request and have DTC begin processing it
  - C: To cancel the request.

Note- DTC will not begin processing a request until you have accepted it. You cannot cancel an

accepted request.

4 Press PF1/13.

Result- The message'Transaction database updated' appears.

## **Entering a Request**

Use the following procedure to enter a request to surrender units for cash value.

Requests must be entered by 4:00 p.m. eastern time.

1 Type IVOR on the Enter Function screen and press ENTER.

Result- The Main Menu appears.

2 Type 1 in the Screen# field and press ENTER.

Result- The Enter Your Requests to Surrender Units for Value screen appears.

**3** Type information in the entry fields provided and press ENTER. You can enter up to four transactions at a time.

*Result-* If errors occur, an applicable message appears. Correct the error and press ENTER again until the message **'? ? ? ? '** appears.

*Note-* You cannot modify information after a transaction is validated. If the information you entered was not correct, you must cancel the request (see step 4). You can also press CLEAR, but then you must reenter all the transactions on the screen.

- 4 Type one of the following in the A/C/S field:
  - A: To accept the request and have DTC begin processing it
  - C: To cancel the request
  - S: To save the request (without sending it to DTC for processing) to work on later.

*Note-* DTC will not process a request until you have accepted it. You cannot cancel an accepted request.

**5** Press PF1/13.

Result- The message'Transaction database updated' appears.

## **Entering a Rollover Request**

Use the following procedure to enter requests to surrender units for rollovers. You can enter transactions only until the rollover end date.

1 Type IVOR on the Enter Function screen and press ENTER.

Result- The Main Menu appears.

2 Type 3 in the Screen# field and press ENTER.

Result- The Enter Your Transaction Requests for Rollovers screen appears.

3 Type the CUSIP number for the units you want to roll over in the CUSIP field and press ENTER.

*Result*- The information from the IVORS Standing Instructions Database that is associated with the CUSIP number appears.

- **4** Type information in the following fields and press ENTER:
  - Quantity: Type the quantity to be rolled over
  - Prevent Pend: Type P to prevent the transaction from pending (recycling)
  - **Comments**: Type any comments applicable to this transaction
  - Select One (1) Rollover CUSIP: Type S to the left of the desired rollover CUSIP number.

*Result-* If an error occurs, an applicable message appears. Correct the error and press ENTER again until the message'Records validated' appears.

- 5 Type one of the following in the A/C/S field:
  - A: To accept the request and have DTC begin processing it
  - C: To cancel the request
  - S: To save the request (without sending it to DTC for processing) to work on later.

*Note-* DTC will not process a request until you have accepted it. You cannot cancel an accepted request.

6 Press PF1/13.

Result- The message'Transaction database updated' appears.

## **Inquiring About Your Requests**

Option 5 on the Main Menu allows you to inquire about your transactions via the IVIQ function. See IVIQ for more information.

# List of Screens:

## **Enter Acceptance or Cancellation of Your Request Screen**

The Enter Acceptance or Cancellation of Your Request screen appears when you choose option 2 on the Main Menu, and allows you to accept or cancel requests you previously saved but did not send to DTC for processing.

Note- DTC will not process a request until you accept it. You cannot cancel accepted requests.

| DTC<br>QABE<br>00002 | ENTER<br>2199-99 | IVORS PARTICIPA<br>ACCEPTANCE OR CANCI | ANT SCREEN #3<br>ELLATION OF YOUR REQUEST | DATE:<br>TIME:<br>PAGE: | MM/DD/CCYY<br>HH:MM:SS<br>1 |
|----------------------|------------------|----------------------------------------|-------------------------------------------|-------------------------|-----------------------------|
| A/C                  | CUSIP            | QUANTITY                               | TYPE OF TRANSACTION                       |                         | REMARKS                     |
|                      | 45808E199        | 100.00000                              | REDEMPTN IN CASH AT TA                    |                         | TA                          |

| COMMENTS              |            |          |                     |             |       |
|-----------------------|------------|----------|---------------------|-------------|-------|
| 45808E207<br>COMMENTS | 100.00000  | REDEMPTN | IN CASH A'          | T TA        | ТА    |
| 45808E215<br>COMMENTS | 100.00000  | REDEMPTN | IN CASH A           | ТТА         | TA    |
| 45808E223             | 100.00000  | REDEMPTN | IN CASH A           | т та        | TA    |
| COMMENTS TESTING      |            |          |                     | *** CONTINU | E *** |
|                       |            |          | DE1 (12 EQ          |             |       |
| PF7/19 MAIN MENU      | PF8/20 END | FUNCTION | PF1/13 TO<br>PF9/21 | SIGN OFF    |       |
| PF10/22 PG BACKWARD   | PF11/23 PG | FORWARD  |                     |             |       |

| This field             | Displays                                                                                   |  |
|------------------------|--------------------------------------------------------------------------------------------|--|
| A/C                    | An entry field that allows you to enter A or C to accept or cancel a request.              |  |
| CUSIP                  | The CUSIP of the units for the request.                                                    |  |
| Quantity               | The number of units for the request.                                                       |  |
| Type of<br>Transaction | The type of transaction the sponsor or TA has elected for this issue (redemption or sale). |  |
| Remarks                | The last activity recorded for the request.                                                |  |
| Comments               | Comments entered for the request, if any.                                                  |  |

# Enter Your Requests to Surrender Units for Value Screen

The Enter Your Requests to Surrender Units for Value screen appears when you choose option 1 on the Main Menu, and allows you to enter redemption requests.

| DTC<br>T\$VV<br>000021 | ENTER       | IVOR PARTIC<br>YOUR REQUESTS TO | IPANT SCREEN #1<br>SURRENDER UNITS | FOR VALUE    | DATE: MM/DD/CCYY<br>TIME: HH:MM:SS |
|------------------------|-------------|---------------------------------|------------------------------------|--------------|------------------------------------|
| 000021                 |             |                                 | PREVENT                            |              |                                    |
| A/C/S                  | CUSIP       | QUANTITY                        | PEND                               | TYPE OF TRAN | SACTION                            |
|                        |             |                                 |                                    |              |                                    |
| COMMEN                 | TS          |                                 |                                    |              |                                    |
| COMMEN                 | TS          |                                 |                                    |              |                                    |
| COMMEN                 | TS          |                                 |                                    |              |                                    |
| COMMEN                 | TS          |                                 |                                    |              |                                    |
| PRESS                  | ENTER TO V. | ALIDATE AND SEE                 | TYPE OF TRANSACT                   | ION          |                                    |

| This Field             | Allows you to                                                                                                    |  |
|------------------------|----------------------------------------------------------------------------------------------------|--|
| A/C/S                  | <ul> <li>Enter one of the following:</li> <li>A: To accept the default transaction type for the request and have DTC begin processing it</li> <li>C: To cancel the request</li> <li>S: To save the request (without sending it to DTC for processing) to work on later.</li> </ul> |  |
| CUSIP                  | Enter the CUSIP of the units for the request.                                                                                                    |  |
| Quantity               | Enter the quantity of units for the request, up to five decimal places.                                                                                                    |  |
| Prevent Pend           | Enter P to prevent the request from pending (recycling) if<br>there is insufficient position in your account to satisfy the<br>request, or leave blank to allow pending to occur.                                                                                                  |  |
| Type of<br>Transaction | View the type of transaction (redemption or sale) the sponsor<br>or TA has elected for this issue.                                                                                                    |  |
| Comments               | Enter freeform text comments (such as customer information),<br>up to 67 characters.<br><i>Optional.</i>                                                                                                    |  |

# Enter Your Transaction Requests for Rollovers Screen

The Enter Your Transaction Requests for Rollovers screen appears when you choose option 3 on the Main Menu, and allows you to surrender units for rollovers. You can enter transactions only until the rollover end date.

| DTC    |                        | IVOR PARTICIPANT S  | SCREEN #3          | DATE: MM/DD/CCYY |
|--------|------------------------|---------------------|--------------------|------------------|
| QAAF   | ENTER YOU              | JR TRANSACTION REQU | ESTS FOR ROLLOVERS | TIME: HH:MM:SS   |
| 000021 | 99-99                  |                     |                    |                  |
| A/C/S  | CUSIP                  | QUANTITY            | PREVENT PEND       | MATURITY DATE    |
|        | 45808D746              |                     |                    | 11/08/2000       |
| COMMEN | rs:                    |                     |                    |                  |
| SELECT | ONE(1) ROLLOVI         | ER CUSIP :          |                    |                  |
|        | 45808E199<br>45808E231 | 45808E207           | 45808E215          | 45808E223        |
|        |                        |                     |                    |                  |
|        |                        |                     |                    |                  |

| TRANSACTIONS ENTERED:     | 0 QUANTITY ENT         | ERED: 0.000000         |
|---------------------------|------------------------|------------------------|
| TRANSACTIONS PROCESSED    | 0 QUANTITY PRO         | CESSED: 0.000000       |
| ENTER S TO SELECT ONE ROL | LOVER CUSIP, ENTER QUA | NTITY PREVENT PEND AND |
| COMMENTS AND PRESS PF1/13 | TO UPDATE              | DE9/21 SIGN-OFF        |
| FF7/19 PIALIN PILLINO FI  | 0/20 END FONCIION      | FF9/21 SIGN-OFF        |

| This field            | Displays                                                                                                    |
|-----------------------|----------------------------------------------------------------------------------------------------|
| A/C/S                 | An entry field that allows you to specify one of the following:                                                                                                    |
|                       | <ul> <li>A: To accept the default transaction type for the request and have DTC begin processing it</li> <li>C: To cancel the request</li> <li>S: To save the request (without sending it to DTC for processing) to work on later.</li> </ul>                                   |
|                       |                                                                                                    |
| CUSIP                 | An entry field that allows you to specify the CUSIP number for<br>which you want to enter rollover requests.                                                                                                    |
|                       | <i>Note</i> -The remaining fields display the associated values from the IVORS database after you press ENTER.                                                                                                    |
| Quantity              | An entry field that allows you to specify the share quantity for<br>the request, up to five decimal places.                                                                                                    |
|                       | <i>Note</i> -Enter this value only after you enter a <b>CUSIP</b> and select one item from the resulting list of rollover CUSIPs.                                                                                                    |
| Prevent Pend          | An entry field that allows you to prevent the request from<br>pending (recycling) if there is insufficient position in your<br>account to satisfy the request, or leave blank to allow pending<br>to occur. Enter a P.                                                          |
|                       | <i>Note</i> -Enter a value in this field only after you enter a <b>CUSIP</b> and select one item from the resulting list of rollover CUSIPs.                                                                                                    |
| Maturity Date         | The maturity date.                                                                                                    |
|                       | <i>Note</i> -This field appears after you enter a <b>CUSIP</b> .                                                                                                    |
| Comments              | An entry field that allows you to enter comments for the rollover request.<br><i>Note</i> -Enter this value only after you enter a <b>CUSIP</b> and select one item from the resulting list of rollover CUSIPs. These comments can be very helpful in cases where there is more |
| Select One            | An entry field that allows you to select from a list of CUSIPs                                                                                                    |
| (1) Rollover<br>CUSIP | specified as rollover CUSIPs. Enter S to the left of the desired CUSIP number.                                                                                                    |
|                       | Note -Values appear in this field after you enter a CUSIP. To                                                                                                    |

| This field                     | Displays                                                                                             |
|--------------------------------|----------------------------------------------------------------------------------------------------|
|                                | roll a CUSIP over into more than one rollover CUSIP, you must enter a separate transaction for each. |
| Transactions<br>Entered        | The total number of transactions entered for the specified CUSIP.                                    |
| Share<br>Quantity<br>Entered   | The total share quantity of transactions entered for the specified CUSIP.                            |
| Transactions<br>Processed      | The total number of transactions accepted and processed for the specified CUSIP.                     |
| Share<br>Quantity<br>Processed | The total share quantity of the processed transactions.                                              |

# Main Menu

The Main Menu allows you to enter the option number of the activity you want to perform.

## Sample Screen

| DTC INVESTORS' VOLUNTARY REDEMPTIONS & SALES (IVORS) DATE: MM/DD/CCYY<br>QABE IVOR PARTICIPANT SCREENS TIME: HH:MM:SS<br>00002199-99 MAIN MENU                                                                                                    |
|----------------------------------------------------------------------------------------------------|
| PARTICIPANT NUMBER : 00002199<br>SCREEN # : (REQUIRED)                                                                                                    |
| SCREEN # OPTIONS:                                                                                                    |
| <ul> <li>#1. TO ENTER YOUR REQUEST(S) TO SURRENDER UNITS FOR VALUE</li> <li>#2. TO ENTER YOUR ACCEPTANCE OR CANCELLATION OF TRANSACTION</li> <li>#3. TO ENTER YOUR REQUEST FOR ROLLOVER TRANSACTIONS</li> <li>#4. TO ENTER YOUR REQUEST FOR INKIND TRANSACTIONS</li> <li>#5. IVORS TRANSACTIONS INQUIRY</li> </ul> |
| PLEASE ENTER DESIRED SCREEN #, THEN PRESS ENTER KEY<br>PF8/20 END FUNCTION PF9/21 SIGN-OFF                                                                                                    |

| This Field            | Allows you to                                                                                                    |  |
|-----------------------|----------------------------------------------------------------------------------------------------|--|
| Participant<br>Number | View your participant number.                                                                                                    |  |
| Screen#               | <ul> <li>Enter one of the following option numbers:</li> <li>1: To enter a request to surrender units for cash value</li> <li>2: To accept or cancel a previously entered transaction</li> </ul> |  |

| This Field | Allows you to                                                                                                    |
|------------|----------------------------------------------------------------------------------------------------|
|            | <ul> <li>3: To enter a request to surrender units for rollovers</li> <li>5: To access the IVIQinquiry function.</li> </ul> |
|            | Note -Option 4 is currently unavailable.                                                                                   |

# Messages

You may encounter the following messages when using the IVOR function. Messages are in alphabetical order, along with an explanation and suggested resolution for each.

| Message Text                                                | Possible Cause                                                                       | Suggested Resolution                                                              |  |
|-------------------------------------------------------------|--------------------------------------------------------------------------------------|-----------------------------------------------------------------------------------|--|
| A/C/S IS REQUIRED                                           | You did not enter a value in the <b>A/C/S</b> field.                                 | Enter A (accept), C (cancel), or S (save).                                        |  |
| ATP NOT AVAILABLE, CANNOT<br>PROCESS AT THIS TIME           | A system problem occurred.                                                           | Contact the Customer Support<br>Center at (888) 382-2721.                         |  |
| ATP POSITION INQUIRY<br>ERROR, NOTIFY STP SUPPORT           | A system problem occurred.                                                           | Contact the Customer Support<br>Center at (888) 382-2721.                         |  |
| CHOICE IS REQUIRED FOR<br>VALIDATION                        | You did not select any information.                                                  | Make a selection.                                                                 |  |
| CUSIP IS NOT ELIGIBLE FOR<br>IVORS PROCESSING               | You entered a CUSIP that was<br>not found, or is inactive, in the<br>IVORS database. | Enter an IVORS-eligible CUSIP number.                                             |  |
| CUSIP REQUIRED                                              | You did not enter the CUSIP number for your request.                                 | Enter a valid CUSIP number.                                                       |  |
| ENTER VALUES TO VALIDATE                                    | You did not enter the<br>information necessary to make<br>a redemption request.      | Enter the required data.                                                          |  |
| ERROR IN READING VSAM<br>CONTRA CUSIP NOTIFY STP<br>SUPPORT | A system problem occurred.                                                           | Contact the Customer Support<br>Center at (888) 382-2721.                         |  |
| INTERNAL DATABASE<br>PROBLEM                                | A system problem occurred.                                                           | Contact the Customer Support<br>Center at (888) 382-2721                          |  |
| INVALID CHOICE                                              | You tried to enter an invalid option in the <b>A/C/S</b> field.                      | Enter A, C, or S.                                                                 |  |
| INVALID CUSIP                                               | You entered an invalid CUSIP number.                                                 | Enter a valid CUSIP number.                                                       |  |
| INVALID KEY PRESSED                                         | You pressed an invalid PF key.                                                       | Refer to the key menu at the<br>bottom of the screen and press<br>a valid PF key. |  |
| MSTRTBLR ERROR NOTIFY<br>STP SUPPORT                        | A system problem occurred.                                                           | Contact the Customer Support<br>Center at (888) 382-2721.                         |  |
| NOT A FRACTIONAL<br>DENOMINATED SECURITY                    | You entered a fraction for a security that does not have fractional shares.          | Delete the fraction.                                                              |  |
| PARTICIPANT INVALID ON ATP<br>POSITION INQUIRY              | A system problem occurred.                                                           | Contact the Customer Support<br>Center at (888) 382-2721.                         |  |
| PAST CUTOFF TIME FOR                                        | The cutoff time for the IVOR                                                         | Try the function the next                                                         |  |

| Message Text                             | Possible Cause                                                  | Suggested Resolution                                                                                                    |  |  |
|------------------------------------------|-----------------------------------------------------------------|----------------------------------------------------------------------------------------------------|--|--|
| FUNCTION, NOTIFY STP<br>PROGRAM SUPPORT  | function has passed.                                            | available business day, or use<br>the NIVR function (for night<br>redemption processing) or the<br>IVIQ function (for inquiries). |  |  |
| PLEASE ENTER THE CHOICE                  | You did not enter an option number in the <b>Screen#</b> field. | Enter an option number.                                                                                                    |  |  |
| QUANTITY MUST BE NON<br>ZERO AND NUMERIC | You entered an invalid quantity in the <b>Quantity</b> field.   | Enter a number greater than zero.                                                                                                 |  |  |
| REQUIRED                                 | This appears next to any required field that was left blank.    | Enter information in the field.                                                                                                   |  |  |
| TEMPORARY STORAGE QUEUE<br>ITEM ERROR    | A system problem occurred.                                      | Contact the Customer Support<br>Center at (888) 382-2721.                                                                         |  |  |

## **IVRS:**

## Introduction

#### **Overview**

The IVORS for Sponsors (IVRS) function allows the sponsor to:

- Enter settlement details and override settlement dates
- Modify previously entered settlement details
- Cancel a transaction
- Inquire about transactions for those UITs for which it is responsible.

#### When to Use

IVRS is available from 8:00 a.m. to 6:00 p.m. eastern time.

*Note-* You can enter or modify settlement details for a transaction *no later than 11:00 a.m. eastern time on the settlement date.* If this information is not entered by then, the transaction is unwound (dropped from the system). For rollover transactions, if the purchase price is not entered *by 12:00 p.m. on the settlement date,* the settlement date will be bumped up by one business day by the batch settlement process.

# **List of Procedures:**

# **Cancelling a Transaction**

Use the following procedure to cancel a participant's request.

1 Type IVRS on the Enter Function screen and press ENTER.

Result- The Main Menu appears.

- **2** Type information in the following fields and press ENTER:
  - Screen#: Type 3.
  - **CUSIP Number**: Type the CUSIP number.

Result- The Select One Transaction Below to Cancel screen appears.

3 Type S to left of the transaction you want to cancel and press ENTER.

*Result-* The Enter Your Cancellation Reason screen appears.

4 Type the reason for cancelling the transaction in the Cancel Reason field and press PF1/13.

Result- The message'Transaction cancelled& transaction database updated' appears.

# **Entering Settlement Details**

Use the following procedure to enter settlement details or change the settlement date of a transaction.

1 Type IVRS on the Enter Function screen and press ENTER.

Result- The Main Menu appears.

- **2** Type information in the following fields and press ENTER:
  - Screen#: Type 1
  - **CUSIP Number**: Type a CUSIP number to begin the list with a specific security (*optional*).

*Result-* The Enter Your Settlement Details/Override Date screen appears.

- **3** Type information in the following fields and press ENTER:
  - Redemption or Purchase Price Per Unit
  - Accrued Divid Per Unit
  - Stimnt Date (optional)
  - **Purchase Price** (rollover transactions only)
  - Concession Fee (rollover transactions only) .

*Result-* If errors occur, an applicable message appears. Correct the error and press ENTER again until the message'Records validated' appears.

4 Press PF1/13.

Result- The message'Transaction database updated' appears.

# **Inquiring About a Transaction**

To inquire about existing transactions, type 4 in the **Screen#** field and press ENTER to display the IVORS Transaction Inquiry Main Menu. See IVIQ for more information about inquiries.

## **Modifying a Transaction**

Use the following procedure to modify the details of a previously entered transaction.

1 Type IVRS on the Enter Function screen and press ENTER.

Result- The Main Menu appears.

- **2** Type information in the following fields and press ENTER:
  - Screen#: Type 2
  - **CUSIP Number**: Type the CUSIP number.

Result- The Select One Transaction Below to Modify screen appears.

**3** Type S to the left of the transaction you want to modify and press ENTER.

Result- The Enter Your Modification of Settlement Details screen appears.

4 Type information in any of the fields that are open for modification, then press ENTER.

Result- The message'Data validated' appears.

*Note-* For non-rollover transactions, if you change the **Trans Type**, the **Sponsor Decision** defaults to N. You can type over this setting.

5 Press PF1/13.

Result- The message'Transaction database updated' appears.

# **List of Screens:**

## **Enter Your Cancellation Reason Screen**

The Enter Your Cancellation Reason screen appears when you select a transaction on the Select One Transaction Below to Cancel screen, and displays the details of the selected transaction.

#### **Sample Screen**

| DTC IVRS SPON<br>QABG ENT<br>00002199-99                    | SOR SCREEN #<br>ER YOUR CANC  | 3A FOR CUSIP<br>ELLATION REAS | 6706H21<br>SON | L03 | DATE:<br>TIME: | MM/DD/CCYY<br>15:13:25 |
|-------------------------------------------------------------|-------------------------------|-------------------------------|----------------|-----|----------------|------------------------|
| TRANSACTION DATE : 1026<br>QUANTITY : 1<br>PARTICIPANT NAME | 2000<br>.00003<br>: DTCC TEST | PARTICIPANT<br>#2             | NUMBER         |     | 00002197       |                        |
| TRANS TYPE: ROLLOVER                                        |                               | TA PART                       | NUMBER         |     | 00002196       |                        |
| ROLLOVER CUSIP : 1234A5                                     | 678                           | TA PAR                        | RT NAME        |     | DTCC TEST      | TA                     |
| CONCESSION FEE :                                            | 0.00                          |                               |                |     |                |                        |
| PURCHASE PRICE :                                            | 0.000000                      |                               |                |     |                |                        |
|                                                             |                               |                               |                |     |                |                        |
| COMMENTS:                                                   |                               |                               |                |     |                |                        |
| STATUS: AWAITING TA O                                       | R SPSR STLMN                  | T DETLS                       |                |     |                |                        |
| CANCEL REASON:                                              |                               |                               |                |     |                |                        |
| ENTER CANCEL REASON. PR                                     | ESS PF1/13 T                  | O CANCEL.                     |                |     |                |                        |
| PF6/18 PREVIOUS SCREEN                                      |                               |                               |                |     |                |                        |
| PF7/19 MAIN MENU                                            | PF8/20 E                      | ND FUNCTION                   |                |     | PF9/21 SIC     | SN-OFF                 |

| This field            | Displays                                                      |  |
|-----------------------|---------------------------------------------------------------|--|
| Transaction Date      | The date the transaction was submitted.                       |  |
| Participant<br>Number | The number of the participant that submitted the transaction. |  |
| Quantity              | The number of units.                                          |  |
| Participant Name      | The name of the participant that submitted the transaction.   |  |
| Trans Type            | The type of transaction (redemption, sale or rollover).       |  |
| TA Part Number        | The TA's participant number.                                  |  |

| This field                            | Displays                                                                                                    |  |
|---------------------------------------|----------------------------------------------------------------------------------------------------|--|
| Rollover CUSIP                        | The rollover CUSIP number.                                                                                               |  |
|                                       |                                                                                                    |  |
|                                       | <i>Note</i> - This field appears for rollover transactions only.                                                         |  |
| TA Part Name                          | The TA's participant name.                                                                                               |  |
| Sponsor<br>Buyback/Redeem<br>Decision | An indicator of whether you elected to buy back or redeem units.                                                         |  |
|                                       | Note -This field does not appear for rollover transactions.                                                              |  |
| Concession Fee                        | The concession fee.                                                                                                    |  |
|                                       | Note -This field appears for rollover transactions only.                                                                 |  |
| Rollover Price                        | The rollover price.                                                                                                    |  |
|                                       | <i>Note</i> -This field appears for rollover transactions only.                                                          |  |
| Comments                              | Comments entered by the participant, if any.                                                                             |  |
| Status                                | The status of the transaction.                                                                                           |  |
| Cancel Reason                         | An entry field that allows you to specify your reason for cancelling the transaction. You can enter up to 67 characters. |  |

# **Enter Your Modification of Settlement Details Screen**

The Enter Your Modification of Settlement Details screen appears when you choose a transaction on the Select One Transaction Below to Modify screen, and displays the settlement details for that transaction. You can modify these details.

| DTC IVRS SPONSOR SCREEN #2A F<br>QABG ENTER YOUR MODIFICATION OF<br>00002199-99       | FOR CUSIP 92115D670<br>F SETTLEMENT DETAILS                                                       | DATE: MM/DD/CCYY<br>TIME: HH:MM:SS |
|---------------------------------------------------------------------------------------|---------------------------------------------------------------------------------------------------|------------------------------------|
| TRANSACTION DATE : 11082000 PA<br>QUANTITY : 90.00000<br>ROLLOVER CUSIP : 92115D662   | ARTICIPANT NUMBER: 00002<br>PARTICIPANT NAME: DTCC<br>TA PART NUMBER: 00002<br>TA PART NAME: DTCC | 198<br>TEST #1<br>197<br>TEST TA   |
| COMMENTS:<br>STATUS : AWAITING TA OR SPSR STLMNT                                      | DETLS                                                                                             |                                    |
| <ul><li>(1) REDEMPTION PRICE PER UNIT</li><li>(2) ACCRUED DIVIDEND PER UNIT</li></ul> |                                                                                                   |                                    |
| <ul><li>(3) SETTLEMENT DATE</li><li>(4) TRANS TYPE (RC/SC/RO)</li></ul>               | : 12012000<br>: RO ROLLOVER                                                                       |                                    |
| <ul><li>(5) SPONSOR BUYBACK DECISION (Y/N)</li><li>(6) CONCESSION FEE</li></ul>       | : NOT APPLICABLE<br>: .                                                                           |                                    |
| (/) KULLOVER PRICE                                                                    |                                                                                                   |                                    |
| YOU CAN MODIFY DATA SHOWN. PRESS PF1/<br>PF6/18 PREVIOUS SCREEN                       | 13 TO UPDATE.                                                                                     |                                    |
| PF7/19 MAIN MENU PF8/20 END                                                           | FUNCTION PF9/2                                                                                    | 1 SIGN-OFF                         |

| This field                                | Displays                                                                                                    |  |
|-------------------------------------------|----------------------------------------------------------------------------------------------------|--|
| Transaction Date                          | The date the transaction was submitted.                                                                                                    |  |
| Participant<br>Number                     | The number of the participant that submitted the transaction.                                                                                                    |  |
| Quantity                                  | The number of units for the transaction.                                                                                                    |  |
| Participant Name                          | The name of the participant that submitted the transaction.                                                                                                    |  |
| TA Part Number                            | The TA's participant number.                                                                                                    |  |
| TA Part Name                              | The TA's participant name.                                                                                                    |  |
| Comments                                  | Comments entered by the participant, if any.                                                                                                    |  |
| Status                                    | The status of the transaction.                                                                                                    |  |
| Redemption/<br>Purchase Price<br>Per Unit | An entry field that allows you to specify the redemption or<br>purchase price per unit, up to nine digits and six decimal<br>places. You can enter zero in this field if desired.                                                                                                    |  |
| Accrued Dividend<br>Per Unit              | An entry field that allows you to specify the accrued dividend per unit, up to nine digits and six decimal places. You can enter zero in this field if desired.                                                                                                    |  |
| Settlement Date                           | The settlement date. You can modify this value, adding up to 30 business days.                                                                                                    |  |
| Trans Type                                | <ul> <li>The type of transaction. You can modify this to one of the following:</li> <li>RC: To change to a cash redemption</li> <li>SC: To change to a sale to sponsor</li> <li>RO: To change to a rollover.</li> </ul> <i>Note</i> -If you modify the transaction type, the <b>Sponsor Decision</b> defaults to N. Also, when you modify the transaction type, it is modified for <i>this transaction only;</i> this does not modify the Standing Instructions Database. You cannot modify the transaction type from rollover to redemption or sale. |  |
| Sponsor<br>Buyback/Redeem<br>Decision     | The buyback or redemption decision. You can modify this value.         Note -When you modify the Sponsor Decision, it is                                                                                                    |  |
|                                           | modified for <i>this transaction only</i> ; this does not modify the Standing Instructions Database. For rollover transactions, this field displays'Not applicable. '                                                                                                    |  |
| Concession Fee                            | An entry field that allows you to specify the concession fee,<br>up to nine digits and two decimal places.                                                                                                    |  |
| Dollover Drive                            | <i>Note</i> - This field appears for rollover transactions only.                                                                                                    |  |
| KUIIOVEL PLICE                            | up to nine digits and six decimal places.                                                                                                    |  |

# Enter Your Settlement Details/Override Date Screen
The Enter Your Settlement Details/Override Date screen appears when you choose option 1 on the Main Menu, and displays transactions that require settlement details. You can enter those details on this screen.

*Note-* If you did not enter a CUSIP number on the Main Menu, this screen displays a list of all the transactions for which you can enter settlement details, in settlement date order. If you entered a CUSIP number, this screen displays a list of transactions starting from that number.

#### **Sample Screen**

| DTC           | IVRS SI          | PONSOR  | SCREEN #1             | DATE: MM/DI       | D/CCYY   |
|---------------|------------------|---------|-----------------------|-------------------|----------|
| QABG          | ENTER YOUR SET   | LEMENT  | DETAILS/OVERRIDE DAT  | E TIME: HH:M      | 1:SS     |
| 00002199-99   |                  |         |                       | PAGE: 1           |          |
|               |                  | STT.MN  | יד פדראסדיומע ספוליד  | ACCRITED DIVID    | STT.MNT  |
| CUSIP         | OUANTITY         | SOURC   | E PER UNIT            | PER UNIT          | DATE     |
|               |                  |         |                       |                   |          |
| 1234A5678     | 1.00000          | TA      |                       |                   | 10272000 |
|               |                  |         |                       |                   |          |
| PARTICIPANT   | NUMBER: 0000219  | 98      | PARTICIPANT NAME: DTC | C TEST #1         |          |
| TRANSACTION   | TYPE :RC SPON    | ISOR BU | YBACK/REDEEM DECISION | I :WILL BUY BACK  |          |
| COMMENTS: D   | SIGNON TEST FOR  | R RC TR | ANS                   |                   |          |
|               |                  |         |                       |                   |          |
|               |                  |         |                       |                   |          |
| 2345B6789     | 90.00000 8       | 3P      |                       | . 120             | 012000   |
| PARTICIPANT   | NUMBER: 0000219  | 97      | PARTICIPANT NAME: DTC | C TEST #2         |          |
| TRANSACTION   | TYPE :RO         |         | ROLLOVER CUSIP : 921  | 15D662            |          |
| COMMENTS:     |                  |         |                       |                   |          |
| PURCHASE PR   | ICE              |         | CONCESSION FEE :      |                   |          |
|               |                  |         |                       |                   |          |
|               |                  |         |                       | *** CONTINU       | JE ***   |
| ENTER SETTLEM | ENT DETAILS(0 AC | CEPTAE  | LE), OVERRIDE DATE &  | PRESS PF1/13 TO U | JPDATE   |
| PF7/19 MAIN M | ENU PI           | 8/20    | END FUNCTION          | PF9/21 SIGN-OFF   |          |
| PF10/22 PG BA | CKWARD PI        | 11723   | PG FORWARD            |                   |          |

| This field                            | Displays                                                                                                    |  |
|---------------------------------------|----------------------------------------------------------------------------------------------------|--|
| CUSIP                                 | The CUSIP number.                                                                                                    |  |
| Quantity                              | The number of units.                                                                                                    |  |
| Stlmnt Source                         | The party responsible for supplying settlement details (TA or sponsor).                                                                               |  |
| Redemption/Purchase<br>Price Per Unit | An entry field that allows you to enter the redemption<br>or purchase price per unit, up to nine digits and six<br>decimal places.                    |  |
| Accrued Divid Per<br>Unit             | An entry field that allows you to enter the accrued dividend per unit, up to seven digits and six decimal places.<br><i>Note</i> -You can enter zero. |  |
| Settlement Date                       | The date the transaction is expected to settle. You can modify this date, adding up to 30 business days.                                              |  |
| Participant Number                    | The number of the participant who submitted the                                                                                                    |  |

| This field                            | Displays                                                                                                    |  |  |
|---------------------------------------|----------------------------------------------------------------------------------------------------|--|--|
|                                       | transaction.                                                                                                    |  |  |
| Participant Name                      | The name of the participant who submitted the transaction.                                                                                                    |  |  |
| Transaction Type                      | The type of transactions (redemption, sale or rollover).                                                                                                    |  |  |
|                                       | <i>Note</i> -For transaction types RC or SC (redemption or sale), the settlement date defaults to the transaction date plus three business days. For transaction type RO (rollover), the settlement date defaults the maturity date plus three business days. In either case, you can override this value. |  |  |
| Sponsor<br>Buyback/Redeem<br>Decision | An indicator of whether the sponsor will buy back or redeem the units.                                                                                                    |  |  |
|                                       | <i>Note</i> -This field appears for redemption and sale transactions only.                                                                                                    |  |  |
| Rollover CUSIP                        | The rollover CUSIP number.                                                                                                    |  |  |
|                                       | Note - This field appears for rollover transactions only.                                                                                                    |  |  |
| Comments                              | Comments entered by the participant, if any.                                                                                                    |  |  |
| Purchase Price                        | An entry field that allows you to specify the purchase<br>price for rollover transactions, up to nine digits and<br>five decimal places.                                                                                                    |  |  |
|                                       | Note - This field appears for rollover transactions only.                                                                                                    |  |  |
| Concession Fee                        | An entry field that allows you to enter the concession fee for rollover transactions, up to nine digits and two decimal places.                                                                                                    |  |  |
|                                       | Note - This field appears for rollover transactions only.                                                                                                    |  |  |

# Main Menu

The Main Menu allows you to choose the activity you want to perform.

| DTC<br>QAAF<br>0000219 | INVESTORS' VOLUNTARY REDEMPT<br>IVRS SPONSOR<br>19-99 MAIN MEN                                       | IONS & SALES (IVORS) DATE: MM/DD/CCYY<br>SCREENS TIME: HH:MM:SS<br>U |
|------------------------|----------------------------------------------------------------------------------------------------|----------------------------------------------------------------------|
|                        | PARTICIPANT NUMBER : 00002199<br>SCREEN # :<br>CUSIP NUMBER :                                        | (REQUIRED)<br>(REQUIRED FOR OPTION #2 & #3                           |
|                        | SCREEN # OPTIONS:                                                                                    | OTHERWISE, OPTIONAL)                                                 |
|                        | <pre>#1. TO ENTER YOUR SETTLEMENT DE<br/>OF SETTLEMENT DATE<br/>#2. TO ENTER YOUR MODIFICATION</pre> | TAILS AND YOUR POSSIBLE OVERRIDE<br>OF SETTLEMENT DETAILS            |

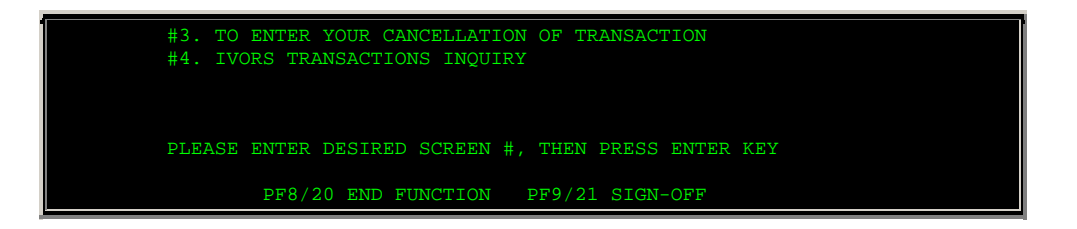

| This field            | Allows you to                                                                                                    |  |  |
|-----------------------|----------------------------------------------------------------------------------------------------|--|--|
| Participant<br>Number | View your participant number.                                                                                                    |  |  |
| Screen#               | <ul> <li>Enter one of the following:</li> <li>1: To enter settlement details or override the settlement date of a transaction</li> <li>2: To modify the settlement details of a transaction</li> <li>3: To cancel a transaction</li> <li>4: To access the inquiry (IVIQ) function.</li> </ul> |  |  |
| CUSIP<br>Number       | Enter a CUSIP number to specify the transactions you'll see on subsequent screens. <i>Required</i> for options 2 and 3 only.                                                                                                    |  |  |

# **Select One Transaction Below to Cancel Screen**

The Select One Transaction Below to Cancel screen appears when you choose option 3 on the Main Menu, and allows you to select from a list of the transactions you are authorized to cancel.

| DTC IVRS SPONSOR SCREE<br>QAAF SELECT ONE TRANS     | N #3 FOR CUSIP 1<br>ACTION BELOW TO | 23456789<br>CANCEL | DATE: MM/I<br>TIME: HH:N | DD/CCYY |
|-----------------------------------------------------|-------------------------------------|--------------------|--------------------------|---------|
| 00002199-99                                         |                                     |                    | PAGE: 1                  |         |
|                                                     | SETTLEMENT                          |                    | SETTL DETLS              | TRANS   |
| S PARTICIPANT NUMBER/NAME                           | DATE                                | QUANTITY           | SOURCE                   | TYPE    |
| 00002198/DTCC TEST                                  | 11032000                            | 100.00000          | TA                       | RC      |
| COMMENTS                                            |                                     |                    |                          |         |
| 00002198/TEST PARTICPANT<br>COMMENTS PART = TA PART | 03181998                            | 1.00000            | TA/SP                    | SC      |
| 00002198/TEST PARTICIPANT                           | 03191998                            | 2.00000            | TA/SP                    | RC      |
| COMMENTS                                            |                                     |                    |                          |         |
|                                                     |                                     |                    |                          |         |
| 'SC'= SALE TO SPONSOR FOR CASH;                     | 'RO' = ROLLOV                       | ERS; ***           | END OF DATA              | ***     |

'RC'= REDEMPTION FOR CASH AT TA ; 'RI' = REDEMPTION IN KIND AT TA; ENTER 'S' TO SELECT ONE TRANSACTION TO CANCEL & PRESS ENTER KEY. PF7/19 MAIN MENU PF8/20 END FUNCTION PF9/21 SIGN-OFF PF10/22 PG BACKWARD PF11/23 PG FORWARD

#### **Field Descriptions**

| This field                 | Displays                                                                                                    |
|----------------------------|----------------------------------------------------------------------------------------------------|
| S                          | An entry field that allows you to select a transaction to cancel.<br>Enter an S to the left of the desired transaction. |
| Participant<br>Number/Name | The name and number of the participant that submitted the transaction.                                                  |
| Settlement<br>Date         | The date the transaction is expected to settle.                                                                         |
| Quantity                   | The number of units.                                                                                                    |
| Settl Detls<br>Source      | The party responsible for supplying the settlement details (TA or sponsor).                                             |
| Trans Type                 | The type of transaction (redemption, sale or rollover).                                                                 |
| Comments                   | Comments entered by the participant, if any.                                                                            |

# Select One Transaction Below to Modify Screen

The Select One Transaction Below to Modify screen appears when you choose option 2 on the Main Menu, and allows you to select from a list of the transactions you are authorized to modify.

#### **Sample Screen**

| DTC IVRS SPONSOR<br>QAAF SELECT ONE<br>00002199-99 | SCREEN #2 FOR C<br>TRANSACTION BEI | USIP 45808A395<br>OW TO MODIFY | DATE:<br>TIME:<br>PAGE: | MM/DD/CCYY<br>HH:MM:SS<br>1 |
|----------------------------------------------------|------------------------------------|--------------------------------|-------------------------|-----------------------------|
| S PARTICIPANT NUMBER                               | /NAME                              | SETTLEMENT<br>DATE             | QUANTITY                | TRANSACTION<br>TYPE         |
| 00002198/DTCC<br>COMMENTS:                         | TEST                               | 10252000                       | 5.00000                 | REDEMP CASH                 |
|                                                    |                                    |                                |                         |                             |
|                                                    |                                    |                                |                         |                             |
|                                                    |                                    |                                | *** END OF              | 7 DATA ***                  |
| ENTER 'S' TO SELECT ONE T                          | RANSACTION TO MC                   | DIFY AND PRESS                 | ENTER KEY               |                             |
| PF7/19 MAIN MENU<br>PF10/22 PG BACKWARD            | PF8/20 END FUN<br>PF11/23 PG FORM  | ICTION P.                      | F9/21 SIGN-             | OFF                         |

#### **Field Descriptions**

|   |   |   | - |   |
|---|---|---|---|---|
| n | S | т | е | 0 |

Displays

| This field                 | Displays                                                                                                    |
|----------------------------|----------------------------------------------------------------------------------------------------|
| S                          | An entry field that allows you to select a transaction to modify. Enter an S to the left of the desired transaction. |
| Participant<br>Number/Name | The name and number of the participant that submitted the transaction.                                               |
| Settlement<br>Date         | The date the transaction is expected to settle.                                                                      |
| Quantity                   | The number of units.                                                                                                 |
| Transaction<br>Type        | The type of transaction (redemption, sale or rollover).                                                              |
| Comments                   | Comments entered by the participant, if any.                                                                         |

# Messages

You may encounter the following messages when using the IVRS function. Messages are in alphabetical order, along with an explanation and suggested resolution for each.

| Message Text                                                | Possible Cause                                                         | Suggested Resolution                                                     |  |
|-------------------------------------------------------------|------------------------------------------------------------------------|--------------------------------------------------------------------------|--|
| ATP NOT AVAILABLE, CANNOT<br>PROCESS AT THIS TIME           | A system problem occurred.                                             | Contact the Customer Support<br>Center at (888) 382-2721.                |  |
| ATP POSITION INQUIRY<br>ERROR, NOTIFY STP SUPPORT           | A system problem occurred.                                             | Contact the Customer Support<br>Center at (888) 382-2721.                |  |
| CHOICE IS REQUIRED FOR<br>VALIDATION                        | No information was selected.                                           | Make a selection.                                                        |  |
| CUSIP NUMBER REQUIRED<br>FOR OPTION#2                      | A CUSIP number is required for options 2 and 3.                        | Enter a valid CUSIP number.                                              |  |
| ENTER CHOICE IN ONE FIELD<br>ONLY                           | More than one record was selected to modify or cancel.                 | Select only one record.                                                  |  |
| ERROR IN READING VSAM<br>CONTRA CUSIP NOTIFY STP<br>SUPPORT | A system problem occurred.                                             | Contact the Customer Support<br>Center at (888) 382-2721.                |  |
| GENCALL ERROR                                               | A system problem occurred.                                             | Contact the Customer Support<br>Center at (888) 382-2721.                |  |
| INTERNAL DATABASE<br>PROBLEM                                | A system problem occurred.                                             | Contact the Customer Support<br>Center at (888) 382-2721.                |  |
| INVALID CUSIP                                               | An invalid CUSIP was entered.                                          | Enter a valid CUSIP.                                                     |  |
| INVALID DATE                                                | An invalid date was entered, or the date is in an invalid format.      | Enter a valid date in <i>mmddccyy</i> format.                            |  |
| INVALID DIVIDEND PER UNIT<br>ENTERED                        | The specified dividend amount does not correspond to the CUSIP number. | Enter a valid dividend amount.                                           |  |
| INVALID KEY PRESSED                                         | An invalid PF key was pressed.                                         | Press one of the valid PF keys<br>listed at the bottom of the<br>screen. |  |
| INVALID OPTION                                              | An invalid option was selected.                                        | Select one of the valid options listed on the screen.                    |  |
| MSTRTBLR ERROR NOTIFY                                       | A system problem occurred.                                             | Contact the Customer Support                                             |  |

| Message Text                                                    | Possible Cause                                                                                                    | Suggested Resolution                                                                                                    |
|-----------------------------------------------------------------|----------------------------------------------------------------------------------------------------|----------------------------------------------------------------------------------------------------|
| STP SUPPORT                                                     |                                                                                                    | Center at (888) 382-2721.                                                                                                    |
| NO DATA AVAILABLE FOR THIS<br>REQUEST                           | No data was available based upon the information entered.                                                              | Validate and re-enter the selection criteria.                                                                                 |
| NON NUMERIC PRICE PER<br>UNIT ENTERED                           | An invalid price was entered.                                                                                          | Enter a numeric price of 0 or more.                                                                                           |
| ONLY S IS A VALID CHOICE                                        | An invalid value was entered to select a transaction.                                                                  | Enter S to the left of the desired transaction.                                                                               |
| PARTICIPANT INVALID ON ATP<br>POSITION INQUIRY                  | A system problem occurred.                                                                                             | Contact the Customer Support<br>Center at (888) 382-2721.                                                                     |
| PAST CUTOFF TIME FOR<br>FUNCTION, NOTIFY STP<br>PROGRAM SUPPORT | The cutoff time for the IVRS function has passed.                                                                      | See When to Use for<br>information about the<br>availability of this function and<br>cutoff times for specific<br>activities. |
| PRICE SHOULD BE ENTERED<br>FOR A ROLLOVER CUSIP                 | The <b>Purchase Price</b> field was<br>left blank for a rollover CUSIP;<br>entry is <i>required</i> .                  | Enter the purchase price, up to nine digits and five decimal places.                                                          |
| PURCHASE PRICE CANNOT BE<br>ZEROES FOR ROLLOVER<br>TRANSACTION  | A value of zero was entered in the <b>Purchase Price</b> field.                                                        | Enter a value greater than<br>zero, up to nine digits and five<br>decimal places.                                             |
| REQUIRED                                                        | This appears next to any required field that was left blank.                                                           | Enter information in the field.                                                                                               |
| ROLLOVER PRICE SHOULD BE<br>NON ZERO AND NUMERIC                | An invalid value was entered in the <b>Purchase Price</b> field.                                                       | Enter a valid numeric purchase<br>price, up to nine digits and five<br>decimal places. You cannot<br>enter zero.              |
| SELECT ONLY ONE FIELD                                           | An attempt was made to select<br>more than one transaction on<br>the Select One Transaction<br>Below to Modify screen. | Select only one transaction.                                                                                                  |
| SETTLEMENT DATE IS NOT A<br>BUSINESS DAY                        | An invalid settlement date was entered.                                                                                | Enter a valid settlement date<br>in <i>mmddccyy</i> format.                                                                   |
| SETTLEMENT DATE OUT OF<br>RANGE                                 | The specified settlement date is<br>not within the required range of<br>dates.                                         | Re-enter the settlement date<br>in <i>mmddccyy</i> format.                                                                    |
| SPONSOR IS NOT<br>AUTHORIZED                                    | An unauthorized activity was selected.                                                                                 | Select another option, or<br>contact your Relationship<br>Manager or Corporate Services<br>representative.                    |
| TEMPORARY STORAGE QUEUE<br>ITEM ERROR                           | A system problem occurred.                                                                                             | Contact the Customer Support<br>Center at (888) 382-2721.                                                                     |
| THIS CUSIP IS NOT<br>AVAILABLE                                  | The CUSIP is not available for IVORS processing.                                                                       | Enter a valid UIT CUSIP.                                                                                                    |

## **IVRT:**

## Introduction

#### **Overview**

The IVORS for Transfer Agents (IVRT) function allows transfer agents (TAs) to:

- Enter settlement details and override settlement dates
- Modify previously entered settlement details
- Cancelling a transaction
- Inquire about transactions for those UITs for which it is responsible.

#### When to Use

IVRT is available from 8:00 a.m. to 6:00 p.m. eastern time

*Note-* You can enter or modify settlement information no later than *11 a. m. eastern time settlement date.* If this information is not entered by then, the transaction is unwound (dropped from the system). For rollover transactions, if the purchase price is not entered by *12:00 noon on the settlement date,* the settlement date will be bumped up by one business day by the batch settlement process.

# **List of Procedures:**

## **Cancelling a Transaction**

Use the following procedure to cancel a transaction.

**1** Type IVRT on the Enter Function screen and press ENTER.

Result- The Main Menu appears.

- **2** Type information in the following fields and press ENTER:
  - TA's TA Number: Type your transfer agent number
  - TA's Participant Number: Type your participant number (optional)
  - Screen#: Type 4.
  - **CUSIP Number**: Type a valid CUSIP number.

Result- The Select One Transaction Below to Cancel screen appears.

**3** Type S to the left of the transaction you want to cancel and press ENTER.

Result- The Enter Your Cancellation Reason screen appears.

**4** Type the reason for cancelling the transaction in the **Cancel Reason** field and press PF1/13.

Result- The message'Transaction cancelled& transaction database updated' appears

## **Entering Settlement Details**

Use the following procedure to enter settlement details or a new settlement date for a transaction.

**1** Type IVRT on the Enter Function screen and press ENTER.

Result- The Main Menu appears.

- **2** Type information in the following fields and press ENTER:
  - TA's TA Number: Type your transfer agent number
  - TA's Participant Number: Type your participant number (optional)
  - Screen#: Type 1
  - **CUSIP Number**: Type a valid CUSIP number to begin the list with a specific security (*optional*)

Result- The Enter Your Settlement Details/Override Date screen appears.

- **3** Type values in the following fields and press ENTER:
  - Redemption or Purchase Price Per Unit
  - Acrued Divid Per Unit
  - Stimnt Date (optional)
  - **Purchase Price** (*rollover transactions only*)
  - Concession Fee (rollover transactions only) .

*Result-* If errors occur, an applicable message appears. Correct the error and press ENTER again until the message'Records validated' appears.

4 Press PF1/13.

Result- The message'Transaction database updated' appears.

## **Inquiring About a Transaction**

To inquire about existing transactions, type 5 in the **Screen#** field and press ENTER to display the IVORS Transaction Inquiry Main Menu. See IVIQ for more information about inquiries.

## **Modifying a Cash Transaction**

Use the following procedure to modify a cash transaction's:

- Settlement details
- Transaction type
- Buyback decision
- Redemption decision.

1 Type IVRT on the Enter Function screen and press ENTER.

Result- The Main Menu appears.

- **2** Type values in the following fields and press ENTER:
  - TA's TA Number: Type your transfer agent number
  - TA's Participant Number: Type your participant number (optional)
  - Screen#: Type 3

• **CUSIP Number**: Type a valid CUSIP number.

Result- The Select One Transaction Below to Modify screen appears.

3 Type S to the left of the transaction you want to modify and press ENTER.

Result- The Enter Your Modification of Settlement Details screen appears.

**4** Type information in any of the fields that are open for modification, then press ENTER.

Result- The message'Data validated' appears.

*Note-* For non-rollover transactions, if you change the **Trans Type** field, the **Sponsor Decision** defaults to N. You can type over this setting.

5 Press PF1/13.

Result- The message'Transaction database updated' appears.

## List of Screens:

## **Enter Your Cancellation Reason Screen**

The Enter Your Cancellation Reason screen appears when you select a transaction to cancel on the Select One Transaction Below to Cancel screen, and displays the details of the selected transaction.

#### **Sample Screen**

| DTC IVRT TA SCREEN #4A FOR CUSIP                  | 123456789 DATE: MM/DD/CCYY |
|---------------------------------------------------|----------------------------|
| QAAF ENTER YOUR CANCELLATION RE                   | EASON TIME: HH:MM:SS       |
| 00002199-99                                       |                            |
| TRANSACTION DATE : 10312000 PARTICIPAN            | NT NUMBER : 00002198       |
| QUANTITY : 100.00000 PARTICIE                     | PANT NAME : DTCC TEST      |
| TRANS TYPE: REDEMP FOR CASH AT TA SPONSOR         | NUMBER : 00002196          |
| ROLLOVER CUSIP : 1234A5678 SPONSOR                | NAME : DTCC TEST SPONSOR   |
| CONCESSION FEE : 0.00                             |                            |
| PURCHASE PRICE : 0.000000                         |                            |
|                                                   |                            |
| SPONSOR BUY BACK DECISION : WILL NOT<br>COMMENTS: | BUY BACK                   |
| STATUS : AWAITING TA CSH/INKND STLMT DETL         |                            |
| CANCEL REASON:                                    |                            |
| ENTER CANCEL REASON. PRESS PF1/13 TO CANCEL.      |                            |
| PF6/18 PREVIOUS SCREEN                            |                            |
| PF7/19 MAIN MENU PF8/20 END FUNCTION              | N PF9/21 SIGN-OFF          |

This field **Displays** 

| This field            | Displays                                                                                                    |  |  |  |
|-----------------------|----------------------------------------------------------------------------------------------------|--|--|--|
| Transaction<br>Date   | The date the transaction was submitted.                                                                                |  |  |  |
| Participant<br>Number | The number of the participant that submitted the transaction.                                                          |  |  |  |
| Quantity              | The number of units.                                                                                                   |  |  |  |
| Participant<br>Name   | The name of the participant that submitted the transaction.                                                            |  |  |  |
| Trans Type            | The type of transaction (redemption, sale or rollover).                                                                |  |  |  |
| Sponsor<br>Number     | The sponsor's participant number.                                                                                      |  |  |  |
| Rollover<br>CUSIP     | The rollover CUSIP number.                                                                                             |  |  |  |
|                       | Note - This field appears for rollover transactions only.                                                              |  |  |  |
| Sponsor<br>Name       | The sponsor's name.                                                                                                    |  |  |  |
| Concession<br>Fee     | The concession fee.                                                                                                    |  |  |  |
|                       | Note - This field appears for rollover transactions only.                                                              |  |  |  |
| Purchase<br>Price     | The rollover purchase price.                                                                                           |  |  |  |
|                       | Note - This field appears for rollover transactions only.                                                              |  |  |  |
| Sponsor<br>Decision   | An indicator of whether the sponsor is buying back or redeeming the units.                                             |  |  |  |
| Comments              | Comments entered by the participant, if any.                                                                           |  |  |  |
| Status                | The status of the transaction.                                                                                         |  |  |  |
| Cancel<br>Reason      | An entry field that allows you to enter your reason for cancelling the transaction. You can enter up to 67 characters. |  |  |  |

## **Enter Your Modification of Settlement Details Screen**

The Enter Your Modification of Settlement Details screen appears when you select a transaction on the Select One Transaction Below to Modify screen, and displays the settlement details for that transaction. You can modify these details.

| DTC IVRT TA SCREEN #3A                                                    | FOR CUSIP 102030405                                                                                            | DATE: MM/DD/CCYY       |
|---------------------------------------------------------------------------|----------------------------------------------------------------------------------------------------|------------------------|
| QAAF ENTER YOUR MODIFICATION (<br>2199-99                                 | OF SETTLEMENT DETAILS                                                                                          | TIME: HH:MM:SS         |
| TRANSACTION DATE : 10182000<br>QUANTITY : 31.00000                        | PARTICIPANT NUMBER: 0000219<br>PARTICIPANT NAME: DTCC TES<br>TA PART NUMBER: 0000219<br>TA PART NAME: DTCC TES | 98<br>ST<br>97<br>F TA |
| COMMENTS: PLEASE REDEEM PER K. SMIT<br>STATUS : AWAITING TA FINAL CASH ST | H AT 212 555-1234<br>LMT                                                                                       |                        |
| (1) REDEMPTION PRICE PER UNIT                                             | : 000000990 . 5300                                                                                             | 000                    |

| <ul> <li>(2) ACCRUED DIVIDEND PER UNIT</li> <li>(3) SETTLEMENT DATE</li> <li>(4) TRANS TYPE (RC/SC/RO)</li> <li>(5) SPONSOR BUYBACK DECISION (Y/N)</li> <li>(6) CONCESSION FEE</li> <li>(7) ROLLOVER PRICE</li> </ul> | : 000000001 . 930000<br>: 10232000<br>: RC REDEMP FOR CASH AT T<br>: N WILL NOT BUY BACK<br>: .<br>: . |  |  |  |
|----------------------------------------------------------------------------------------------------|----------------------------------------------------------------------------------------------------|--|--|--|
| YOU CAN MODIFY DATA SHOWN. PRESS PF1/13 TO UPDATE.<br>PF6/18 PREVIOUS SCREEN<br>PF7/19 MAIN MENU PF8/20 END FUNCTION PF9/21 SIGN-OFF                                                                                  |                                                                                                    |  |  |  |

| This field                                | Displays                                                                                                    |  |  |
|-------------------------------------------|----------------------------------------------------------------------------------------------------|--|--|
| Transaction<br>Date                       | The date the transaction was submitted.                                                                                                    |  |  |
| Participant<br>Number                     | The number of the participant that submitted the transaction.                                                                                                    |  |  |
| Quantity                                  | The number of units.                                                                                                    |  |  |
| Participant<br>Name                       | The name of the participant that submitted the transaction.                                                                                                    |  |  |
| TA Part<br>Number                         | The TAs participant number.                                                                                                    |  |  |
| TA Part Name                              | The TAs participant name.                                                                                                    |  |  |
| Comments                                  | Comments entered by the participant, if any.                                                                                                    |  |  |
| Status                                    | The status of the transaction.                                                                                                    |  |  |
| Redemption/<br>Purchase<br>Price Per Unit | An entry field that allows you to specify the redemption or<br>purchase price per unit, up to nine digits and six decimal<br>places. You can enter zero in this field if desired.                                                                                                    |  |  |
| Accrued<br>Dividend Per<br>Unit           | An entry field that allows you to specify the accrued dividend<br>per unit, up to nine digits and six decimal places. You can<br>enter zero in this field if desired.                                                                                                    |  |  |
| Settlement<br>Date                        | The settlement date. You can modify this value, adding up to 30 business days.                                                                                                    |  |  |
| Trans Type<br>(RC/SC)                     | The type of transaction. You can modify this to one of the following:                                                                                                    |  |  |
|                                           | RC: To change to a cash redemption                                                                                                    |  |  |
|                                           | <ul> <li>SC: To change to a sale to sponsor</li> <li>BO: To change to a rollovor</li> </ul>                                                                                                    |  |  |
|                                           |                                                                                                    |  |  |
|                                           | <i>Note</i> -If you modify the transaction type, the <b>Sponsor</b><br><b>Decision</b> defaults to N. Also, when you modify the transaction<br>type, it is modified for this transaction only; this does not<br>modify the Standing Instructions Database. You cannot modify<br>the transaction type from rollover to redemption or sale. |  |  |
| Sponsor<br>Decision                       | The sponsor buyback or redemption decision. You can modify this value.                                                                                                    |  |  |
|                                           | <i>Note</i> -When you modify the <b>Sponsor Decision</b> , it is modified for <i>this transaction only</i> ; this does not modify the Standing                                                                                                    |  |  |

| This field        | Displays                                                                                                    |  |  |  |  |
|-------------------|----------------------------------------------------------------------------------------------------|--|--|--|--|
|                   | Instructions Database. For rollover transactions, this field displays'Not applicable. '                                                                                    |  |  |  |  |
| Concession<br>Fee | An entry field that allows you to specify the concession fee, up to nine digits and two decimal places.<br><i>Note</i> -This field appears for rollover transactions only. |  |  |  |  |
| Rollover Price    | An entry field that allows you to specify the rollover prices, up to nine digits and six decimal places. <i>Note</i> -This field appears for rollover transactions only.   |  |  |  |  |

## Enter Your Settlement Details/Override Date Screen

The Enter Your Settlement Details/Override Date screen appears when you choose option 2 on the Main Menu, and allows you to enter settlement details and change the settlement date for the displayed transactions.

*Note-* If you did not enter a CUSIP number on the Main Menu, this screen displays a list of all the transactions for which you can enter settlement details, in settlement date order. If you entered a CUSIP number, this screen displays a list of transactions starting from that number.

## Sample Screen

| DTC IVRT TA SCREEN #1 DATE: MM/DD/CCYN                                         |
|--------------------------------------------------------------------------------|
| OAAF ENTER YOUR SETTLEMENT DETAILS/OVERRIDE DATE TIME: HH:MM:SS                |
| 00002199-99 PAGE: 1                                                            |
|                                                                                |
| STLMNT REDMPTION PRICE ACCRUED DIVID STLMNT                                    |
| CUSIP QUANTITY SOURCE PER UNIT PER UNIT DATE                                   |
|                                                                                |
| 1234A5678 1.00000 TA . 10272000                                                |
| PARTICIPANT NUMBER: 00002198 PARTICIPANT NAME: DTCC TEST #1                    |
| TRANSACTION TYPE :RC SPONSOR BUYBACK/REDEEM DECISION :WILL BUY BACK            |
| COMMENTS: D SIGNON TEST FOR RC TRANS                                           |
|                                                                                |
|                                                                                |
| 224565789 90 00000 95 12012000                                                 |
| 234350767 - 20.00000 SP                                                        |
| TRANSPORTANT ROMERS, COOLESS TRANSPORTANT RATE STOCENESS #2                    |
| COMMENTS:                                                                      |
| DIRCHASE DRICE CONCESSION FEE :                                                |
|                                                                                |
| *** CONTINUE ***                                                               |
| ENTER SETTLEMENT DETAILS(0 ACCEPTABLE), OVERRIDE DATE & PRESS PF1/13 TO UPDATE |
| PF7/19 MAIN MENU PF8/20 END FUNCTION PF9/21 SIGN-OFF                           |
| PF10/22 PG BACKWARD PF11/23 PG FORWARD                                         |

| This field | Displays             |  |  |
|------------|----------------------|--|--|
| CUSIP      | The CUSIP number.    |  |  |
| Quantity   | The number of units. |  |  |

| This field                            | Displays                                                                                                    |  |  |
|---------------------------------------|----------------------------------------------------------------------------------------------------|--|--|
| Settl Detls Source                    | The party responsible for supplying settlement details (TA or sponsor).                                                                                                    |  |  |
| Redemption/Purchase<br>Price Per Unit | An entry field that allows you to specify the redemption or purchase price per unit, up to nine digits and six decimal places.                                                                                                    |  |  |
| Accrued Divid Der                     | An entry field that allows you to specify the approach                                                                                                    |  |  |
| Unit                                  | dividend per unit, up to seven digits and six decimal places.                                                                                                    |  |  |
|                                       | Note -You can enter zero.                                                                                                    |  |  |
| Stmnt Date                            | The date the transaction is expected to settle. You can modify this date, adding up to 30 business days.                                                                                                    |  |  |
| Participant Number                    | The number of the participant who submitted the transaction.                                                                                                    |  |  |
| Participant Name                      | The name of the participant who submitted the transaction.                                                                                                    |  |  |
| Trans Type                            | The type of transaction (redemption, sale or rollover).                                                                                                    |  |  |
|                                       | <i>Note</i> -For transaction types RC or SC (redemption or sale), the settlement date defaults to the transaction date plus three business days. For transaction type RO (rollover), the settlement date defaults the maturity date plus three business days. In either case, you can override this value. |  |  |
| Sponsor<br>Buyback/Redeem<br>Decision | An indicator of whether the sponsor will buy back or redeem the units.                                                                                                    |  |  |
|                                       | <i>Note</i> -This field appears for redemption and sale transactions only.                                                                                                    |  |  |
| Rollover CUSIP                        | The rollover CUSIP number.                                                                                                    |  |  |
|                                       | Note -This field appears for rollover transactions only.                                                                                                    |  |  |
| Comments                              | Comments entered by the participant, if any.                                                                                                    |  |  |
| Purchase Price                        | An entry field that allows you to specify the purchase<br>price for rollover transactions, up to nine digits and<br>five decimal places.                                                                                                    |  |  |
|                                       | <i>Note</i> - This field appears for rollover transactions only.                                                                                                    |  |  |
| Concession Fee                        | An entry field that allows you to enter the concession<br>fee for rollover transactions, up to nine digits and two<br>decimal places.                                                                                                    |  |  |
|                                       | Note -This field appears for rollover transactions only.                                                                                                    |  |  |

# Main Menu

The Main Menu allows you to choose one of the available options.

## Sample Screen

| DTC INVESTORS' VOLUNTARY REDEMPTIONS & SALES (IVORS) DATE: MM/DD/CCY  |  |  |  |
|-----------------------------------------------------------------------|--|--|--|
| QAAF IVRT TRANSFER AGENT (TA) SCREENS TIME: HH:MM:SS                  |  |  |  |
| 00002199-99 MAIN MENU                                                 |  |  |  |
|                                                                       |  |  |  |
| TA'S TA NUMBER                                                        |  |  |  |
| A S PARTICIPANT NUMBER.                                               |  |  |  |
| SCREEN # · · (REQUIRED)                                               |  |  |  |
| CUSIP NUMBER : (REQUIRED FOR OPTIONS #3 AND 4<br>OTHERWISE, OPTIONAL) |  |  |  |
| SCREEN # OPTIONS:                                                     |  |  |  |
|                                                                       |  |  |  |
| #1. TO ENTER YOUR SETTLEMENT DETAILS AND YOUR POSSIBLE                |  |  |  |
| OVERRIDE OF SETTLEMENT DATE                                           |  |  |  |
| #2. TO ENTER YOUR IN-KIND SETTLEMENT DETAILS AND YOUR POSSIBLE        |  |  |  |
| OVERRIDE OF SETTLEMENT DATE                                           |  |  |  |
| #3. TO ENTER YOUR MODIFICATION OF TRANSACTION SETTLEMENT DETAILS      |  |  |  |
| #4. TO ENTER YOUR CANCELLATION OF TRANSACTION                         |  |  |  |
| #5. IVORS TRANSACTIONS INOUIRY                                        |  |  |  |
|                                                                       |  |  |  |
|                                                                       |  |  |  |
|                                                                       |  |  |  |
| PLEASE ENTER DESIRED SCREEN #, THEN PRESS ENTER KEY                   |  |  |  |
| PF8/20 END FUNCTION PF9/21 SIGN-OFF                                   |  |  |  |

## **Field Descriptions**

| This field                    | Allows you to                                                                                                    |  |  |  |
|-------------------------------|----------------------------------------------------------------------------------------------------|--|--|--|
| TA's TA<br>Number             | Enter your transfer agent number.                                                                                                    |  |  |  |
| TA's<br>Participant<br>Number | Enter your participant number.                                                                                                    |  |  |  |
| Screen#                       | <ul> <li>Enter one of the following:</li> <li>1: To enter settlement details or override the settlement date of a transaction</li> <li>3: To modify the settlement details of a transaction</li> <li>4: To cancel a transaction</li> <li>5: To access the inquiry (IVIQ) function.</li> </ul> |  |  |  |
| CUSIP<br>Number               | Enter a valid CUSIP number to list specific transactions on subsequent screens. <i>Required</i> for options 3 and 4 only.                                                                                                    |  |  |  |

## **Select One Transaction Below to Cancel Screen**

The Select One Transaction Below to Cancel screen appears when you choose option 4 on the Main Menu, and displays the transaction you are authorized to cancel.

| DTC IVRT TA SCREEN #4 FOR CUSIP 123456789<br>QAAF SELECT ONE TRANSACTION BELOW TO CANCEL<br>00002199-99                                                                                                    |            |           | DATE: MM/DD/CCYY<br>TIME: HH:MM:SS<br>PAGE: 1 |             |  |
|----------------------------------------------------------------------------------------------------|------------|-----------|-----------------------------------------------|-------------|--|
| ~                                                                                                    | SETTLEMENT | ·····     | SETTL I                                       | DETLS TRANS |  |
| S PARTICIPANT NUMBER/NAME                                                                                                    | DATE       | QUANTITY  | SOURCE                                        | TABE        |  |
| 00002198/DTCC TEST<br>COMMENTS                                                                                                    | 01022001   | 100.00000 | ТА                                            | RC          |  |
| 00002198/TEST PARTICIPANT<br>COMMENTS                                                                                                    | 01022001   | 1.00000   | ТА                                            | RC          |  |
| 00002198/TEST PARTICIPANT<br>COMMENTS                                                                                                    | 01022001   | 1.00000   | ТА                                            | RC          |  |
| 'SC'= SALE TO SPONSOR FOR CASH; 'RO' = ROLLOVERS; *** END OF DATA ***<br>'RC'= REDEMPTION FOR CASH AT TA ; 'RI' = REDEMPTION IN KIND AT TA;<br>ENTER 'S' TO SELECT ONE TRANSACTION TO CANCEL & PRESS ENTER KEY.<br>PF7/19 MAIN MENU PF8/20 END FUNCTION PF9/21 SIGN-OFF<br>PF10/22 PG BACKWARD PF11/23 PG FORWARD |            |           |                                               |             |  |

| This field                 | Displays                                                                                                    |
|----------------------------|----------------------------------------------------------------------------------------------------|
| S                          | An entry field that allows you to select the transaction you want to cancel. Enter an S to the left of the desired transaction. |
| Participant<br>Number/Name | The name and number of the participant that submitted the transaction.                                                          |
| Settlement<br>Date         | The date the transaction is expected to settle.                                                                                 |
| Quantity                   | The number of units.                                                                                                    |
| Settl Detls<br>Source      | The party responsible for supplying the settlement details (TA or sponsor).                                                     |
| Trans Type                 | The type of transaction (redemption, sale or rollover).                                                                         |
| Comments                   | Comments entered by the participant, if any.                                                                                    |

# Select One Transaction Below to Modify Screen

The Select One Transaction Below to Modify screen appears when you choose option 4 on the Main Menu, and displays the transactions you are authorized to modify.

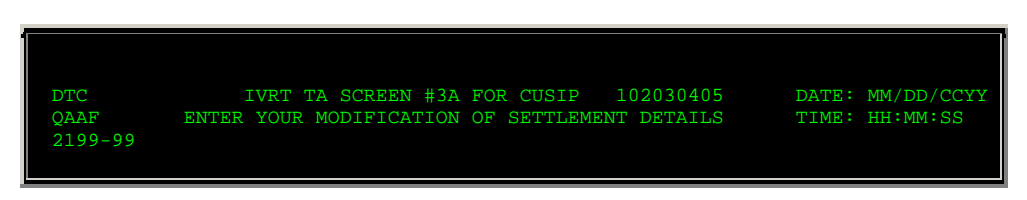

| TRANSACTION DATE : 10182000 PAR<br>QUANTITY : 31.00000 PA                                                                                                    | TICIPANT NUMBER: 00002198<br>ARTICIPANT NAME: DTCC TEST<br>TA PART NUMBER: 00002197                                    |  |  |  |
|----------------------------------------------------------------------------------------------------|----------------------------------------------------------------------------------------------------|--|--|--|
| TA PART NAME: DTCC TEST TA<br>COMMENTS: PLEASE REDEEM PER K. SMITH AT 212 555-1234<br>STATUS : AWAITING TA FINAL CASH STLMT                                                                                                    |                                                                                                    |  |  |  |
| <ol> <li>REDEMPTION PRICE PER UNIT</li> <li>ACCRUED DIVIDEND PER UNIT</li> <li>SETTLEMENT DATE</li> <li>TRANS TYPE (RC/SC/RO)</li> <li>SPONSOR BUYBACK DECISION (Y/N)</li> <li>CONCESSION FEE</li> <li>ROLLOVER PRICE</li> </ol> | : 000000990 . 530000<br>: 00000001 . 930000<br>: 10232000<br>: RC REDEMP FOR CASH AT T<br>: N WILL NOT BUY BACK<br>: . |  |  |  |
| YOU CAN MODIFY DATA SHOWN. PRESS PF1/13 TO UPDATE.<br>PF6/18 PREVIOUS SCREEN<br>PF7/19 MAIN MENU PF8/20 END FUNCTION PF9/21 SIGN-OFF                                                                                             |                                                                                                    |  |  |  |

| This field                 | Displays                                                                                                    |
|----------------------------|----------------------------------------------------------------------------------------------------|
| S                          | An entry field that allows you to select the transaction you want to modify. Enter an S to the left of the desired transaction. |
| Participant<br>Number/Name | The name and number of the participant that submitted the transaction.                                                          |
| Settlement<br>Date         | The date the transaction is expected to settle.                                                                                 |
| Quantity                   | The number of units.                                                                                                    |
| Transaction<br>Type        | The type of transaction (redemption, sale or rollover).                                                                         |
| Comments                   | Comments entered by the participant, if any.                                                                                    |

# Messages

You may encounter the following messages when using the IVRT function. Messages are in alphabetical order, along with an explanation and suggested resolution for each.

| Message Text                                      | Possible Cause                                       | Suggested Resolution                                      |
|---------------------------------------------------|------------------------------------------------------|-----------------------------------------------------------|
| ATP NOT AVAILABLE, CANNOT<br>PROCESS AT THIS TIME | A system problem occurred.                           | Contact the Customer Support<br>Center at (888) 382-2721. |
| ATP POSITION INQUIRY<br>ERROR, NOTIFY STP SUPPORT | A system problem occurred.                           | Contact the Customer Support<br>Center at (888) 382-2721. |
| CHOICE IS REQUIRED FOR<br>VALIDATION              | No information was selected.                         | Make a selection.                                         |
| CUSIP REQUIRED                                    | A CUSIP number is required for the specified option. | Enter a valid UIT CUSIP number.                           |
| CUSIP REQUIRED FOR<br>OPTION#3 .                 | A CUSIP number is required for options 3 and 4.      | Enter a valid UIT CUSIP number.                           |
| DATABASE NOT UPDATED                              | A system problem occurred.                           | Contact the Customer Support<br>Center at (888) 382-2721. |

| Message Text                                                    | Possible Cause                                                                                        | Suggested Resolution                                                                                                    |
|-----------------------------------------------------------------|----------------------------------------------------------------------------------------------------|----------------------------------------------------------------------------------------------------|
| ENTER CHOICE IN ONE FIELD<br>ONLY                               | More than one record was selected to modify or cancel.                                                | Select only one record.                                                                                                    |
| ENTER VALUES TO VALIDATE                                        | One or more required fields was left blank.                                                           | Enter the required data.                                                                                                    |
| ERROR IN READING VSAM<br>CONTRA CUSIP NOTIFY STP<br>SUPPORT     | A system problem occurred.                                                                            | Contact the Customer Support<br>Center at (888) 382-2721.                                                                     |
| GENCALL ERROR                                                   | A system problem occurred.                                                                            | Contact the Customer Support<br>Center at (888) 382-2721.                                                                     |
| INTERNAL DATABASE<br>PROBLEM                                    | A system problem occurred.                                                                            | Contact the Customer Support<br>Center at (888) 382-2721.                                                                     |
| INVALID CHOICE                                                  | An invalid option was selected.                                                                       | Select one of the valid options listed on the screen.                                                                         |
| INVALID CUSIP                                                   | An invalid CUSIP was entered.                                                                         | Enter a valid UIT CUSIP.                                                                                                    |
| INVALID DATE                                                    | An invalid date was entered, or the date is in an invalid format.                                     | Enter a valid date in <i>mmddccyy</i> format.                                                                                 |
| INVALID KEY PRESSED                                             | An invalid PF key was pressed.                                                                        | Press one of the valid PF keys<br>listed at the bottom of the<br>screen.                                                      |
| MSTRTBLR ERROR NOTIFY<br>STP SUPPORT                            | A system problem occurred.                                                                            | Contact the Customer Support<br>Center at (888) 382-2721.                                                                     |
| NO DATA AVAILABLE FOR THIS<br>REQUEST                           | No data was available based upon the information entered.                                             | Re-enter the selection criteria.                                                                                              |
| ONLY S IS A VALID CHOICE                                        | An invalid value was entered to select a transaction.                                                 | Enter S to the left of the desired transaction.                                                                               |
| ONLY Y IS VALID CHOICE                                          | A value other than Y was<br>entered to select a Transaction<br>Type.                                  | Enter Y in the <b>Redemption in</b><br><b>Cash</b> or <b>Sale to Sponsor</b><br>field.                                        |
| PARTICIPANT INVALID ON ATP<br>POSITION INQUIRY                  | A system problem occurred.                                                                            | Contact the Customer Support<br>Center at (888) 382-2721.                                                                     |
| PAST CUTOFF TIME FOR<br>FUNCTION, NOTIFY STP<br>PROGRAM SUPPORT | The cutoff time for the IVRT function has passed.                                                     | See When to Use for<br>information about the<br>availability of this function and<br>cutoff times for specific<br>activities. |
| PLEASE ENTER THE VALUE IN<br>THE FIELD                          | One or more entry fields was left blank on the Main Menu.                                             | Enter the required data in the indicated field (s).                                                                           |
| PLEASE ENTER THE CHOICE<br>(1-7) IN THE SCREEN# FIELD           | The <b>Screen#</b> field on the Main<br>Menu was left blank.                                          | Enter one of the valid options listed on the screen.                                                                          |
| PRICE SHOULD BE ENTERED<br>FOR A ROLLOVER CUSIP                 | The <b>Purchase Price</b> field was<br>left blank for a rollover CUSIP;<br>entry is <i>required</i> . | Enter the purchase price, up to nine digits and five decimal places.                                                          |
| PURCHASE PRICE CANNOT BE<br>ZEROES FOR ROLLOVER<br>TRANSACTION  | A value of zero was entered in the <b>Purchase Price</b> field.                                       | Enter a value greater than<br>zero, up to nine digits and five<br>decimal places.                                             |
| REQUIRED                                                        | This appears next to any required field that was left blank.                                          | Enter information in the field.                                                                                               |

| Message Text                                     | Possible Cause                                                                                                    | Suggested Resolution                                                                                                    |
|--------------------------------------------------|----------------------------------------------------------------------------------------------------|----------------------------------------------------------------------------------------------------|
| ROLLOVER PRICE SHOULD BE<br>NON ZERO AND NUMERIC | An invalid value was entered in the <b>Purchase Price</b> field.                                                       | Enter a valid numeric purchase<br>price, up to nine digits and five<br>decimal places. You cannot<br>enter zero.                          |
| SELECT ONLY ONE FIELD                            | An attempt was made to select<br>more than one transaction on<br>the Select One Transaction<br>Below to Modify screen. | Select only one An attempt<br>was made to select more than<br>one transaction on the Select<br>One Transaction Below to<br>Modify screen. |
| SETTLEMENT DATE IS NOT<br>VALID                  | An invalid settlement date was entered.                                                                                | Enter a valid settlement date<br>in <i>mmddccyy</i> format. You can<br>add up to 30 business days to<br>the settlement date.              |
| SETTLEMENT DATE OUT OF<br>RANGE                  | The specified settlement date is<br>not within the required range of<br>dates.                                         | Re-enter the settlement date<br>in <i>mmddccyy</i> format.                                                                                |
| TA IS NOT AUTHORIZED                             | You are not authorized to use the IVRT function.                                                                       | Contact your Relationship<br>Manager or Corporate Trust<br>Services representative.                                                       |
| TEMPORARY STORAGE QUEUE<br>ITEM ERROR            | A system problem occurred.                                                                                             | Contact the Customer Support<br>Center at (888) 382-2721.                                                                                 |